# CONTROLLER HC6500

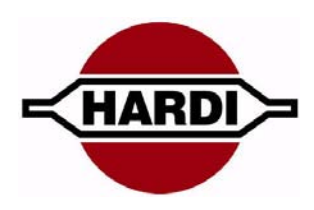

# Service Manual - SW 1.2X

679096-201 - Version 2.01 GB - 10.2008

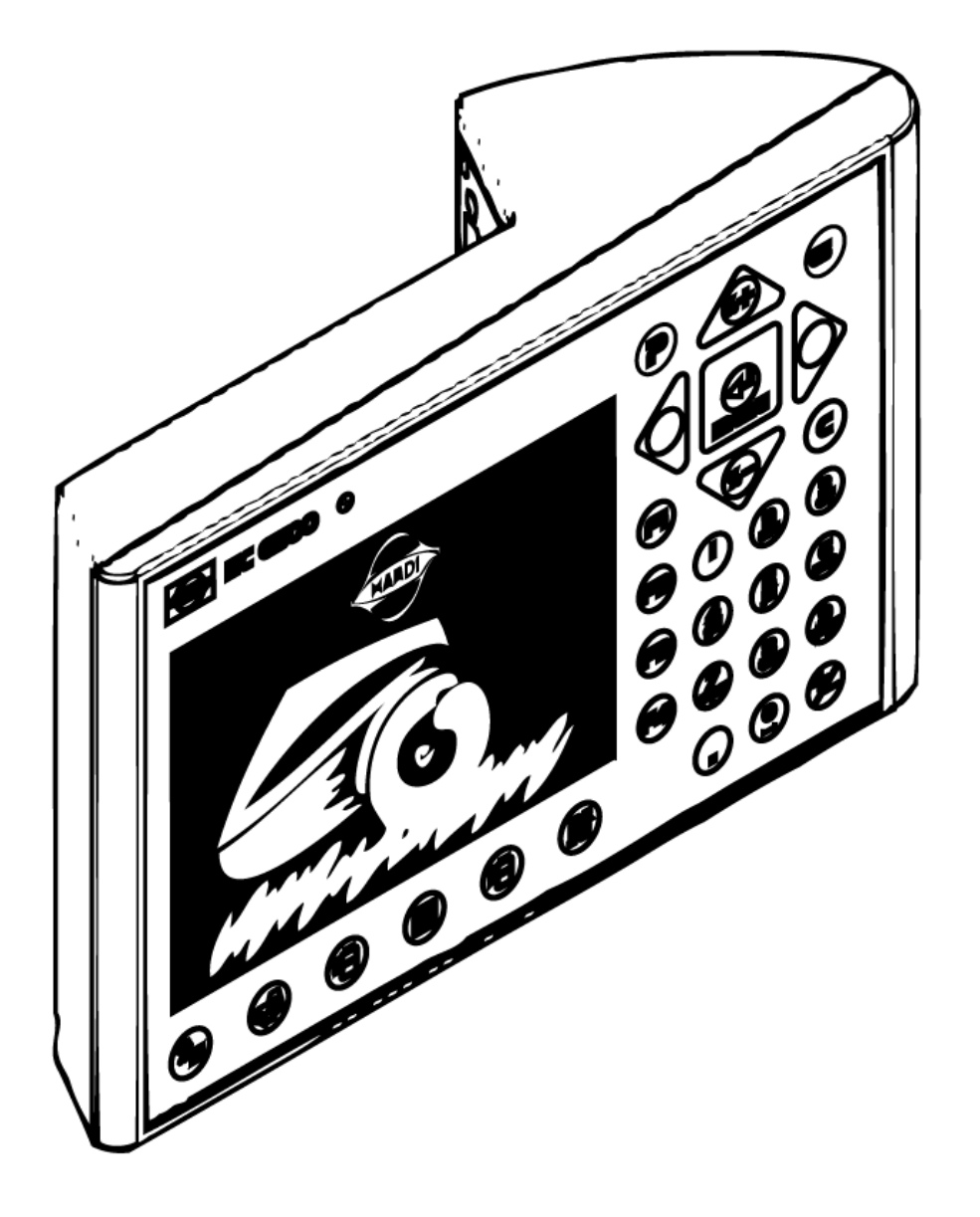

www.hardi-international.com

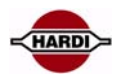

# **Table of contents**

| Introduction to this Service Manual                                                                  | 4                      |
|----------------------------------------------------------------------------------------------------|------------------------|
| Extended Menu for sw x.xx                                                                            | 5                      |
| CAN-BUS                                                                                              | <b> 11</b><br>11<br>12 |
| Software and Communication<br>Software program for the controller<br>Communication cable             | <b> 13</b><br>14<br>15 |
| HC6500 software upgrade                                                                              | 18                     |
| Jobcom software upgrade                                                                              | 21                     |
| Software error codes<br>Controller error codes<br>Hardi HC Upgrade software error messages:          | <b> 25</b><br>25<br>26 |
| Dump of data from HC6500 Controller<br>Configuration of HC6500 to dump data<br>Dump data from HC6500 | <b> 27</b><br>27<br>28 |
| Configuration of HyperTerminal<br>Handling data from HyperTerminal                                   | <b> 30</b><br>32       |
| SafeTrack                                                                                            | <b> 34</b><br>34       |
| LookAhead<br>General info/description<br>Fault finding options/results                               | <b>35</b><br>35        |
| Pressure based regulation<br>General info/description                                                | <b> 36</b><br>36       |
| AutoFill                                                                                             | <b> 37</b><br>37       |
| Headland Assist<br>General info/description<br>Fault finding options/results                         | <b> 39</b><br>39<br>39 |
| AutoWash<br>General info/description<br>Fault finding options/results<br>Wash program                | <b> 43</b><br>43<br>43 |
| TWIN<br>General info/description                                                                     | <b> 46</b><br>46       |
| AutoAgitation<br>General info/description<br>Fault finding options/results                           | <b> 47</b><br>47<br>47 |
| PrimeFlow<br>General description of the electronic:                                                  | <b> 48</b><br>48       |
| PrimeFlow basic setup                                                                                | 51                     |
| Test PrimeFlow setup                                                                                 | 53                     |
| Programming a new SMCU                                                                               | 56                     |
| Reset a single SMCU                                                                                  | 60                     |

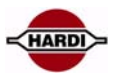

| PrimeFlow fault finding; check first guide                                                                                                    | 63            |
|----------------------------------------------------------------------------------------------------|---------------|
| Fault finding options and results                                                                                                    | 64            |
| PrimeFlow alarms<br>Alarm 99, data cable weakness<br>Alarm 100 Low PrimeFlow voltage<br>Warning 101 PrimeFlow power cable defect<br>Warning 102 PrimeFlow computer defect |               |
| Checking SMCU and stepper motors<br>PrimeFlow Basic rules                                                                                                    | <b>71</b>     |
| Sensors<br>General info/description<br>Front angle sensor:<br>SafeTrack and Paralift angle sensor:<br>Slant angle sensor:<br>Flow sensor:<br>Pressure sensor:             |               |
| Cable from Jobcom to tractor         General info/description         Revision                                                                                            | <b>76</b><br> |

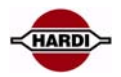

# **Introduction to this Service Manual**

The primary aim of this manual is to help with fault finding. Each chapter is built up in the following template to offer the service person the quickest route to solving the problem:

- Feature
- General info/description
- Sensors involved
- Constants involved
- Pinning/plugs/colors/codes
- Fault finding options/results

# Measurements Rules of thumb for HC 6500

This manual contains the most important information about HC 6500. In order to diagnose the system efficiently, remember the following rules of thumb.

- 1. Always check the feature functions correctly according to the Operators Instruction Book
  - Does the boom rise when lift control button is activated upwards?
  - Does boom wing rise when tilt control button is activated upwards?
  - Does SafeTrack centre when centre button is activated?
- 2. Check the sensors are correctly installed and that the signals correspond to check values.
- 3. Check that all constants are stored in the system and that the values correspond to the machine specifications.
- 4. Check the basic calibration values, e.g. speed by driving 3.6 km/h i.e. 1 m/s with the sprayer. Compare HC 6500 forward speed with tractor speedometer. Drive 100 meters. This should take 100 seconds.
- 5. Use the Guidance for HC 6500 setup chart as a reminder to set up all necessary menus.

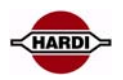

# **Extended Menu for sw x.xx**

To access Extended Menu, press and hold the "ESC" button, switch the power ON and wait until the menu is opened. The "[xxx]" indicates the choices or range.

The factory default and helpful notes like increments of change are in italics.

This is how the main Extended Menu looks like on the controller display:

| Extend  | ed Menu                       |
|---------|-------------------------------|
| E1      | Language Sprog Spracke Langue |
| E2      | Unit Metric or US             |
| E3      | Reserved                      |
| E4      | Data exchange COM port set up |
| E5      | Optional sensors              |
| E6      | Service interval              |
| E7      | Total register Master reset   |
| E8      | Settings Liquid sys Hydraulic |
| E9      | Twin actuator setup           |
| English | Dansk Deutsh Francais         |
| Svensk  | a Cestina Nederlandse Polski  |

• E1: Is the language choice. Note: For Russian, the HC6500 hardware version with Cyrillic text is used.

- E2: Is for what unit the controller shall use.
- E3: Reserved
- E4: Setup of the data communication.
- E5: Setup of optional sensors. It is typically the pressure, fan revolutions and tank contents (TankGauge).
- E6: Setup of the service interval.
- E7: Setup of factory settings.
- E8: Settings of the regulation, tank, track and misc. setting are
- E9: Is for setup of the TWIN actuators.

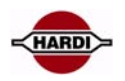

| E1 Language    | E1.1 English (Default)  |                        |                                                            |
|----------------|-------------------------|------------------------|------------------------------------------------------------|
|                | E1.2 Dansk (Danish)     |                        |                                                            |
|                | E1.3 Deutsch (Germa     | n)                     |                                                            |
|                | E1.4 Francais (French   | )                      |                                                            |
|                | E1.5 Svenska (Swedis    | h)                     |                                                            |
|                | E1.6 Cestina (Czech)    | <u> </u>               |                                                            |
|                | E1.7 Nederlandse (Du    | itch)                  |                                                            |
|                | E1.8 Polski (Polish)    | <u> </u>               |                                                            |
| E2 11:4        | E2 1 Motrie units (dafe | a; (1t)                |                                                            |
|                | E2.1 Metric units (dero |                        |                                                            |
|                |                         |                        |                                                            |
| E3 Reserved    |                         |                        |                                                            |
| F4 Data exchan | ne F4.1 COM1 Setup      | F4.1.1 Equipment type  | F4.1.1.1 Printer                                           |
|                |                         | quipilient type        | Select if using a 12 volt printer                          |
|                |                         |                        | F4.1.1.1 Dump                                              |
|                |                         |                        | Select if you want to dump data to a PC                    |
|                |                         |                        | F4.1.1.1 Printer & Dump                                    |
|                |                         |                        | Coloct if you want to print to a 12 yolt print or and data |
|                |                         |                        | Select II you want to print to a 12 voit printer and data  |
|                |                         |                        |                                                            |
|                |                         |                        | E4.1.1.1 VKA / remote                                      |
|                |                         |                        | Variable Rate Application and remote                       |
|                |                         |                        | control of liquid system                                   |
|                |                         | E4.1.2 Baud rate       | E4.1.2.1 9600 baud (Default)                               |
|                |                         |                        | Fastest Baud rate. Select 9600 for HARDI 12V printer       |
|                |                         |                        | E4.1.2.2 4800 baud                                         |
|                |                         |                        | Fast Baud rate                                             |
|                |                         |                        | F4 1 2 3 2400 baud                                         |
|                |                         |                        | Medium speed Baud rate                                     |
|                |                         |                        | EA 1 3 A 1200 baud                                         |
|                |                         |                        | Slowest Baud rate                                          |
|                |                         | E4.1.3 Protocol select | E4.1.3.1 HARDI VRA protocol                                |
|                |                         |                        |                                                            |
|                | E4.2 COM2 Setup         | E4.2.1 Equipment type  | E4.2.1.1 Printer                                           |
|                |                         |                        | Select if using a 12 volt printer                          |
|                |                         |                        | E4.2.1.1 Dump                                              |
|                |                         |                        | Select if you want to dump data to a PC                    |
|                |                         |                        | E4.2.1.1 Printer & Dump                                    |
|                |                         |                        | Select if you want to print to a 12 volt printer and data  |
|                |                         |                        | dump from the same COM                                     |
|                |                         |                        | E4.2.1.1 VRA / remote                                      |
|                |                         |                        | Variable Rate Application and remote                       |
|                |                         |                        | control of liquid system                                   |
|                |                         | E4.2.2. Paud rate      | E4.2.2.1 0600 baud (Default)                               |
|                |                         | L4.2.2 Daud Tate       | Fastest Baud rate. Select 9600 for HARDI 12V printer       |
|                |                         |                        | E4.2.2.2 4800 baud                                         |
|                |                         |                        | Fast Baud rate                                             |
|                |                         |                        | F4 2 2 3 2400 baud                                         |
|                |                         |                        | Medium speed Raud rate                                     |
|                |                         |                        | EA 2 2 A 1200 boud                                         |
|                |                         |                        | E4.2.2.4 IZUU DAUQ<br>Slowest Raud rate                    |
|                |                         |                        | provest bada rate                                          |
|                |                         | E4.2.3 Protocol select | E4.2.3.1 HARDI VRA protocol                                |
|                |                         |                        |                                                            |

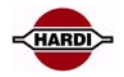

| E5 Optional sensor | E5.01 | Pressure             | E5.1.1    | Minimum             |                     | [-99.9 to 9 | 99.9]         |         |
|--------------------|-------|----------------------|-----------|---------------------|---------------------|-------------|---------------|---------|
|                    |       | Connected to section |           | Default is 0,0 Bai  | r.                  |             |               |         |
|                    |       | valve PCB            |           | Key in pressure m   | naking              | sensor ou   | tput 4mA. See | 2       |
|                    |       |                      |           | sensor for min. v   | alue.               |             |               |         |
|                    |       |                      | E5.1.2    | Maximum             |                     | [0 to 999.  | 9]            |         |
|                    |       |                      |           | Default is 10.0 Bo  | ar                  |             |               |         |
|                    |       |                      |           | Key in pressure n   | naking              | sensor o    | utput 20mA.   |         |
|                    |       |                      |           | See sensor spec.    | for ma              | ıx. value.  |               |         |
|                    |       |                      | 1         |                     |                     |             |               |         |
|                    | E5.02 | Fan speed            | E5.2.1    | PPU                 |                     | [0 to 9999  | 999]          |         |
|                    |       | Connected to section | Key in p  | ulses per revolutio | on. set             | to 1 if one | •             |         |
|                    |       | valve PCB            | puls is g | iven per revolutio  | n                   |             |               |         |
|                    | E5 03 | Tank contents        | E531      | Sensor Type         | 1                   | E5 3 1 1    | Not present   |         |
|                    | 25.05 | i ank contents       | LJ.J.1    | Jensor Type         |                     | F5.3.1.2    | Reserved      |         |
|                    |       |                      | 1         |                     |                     | E5.3.1.3    | Reserved      |         |
|                    |       |                      |           |                     |                     | E5.3.1.4    | HARDI Tank    | gauge   |
|                    |       |                      |           |                     | L                   |             |               |         |
|                    |       |                      | E5.3.2    | Reserved            |                     |             |               |         |
|                    | E5.04 | Wind speed           | E5.4.1    | Not used            |                     |             |               |         |
|                    | 23.04 | in a spece           | -9.4.1    | Notuscu             |                     | Value       | Unit          | Default |
|                    | E5.05 | Wind direction       | E5.5.1    |                     | min                 | 0           | min           | 0       |
|                    |       |                      | E5.5.2    |                     | max                 | 359         | max           | 359     |
|                    |       |                      |           |                     |                     |             |               | . = -   |
|                    | E5.06 | Air temperature      | E5.6.1    |                     | min                 | -20         | min           | -20     |
|                    |       |                      | E5.6.2    |                     | max                 | 70          | max           | 70      |
|                    |       |                      |           |                     |                     |             |               |         |
|                    | E5.07 | ' Relative humid     | E5.7.1    |                     | min                 | 0           | min           | 0       |
|                    |       |                      | E5.7.2    |                     | max                 | 100         | max           | 100     |
|                    | F5.08 | RPM sensor           |           |                     | PPLI                | 1           | PPU           | 1       |
|                    |       |                      |           |                     |                     |             |               |         |
|                    | E5.09 | Extra 1              | E5.9.1    |                     | PPU                 | 1           | PPU           | 1       |
|                    |       |                      | E5.9.2    | Extra1              | name                |             |               |         |
|                    |       |                      | E5.9.3    | Extra               | 1 unit              |             |               |         |
|                    | EE 10 | Extra 2              | EE 10 1   |                     | יוסס                | 1           | ווסס          | 1       |
|                    | E3.10 | EXIIA Z              | E5.10.1   |                     | rrU<br>name         | I           | rru           | I       |
|                    |       |                      | E5.10.2   | EXUIDZ              | 1 ai lie<br>2 jinit |             |               |         |
|                    |       |                      | LJ.10.3   |                     | z unit              |             |               |         |
|                    | E5.11 | Extra 3              | E5.11.1   | 3                   | A Min               | 0           | Volt          | 0       |
|                    |       |                      | E5.11.2   | 2 34                | A Max               | 5           | Volt          | 5       |
|                    |       |                      | E5.11.3   | B Extra3            | name                |             |               |         |
|                    |       |                      | E5.11.4   | Extra               | 3 unit              |             |               |         |
|                    |       |                      | L         |                     |                     |             |               |         |
|                    | E5.12 | Extra 4              | E5.12.1   | I 3/                | A Min               | 0           | Volt          | 0       |
|                    |       |                      | E5.12.2   | 2 34                | A Max               | 5           | Volt          | 5       |
|                    |       |                      | E5.12.3   | B Extra4            | name                |             |               |         |
|                    |       |                      | E5.12.4   | Extra-              | 4 unit              |             |               |         |
|                    | •     |                      |           |                     |                     |             |               |         |

| E6 Service Interval | E6.1.1  | Check filters          | A hours   | 10 hours              |
|---------------------|---------|------------------------|-----------|-----------------------|
| PIN = 04711         | E6.1.2  | Grease boom            | B hours   | 50 hours              |
|                     | E6.1.3  | Grease track and centr | e C hours | 250 hours             |
|                     | E6.1.4  | Miscellaneous service  | D hours   | Hours are not defined |
|                     | E6.1.5  | Check nozzles          | Nozzle    | 50 hours              |
| ·                   | <b></b> | _                      |           |                       |

| E | E7 Factory settings | E7.1 | Total register | E7.1.1 | Register 0. Shows start & stop dates & time                     |
|---|---------------------|------|----------------|--------|-----------------------------------------------------------------|
|   |                     | E7.2 | Master reset   |        | <br>Reset all values except for Register 0 in HC6500 and JobCom |
|   |                     |      |                |        | PIN = 12345                                                     |

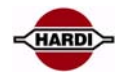

| E8 Settings | E8.1 Regulation | E8.1.1 Min. duty cycle   | [2%]                                                                                                    |
|-------------|-----------------|--------------------------|----------------------------------------------------------------------------------------------------|
|             |                 |                          | Minimum and default is 2%. Increase value if motor hesitates to turn.                                                                                                   |
|             |                 |                          | For LookAnead, set to 5% +/- 1%.                                                                                                    |
|             |                 | E8.1.2 Min speed         | [0.5Km/t]                                                                                                    |
|             |                 |                          | Minimum speed required before regulation valve will operate.<br>Default is 0.5 Km/h.                                                                                    |
|             |                 | E8.1.3 Min. pressure     | [0.0 Bar]                                                                                                    |
|             |                 |                          | Default is 0.0 Bar. At 0.0 Bar, feature is disabled. Pressure transducer needed.<br>If pressure drops below the set value, the pressure regulation will stop.           |
|             |                 | E8.1.4 Reserved          | _                                                                                                    |
|             |                 | E8.1.5 LookAhead         | [Disabled/Enabled]                                                                                                    |
|             |                 |                          | Default = No. Regulation valve must have position feedback transducer and Boom sensor must be fitted.                                                                   |
|             |                 | E8.1.6 LookAhead         | [0 to 9 Sec.]                                                                                                    |
|             |                 | Regulation delay         | Default = 3 seconds.                                                                                                    |
|             |                 |                          | Delay allows fluid system to stabilise before regulation valve starts operation.                                                                                        |
|             |                 |                          | For few boom sections and or big liquid flow, 3 s is recommended.                                                                                                    |
|             |                 |                          | For many boom sections and or small liquid flow, 1 or 2 s is recommended.                                                                                               |
|             |                 | E8.1.7 Sensors           | E8.1.7.11 Pressure sensor: passive                                                                                                    |
|             |                 |                          | Default passive. If installed only pressure will be shown in display, no regulation                                                                                     |
|             |                 |                          | Select if pressure regulation should be active                                                                                                    |
|             | F8 3            | E9.3.1 Tanksing          | in 1                                                                                                    |
|             | E0.2            | EO.2.1 TANK SIZE         | ∟]<br>Enter true tank size. Used by AutoFill and AutoAgitation                                                                                                    |
|             |                 | E8.2.2 Reserved          |                                                                                                    |
|             |                 | E8.2.3 Data points       | Calibration values for HARDI TankGauge                                                                                                    |
|             | E8.3 Reserved   |                          | Read out of: Data point number, measured water level and recorded volume.                                                                                               |
|             |                 |                          |                                                                                                    |
|             | E8.4 Track      | E8.4.01 Enable           | [Disable/Enable]<br>To enable SafeTrack function.                                                                                                    |
|             |                 | E8.4.02 Reserved         |                                                                                                    |
|             |                 | E8.4.03 Chassis          | [None, CM05 S, CM05 M, CM05 L]                                                                                                    |
|             |                 |                          | Default is CM05 M                                                                                                    |
|             |                 |                          | ror CM: Use S for 3200, M for 4400, L for 6600.                                                                                                    |
|             |                 | E8.4.04 Sprayer draw bar | [0-200 cm]                                                                                                    |
|             |                 |                          | Default for CM: 101 cm<br>Length from draw bar pin hole to front anchor bolt for draw bar.                                                                              |
|             |                 |                          |                                                                                                    |
|             |                 | E8.4.05 Manual angling   | 9% to 9%]<br>Default is 0. Sets the manual steering speed. Note + and - can be changed by tog                                                                           |
|             |                 |                          | gling.Use steps of 10% as a guide.                                                                                                    |
|             |                 | E8.4.06 Boom fold sensor | [1,2]                                                                                                    |
|             |                 |                          | Default: 1. This is the number of boom fold sensors present.                                                                                                    |
|             |                 | E8.4.07 Error print      | [Yes]                                                                                                    |
|             |                 |                          | Prints last 3 hazardous situations and shows Alteration log changes.                                                                                                    |
|             |                 | E8.4.08 Minimum radius   | [6,0m]                                                                                                    |
|             |                 |                          | Minimum turning radius allowed for the trailer. Tank size 3200 L= 6.5, 4400 L= 7.0, 6600 L= 9.0. Increase to be able to make sharp corner at headland without SafeTrack |
|             |                 | E8.4.09 Max speed        | [Km/t]                                                                                                    |
|             |                 | when turning             | Default 18km/t. Above set speed, no angling is possible.                                                                                                    |
|             |                 | E8.4.10 Safety factor    | [100%]                                                                                                    |
|             |                 |                          | Raising this value increases captiousness. Default is 100% for a CM 4400. For CN                                                                                        |
|             |                 |                          | B200, use 90%. For CM 6600, use 120%. Use steps of 10% as a guide to changes.                                                                                           |

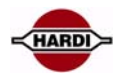

| E8 Settings | E8.5 Misc.        | E8.5.1 Foot switch       | [Disable, On/Off level, On/Off pulse]                                                                                            |
|-------------|-------------------|--------------------------|----------------------------------------------------------------------------------------------------|
|             |                   |                          | For remote On/Off of main switch, it allows the use of oth                                                                       |
|             |                   |                          | switch system                                                                                                    |
|             |                   | F8 5 2 Rate deviation    | [Sten size: yy%]                                                                                                    |
|             |                   | LO.J.Z Mate deviation    | Default is 10%. Can be altered.                                                                                                  |
|             |                   |                          | If set at 0%, this allows 3 rates to be set up in menu 1.1                                                                       |
|             |                   |                          |                                                                                                    |
|             |                   | E8.5.3 Capacity left     | [Distance, Area]                                                                                                    |
|             |                   |                          | Affects readout from Display icon. Will show                                                                                     |
|             |                   |                          | aistance or area remaining                                                                                                    |
|             |                   | E8.5.4 AB switches setup | E8.5.4.1 AB switches disable                                                                                                    |
|             |                   |                          | E8.5.4.2 Valve or lamp                                                                                                    |
|             |                   |                          | E8.5.4.3 Hydraulics DAH                                                                                                    |
|             |                   |                          | E8.5.4.4 Hydraulics Delta DH                                                                                                    |
|             |                   |                          |                                                                                                    |
|             |                   | E8.5.5 Foam marker       | Setup when sprayer has foam marker.                                                                                              |
|             |                   |                          | Also selup menu 2.2.2                                                                                                    |
|             |                   | E8.5.6 Startup picture   | Select desired startup picture                                                                                                   |
|             |                   |                          |                                                                                                    |
|             | E8.6 Sprayer type | E8.6.1 Liquid system     | E8.6.1.1 Equalization EVC                                                                                                    |
|             | Liquid, boom      |                          | Choose if system has return flow of liquid from                                                                                  |
|             |                   |                          | section valve EVC type                                                                                                    |
|             |                   |                          | E8.6.1.2 NO equalization EFC                                                                                                    |
|             |                   |                          | from section valve EFC type                                                                                                    |
|             |                   |                          | E8.6.1.3 PrimeFlow                                                                                                    |
|             |                   |                          | PrimeFlow is the circulation system                                                                                              |
|             |                   |                          |                                                                                                    |
|             |                   | E8.6.2 Dual Line         | E8.6.2.1 Dual Line system type                                                                                                   |
|             |                   |                          | 2 sets of boom tubes and valves.                                                                                                 |
|             |                   |                          | E8.6.2.2 Sensor type line change                                                                                                 |
|             |                   |                          | Pressure or speed based sensor                                                                                                   |
|             |                   |                          | E8.6.2.3 System lag                                                                                                    |
|             |                   |                          | Time lag to prevent osc. between the 2spray                                                                                      |
|             |                   |                          | lines                                                                                                    |
|             |                   |                          | E8.6.2.4 Line overlap<br>Time the spraving overlaps so the liquid system                                                         |
|             |                   |                          | stabilizes                                                                                                    |
|             |                   |                          |                                                                                                    |
|             |                   | E8.6.3 Boom fold hydr.   | E8.6.3.1 Force m. HPZ, HAZ                                                                                                    |
|             |                   |                          | E8.6.3.2 Force m. FTZ                                                                                                    |
|             |                   |                          | E8.6.3.3 Delta m. LPZ                                                                                                    |
|             |                   |                          | E8.6.3.4 Eagle m. SPC                                                                                                    |
|             |                   |                          | E8.6.3.6 TWIN Force 32-36m                                                                                                    |
|             |                   |                          |                                                                                                    |
|             |                   | E8.6.4 PrimeFlow setup   | E8.6.4.1 Test Nozzle positions                                                                                                   |
|             |                   |                          | Each nozzle is closed for 2 sec.                                                                                                 |
|             |                   |                          | Check that sequence does not jump                                                                                                |
|             |                   |                          | E8.6.4.2 Assign nozzle position to SMCU                                                                                          |
|             |                   |                          | rssign nozzle position after replacement.<br>Confirm nozzle position after master reset                                          |
|             |                   |                          | E8.6.4.3 Reset nozzle position in SMCU                                                                                           |
|             |                   |                          | Reset all connected SMCU's to prepare for                                                                                        |
|             |                   |                          | assignment of new nozzle type                                                                                                    |
|             |                   |                          | E8.6.4.4 Force to 2 motor SMCU                                                                                                   |
|             |                   |                          | For service a 3 motor SMCU can be forced to                                                                                      |
|             |                   |                          |                                                                                                    |
|             |                   |                          | be a 2 motor drive                                                                                                    |
|             |                   |                          | be a 2 motor drive E8.6.4.5 Reserved                                                                                             |
|             |                   |                          | be a 2 motor drive<br>E8.6.4.5 Reserved<br>E8.6.4.6 Change Nozzle order                                                          |
|             |                   |                          | be a 2 motor drive<br><b>E8.6.4.5 Reserved</b><br><b>E8.6.4.6 Change Nozzle order</b><br>Key in SMCU number for change of nozzle |

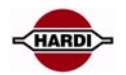

| E8 Settings    | E8.6 Sprayer type        | E8.6.5 AutoWash and        | E8.6.5.1 Select AutoWash and               | E8.6.5.1.1 None                                |
|----------------|--------------------------|----------------------------|--------------------------------------------|------------------------------------------------|
|                | Liquid, boom             | AutoFill setup             | Fill options                               | Nothing installed                              |
|                |                          |                            |                                            | Select if AutoWash installed                   |
|                |                          |                            |                                            | E8.6.5.1.3 AutoWash/Fill inst.                 |
|                |                          |                            |                                            | Select if AutoWash/Fill installed              |
|                |                          |                            |                                            | E8.6.5.1.4 AutoFill installed                  |
|                |                          |                            |                                            | Select if AutoFill installed                   |
|                |                          |                            | E8.6.5.2 Pump setup                        | E8.6.5.2.1 NCM 3200/4400                       |
|                |                          |                            |                                            | AutoWash is automatic SuctionValve             |
|                |                          |                            |                                            | standard direction                             |
|                |                          |                            |                                            | E8.6.5.2.2 NCM6600 single pump                 |
|                |                          |                            |                                            | tated 180ard                                   |
|                |                          |                            |                                            | E8.6.5.2.3 NCM6600 double pump                 |
|                |                          |                            |                                            | AutoWash prompts for start and stop on         |
|                |                          |                            |                                            | tractor hydraulic lever                        |
|                |                          |                            |                                            | E8.6.5.2.4 NCM9000 double pump                 |
|                |                          |                            |                                            | AutoWash prompts for start stop on trac-       |
|                |                          |                            |                                            | E8 6 5 2 5 Hardi Alpha 2500 3000               |
|                |                          |                            |                                            | SuctionValve and PressureValve is turned       |
|                |                          |                            |                                            | 90 degrees                                     |
|                |                          |                            |                                            | E8.6.5.2.5 Hardi Alpha 3500 4100               |
|                |                          |                            |                                            | SuctionValve and PressureValve is turned       |
|                |                          |                            |                                            | 90 degrees                                     |
|                |                          |                            | E8.6.5.3 AutoAgitation setup               | E8.6.5.3.1 Tank level for full to hal          |
|                |                          |                            |                                            | Key in tank level% for shift from full tank to |
|                |                          |                            |                                            | halftank                                       |
|                |                          |                            |                                            | E8.6.5.3.2 Tank level half to empty            |
|                |                          |                            |                                            | to almost empty tank                           |
|                |                          |                            |                                            | E8.6.5.3.3 Powerful agitn full tank            |
|                |                          |                            |                                            | Adapt to risk of sedimentation but no risk     |
|                |                          |                            |                                            | of foaming                                     |
|                |                          |                            |                                            | E8.6.5.3.4 Powerful agitn half tank            |
|                |                          |                            |                                            | Adapt to small risk of sealmentation,          |
|                |                          |                            |                                            | E8.6.5.3.5 Soft agitation full tank            |
|                |                          |                            |                                            | Some agitation needed, no risk of foaming      |
|                |                          |                            |                                            | E8.6.5.3.6 Soft agitation half tank            |
|                |                          |                            |                                            | Adapt to risk of foaming. Ensure a little ag   |
|                |                          |                            |                                            | itation                                        |
|                |                          |                            | E8.6.5.4 AutoWash print report             |                                                |
|                |                          |                            | Prints timestamps and water amounts        | 5                                              |
|                |                          |                            | transferred in each step. Select print re  | -                                              |
|                |                          |                            | port from 1 to 8.                          |                                                |
|                |                          |                            | F8.6.5.5 Register for AutoWash             |                                                |
|                |                          |                            | Key in register no. If 0, wash is added to | <u>,</u>                                       |
|                |                          |                            | actual spraying register.                  |                                                |
|                |                          |                            |                                            |                                                |
| F9 TWIN Actuat | or F9.1 Fan speed Air an | ale F9.1.1 Fan sneed setur | F9.1.1.1 Fan speed forward                 |                                                |
|                |                          | J ranspect setup           | Select forward for trailed sprayers        | -                                              |
|                |                          |                            | E9.1.1.2 Fan speed reverse                 |                                                |
|                |                          |                            | Select reverse for ALPHA sprayers          | _                                              |
|                |                          | Fg 1 2 Air angle setur     | F9 1 2 1 Air angle forward                 |                                                |
|                |                          | E2.1.2 An angle setup      | Select forward for trailed spravers        | -                                              |
|                |                          |                            | E9.1.2.2 Air angle revers                  |                                                |
|                |                          |                            | Select reverse for ALPHA sprayers          | -                                              |
|                |                          | E9.1.3 Select TWIN         | E9.1.3.1 TWIN actuator Linak               |                                                |
|                |                          | actuator Type              | Select TWIN actuator type Linak            | -                                              |
|                |                          |                            | E9.1.3.2 TWIN actuator new                 |                                                |
|                |                          |                            |                                            |                                                |

# **CAN-BUS**

# **General info/description**

Each computer (Terminal, Grip etc.) unit has a red LED, which indicates condition and status of this computer. When all is ok the LED is constantly on.

### **Sensors involved**

### **Constants involved**

### Pinning/plugs/colors/codes

Mounting of CAN-BUS cables

CAN cables for the Jobcom are mounted on CAN On/Off, CAN Hi, and CAN Lo at the bottom left side in the JobCom PCB

Signal / cables:Yellowto CAN HiGreento CAN LoBlueto On / OffSGNDis not used

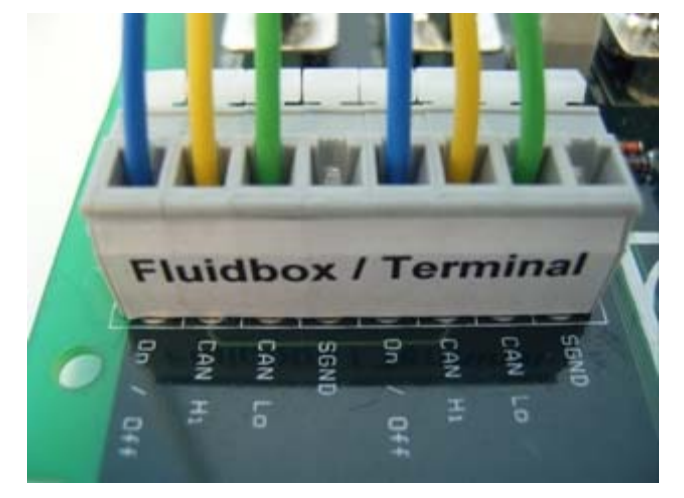

When a key is pressed, the LED confirms by turning off for 0.2 sec.

|         | on  |                      | on                         | on |
|---------|-----|----------------------|----------------------------|----|
| LED     |     |                      |                            |    |
|         | -   | off due to key press |                            |    |
| seconds | 0,2 | 2 I                  | Period between 2 key press |    |

The blink code consists of a sequence of blinks. A blink is a 0.3 second "on" of the LED. The blinks in a blink code are separated by a 0.3 second "off" of the LED.

Complete blink codes are separated by a 2 second "off" of the LED.

Only 1 fault is shown at a time. Fault codes are shown in order of priority.

Diagram below shows a 3 blink code

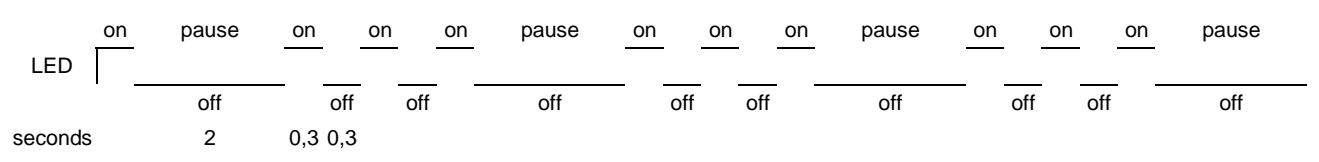

# Fault finding options/results

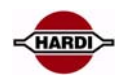

#### E = Error P = When programming

| Name                           | LED code                       | Explanation                                                                                                    |   |
|--------------------------------|--------------------------------|----------------------------------------------------------------------------------------------------|---|
| Power off<br>CPU crashed       | LED off                        | CPU crashed when LED was turned off                                                                                                    | E |
| CPU crashed                    | LED on                         | CPU crashed (when LED was turned on), loosing control over LED<br>No LED reaction on key press                                                                                                    | E |
| CPU is ok<br>No key is pressed | LED on                         | Connection to CAN is ok                                                                                                    | Е |
| Key is pressed                 | LED on, except off for 0.2 sec | Confirm that key press is read by CPU                                                                                                    | Е |
| CAN bus short circuit          | 1 blink code                   | Short circuits of cables: CANH or CANL connected to ground, 5Volt or 12Volt<br>Detected by CAN transceiver<br>Blink code is sent continuously                                                          | Е |
| CAN bus open circuit           | 2 blink code                   | CAN controller Busoff error. Mostly due to no other computer on CANbus<br>Blink code is sent continuously                                                                                              | Е |
| JobCom not connected           | 3 blink code                   | No contact to JobCom. Receives no alive telegrams from JobCom<br>Blink code is sent continuously. This code is disabled for JobCom                                                                     | Е |
| Data missing                   | 4 blink code                   | Data (expected/subscribed) from other computer is not received. Other computer is Busoff or disconnected. Blink code is sent once. This code is disabled for SetBox, Grip, FluidBox                    | E |
| Ready for SW upload            | 5 blink code                   | Ready for software upload. Activated by Pin 17 BootLoadEnable<br>Blink code is sent continuously                                                                                                    | Р |
| Terminal not<br>connected      | 6 blink code                   | No contact to terminal. Receives no alive telegrams from terminal<br>Blink code is sent continuously. This code is disabled for terminal                                                               | Е |
| Received data is invalid       | 7 blink code                   | Computer software versions are incompatible, data sent from other computer cannot be used by this computer. Blink code is sent once per invalid data. This code is disabled for SetBox, Grip, FluidBox | E |
| SW upload successful           | 8 blink code                   | SW upload successful. Blink code is sent continuously                                                                                                    | Р |
| Watchdog reset                 | 9 blink code                   | Watchdog reset. Note the watchdog is the CPU monitoring that all tasks are run.<br>The watchdog does not detect when the CPU crashes. Blink code is sent once                                          | Е |
| Cannot logon                   | 10 blink code                  | Cannot logon. CANbus address claimed by other computer<br>Blink code is sent continuously                                                                                                    | Р |
| Loading software               | Fast blinking 10Hz             | Loading software. Blink code is sent continuously                                                                                                    | Р |

# LED on Jobcom

| JobCom for           | New                         | New                         |
|----------------------|-----------------------------|-----------------------------|
|                      | HC6500                      | HC6500                      |
| LED                  | Green D27                   | Red D28                     |
| While starting       | Version no,<br>integer part | Version no, fractional part |
| While operating      | 0.5Hz                       | As for terminal             |
| Ready for SW upload  | Off                         | 5 blink code                |
| Loading software     | Off                         | Fast (10Hz)                 |
| SW upload successful | Off                         | 8 blink code                |

### Measurements

The Blue CAN On/Off turns the units on when it is high (>2.0V) and off when it is low (<1.0V)

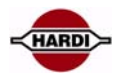

# **Software and Communication**

The software in the HC6500 and Jobcom can be upgraded. Examples for this are improvements for better performance and bug fixes.

When the software for the controller is changed, it will be available from Hardi's Technical Service department. The software can be sent as an attached Zipped file on the E-mail.

### HC6500 Upgrade:

An update of the HC6500 will erase the settings saved in the HC6500 Controller, e.g. display and port settings.

### JobCom Upgrade:

If the software of the JobCom is 1.15 and the new upgrade software is higher than 1.30, the settings in the JobCom will remain in the memory of the JobCom.

If the JobCom software is lower that 1.15 all settings are erased and all parameters have to be setup again manually. After an update of the JobCom it needs up to 60 sec. to reset itself. The reset is performed after the first power up of the JobCom. It is not possible to see on the JobCom when it is resetting or when it is finished.

If the HC6500 is powered up in normal mode it will show alarm 110, "Warning JobCom resetting" when the JobCom is resetting, when it is finished alarm 111, "Alarm Switch HC6500 OFF & ON" will appear.

**NOTE:** Do not power up the HC6500 in Extended menu first time after a software update, the alarm will not appear in extended menu and all setting done when the JobCom is resetting will be erased during the reset.

Use following codes to reset the system:

| Code  | Function                                                                                       |
|-------|------------------------------------------------------------------------------------------------|
| 89898 | Store a backup of the current configuration                                                    |
| 88888 | Recall backup of configuration stored with 89898                                               |
| 12345 | Resetting all parameters except register 0 and the backup configuration stored with code 89898 |
| 74650 | Resetting all parameters to defaults                                                           |

It is recommend strictly to follow these update sequences when updating the JobCom and HC6500:

### A: Keep everything as is:

- 1. Update the JobCom.
- 2. Update the HC6500 Controller.
- 3. Setup the HC6500.
- 4. Test all functions of the HC6500, JobCom and sprayer.
- 5. Store the configuration in the JobCom. Enter code 89898.

### B: Keep current setup and register 0, reset user registers and alarm log files:

- 1. Update the JobCom.
- 2. Update the HC6500 Controller.
- 3. Setup the HC6500.
- 4. Store the configuration in the JobCom. Enter code 89898.
- 5. Reset register and alarm log files. Enter code 12345.
- 6. Recall the configuration in the JobCom. Enter code 88888.
- 7. Test all functions of the HC6500, JobCom and sprayer.

### C: Programming a new HC6500 and a new JobCom:

- 1. Update the JobCom.
- 2. Update the HC6500 Controller.
- 3. Setup the HC6500 and JobCom.
- 4. Store the configuration in the JobCom. Enter code 89898.
- 5. Reset register and alarm log files. Enter code 12345.
- 6. Recall the configuration in the JobCom. Enter code 88888.
- 7. Test all functions of the HC6500, JobCom and sprayer.

Read the chapters "JobCom software upgrade" and "HC6500 software upgrade" for a detail description of how to perform the updates.

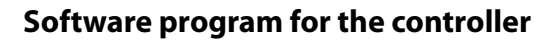

The software sent in a mail as Zip file.

The Zip file must be unpacked and put into a folder.

The top file (HardiExeUploadWinvxxx.exe) is the upgrade program. The two other files (xxx.bin) are the software for the controller and the Jobcom.

This example show HC5500 software file "HardiV316.bin" with software version is 3.16.

The Jobcom reads "HardiJCV1.11.bin" with software version 1.11.

**Note:** It is very important that these three files are in the same folder at all time otherwise will the upgrade program not work.

When the program is activated, a dialogue box will appear on the PC. In the dialogue box, the software version for both the controller and the Jobcom can be seen before the software is uploaded.

How to use the Hardi upgrade program is described in section "Software upload HC6500" and "Software upload Jobcom".

### A:

Information about the current version of Hardi HC Upgrade and the software in the connected controllers.

B:

Here you do a complete serial port scan.

#### C:

Shows the software available in current folder on the PC: HC5500 3.25, HC6500 1.02 and JobCom 1.26

D:

Here you select the PC comport to use.

Е:

Only for production purposes.

F:

Start upgrade.

G:

Exit program.

Information from the Info button in step A:

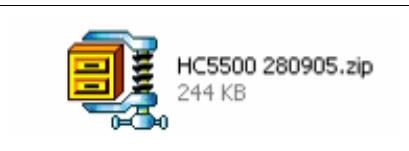

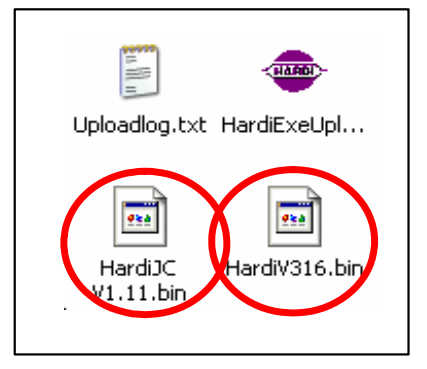

|                              | grade                                  |                     |                  |
|------------------------------|----------------------------------------|---------------------|------------------|
| HARDI                        | HC                                     | 5x00<br>6x00        | Info<br>Scan COM |
| Welco<br>Unkno               | ome to Hardiupgra<br>own SW (1) / JobC | ide:<br>Com V. 1.15 | $\mathbf{c}$     |
| HC65                         | JO SW 1.13 / Un                        | known SW (1)        | <b>_</b> _       |
|                              |                                        |                     |                  |
|                              |                                        |                     |                  |
|                              |                                        |                     |                  |
|                              |                                        |                     |                  |
|                              |                                        |                     |                  |
|                              |                                        |                     |                  |
|                              |                                        |                     |                  |
| Select port                  |                                        |                     |                  |
| Select port                  | t:                                     |                     |                  |
| Select port                  |                                        |                     |                  |
| Select port<br>Select Compor | E D                                    |                     |                  |

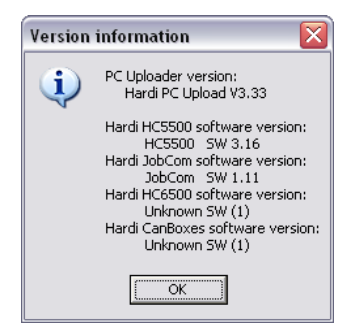

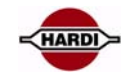

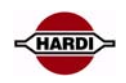

# **Communication cable**

The connection from the PC to the controller is made with HARDI cable P/N 72271600. The cable has a short circuit in one of the connector, normally where the label is. For software update this means HC6500.

A: 12VDC from tractor B: HARDI SprayBox C: HARDI Controller D: HARDI cable connected to COM 1 on Controller E: Computer, cable connected to COM or USB port

HARDI cable, P/N72271600, connections Loop in communication cable pin 5 and 9.

The cable is marked with "Hardware halt" at the end with the loop. The mark is on the cable or with a yellow sticker on the connector.

If the cable is turned the wrong way, the software upgrade is not possible.

The communication cable is shown on the spare part CD, pages M302. Part number for the cable is 72271600 and can be ordered as a normal spare part.

# **USB to RS232 Converter**

If there is no RS232 port, or problems with the Com port on the computer, use a converter from USB to RS232. The systems requirement to use a converter is: A computer with Windows XP or later. USB to RS232 serial converter, Hardi P/N 26025900. Serial NULL-modem cable, or Hardi "Communication cable" P/N 72271600.

Install the USB to RS232 serial converter using the instructions and driver, which should be included with the USB to RS232 serial converter.

### NOTE:

Do not plug the USB-RS232 converter into the system before the driver is finished installing

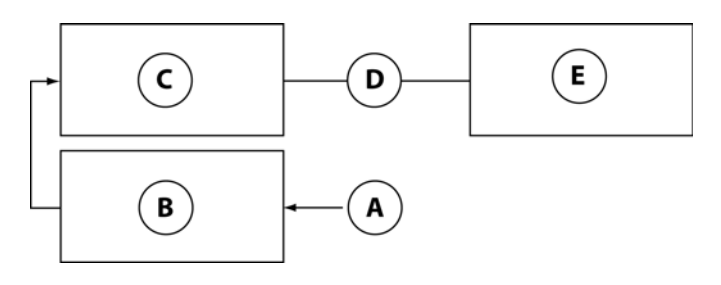

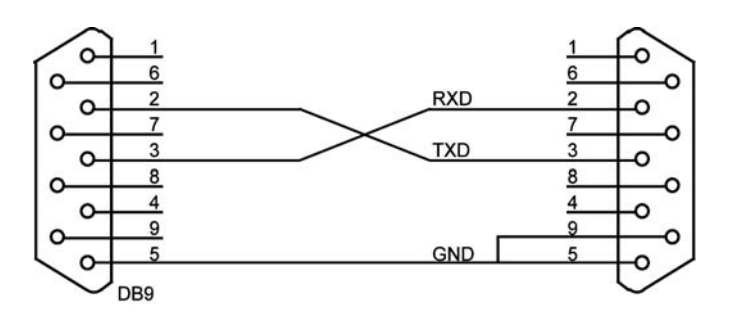

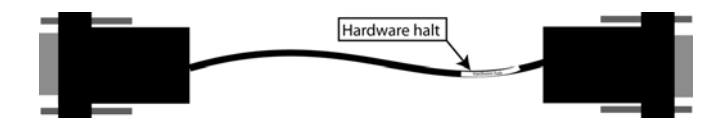

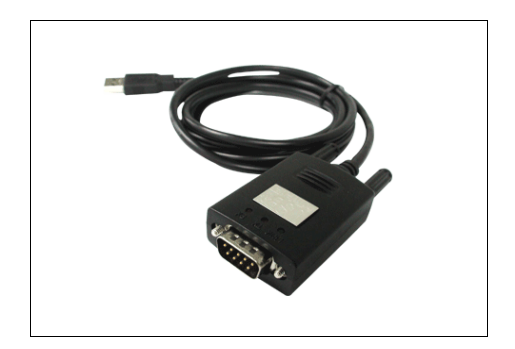

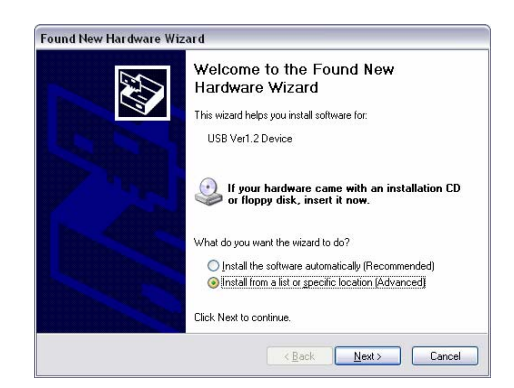

Insert the CD-Rom with the driver in the drive. Select "Search for the best driver in these locations" and "Search removable media floppy, CD-ROM" and select Next>

At this screen select "Next>"

Accept the "Information" window by pushing the "Next>" button

Select restart the computer now. Push the "Finish" button. After a restart of the computer the adaptor is ready to use.

Verify comport number. Before you can start upgrading your Hardi controller, you need to find the number of the USB-serial Converter. Click on the Windows "start" button and select "Control panel".

| ound New Hardware Wizzed                                                                                                    |                                                                                                    |
|----------------------------------------------------------------------------------------------------|----------------------------------------------------------------------------------------------------|
|                                                                                                    |                                                                                                    |
| Please choose your search and                                                                                                    | installation options.                                                                                                    |
|                                                                                                    | 2                                                                                                    |
| Search for the best driver in the                                                                                                    | ese locations.                                                                                                    |
| Use the check boxes below to<br>paths and removable media. T                                                                                                    | Imit or expand the default search, which includes local<br>he best driver found will be installed.                                                                                                    |
| Search removable medi                                                                                                    | a (floppy, CD-ROM)                                                                                                    |
| Include this location in the location in the location in th                                                                                                    | he search:                                                                                                    |
| C:\DELL\DRIVERS\R1                                                                                                    | 104087 🕑 Browse                                                                                                    |
| O Don't search I will choose the                                                                                                    | driver to install                                                                                                    |
| Choose this option to select the                                                                                                    | e device driver from a list. Windows does not guarantee that                                                                                                    |
| the driver you choose will be th                                                                                                    | ne best match for your hardware.                                                                                                    |
|                                                                                                    |                                                                                                    |
|                                                                                                    |                                                                                                    |
|                                                                                                    | < <u>Back</u> <u>N</u> ext>Cancel                                                                                                    |
| ICD 4- Control Commenter Dational In                                                                                                    |                                                                                                    |
| ISB to Serial Converter Driver In                                                                                                    | istall                                                                                                    |
|                                                                                                    | alcome to the InstallShield Wizard for 11222                                                                                                    |
| Pi Pi                                                                                                    | 9/P25 V7.2.98                                                                                                    |
| ТЬ                                                                                                    | e InstallShield Wizard will install I 1232 P9/P25 V7 2 98                                                                                                    |
| on                                                                                                    | your computer. To continue, click Next.                                                                                                    |
|                                                                                                    |                                                                                                    |
|                                                                                                    |                                                                                                    |
|                                                                                                    |                                                                                                    |
| A REAL PROPERTY.                                                                                                    |                                                                                                    |
|                                                                                                    |                                                                                                    |
|                                                                                                    |                                                                                                    |
|                                                                                                    |                                                                                                    |
|                                                                                                    |                                                                                                    |
|                                                                                                    | < Back Next > Cancel                                                                                                    |
|                                                                                                    |                                                                                                    |
| JSB to Serial Converter Driver Ir                                                                                                    | nstall 🛛 🔀                                                                                                    |
| Information                                                                                                    |                                                                                                    |
| Please read the following text.                                                                                                    |                                                                                                    |
|                                                                                                    |                                                                                                    |
|                                                                                                    |                                                                                                    |
|                                                                                                    |                                                                                                    |
| The U232 driver setup program is pre                                                                                                    | aparing to install all the files                                                                                                    |
| The U232 driver setup program is pre<br>into your Windows system folder.<br>Please remove the U232/ USB to 55<br>sustem before continuing and futther                                                                                                    | eparing to install all the files                                                                                                    |
| The U232 driver setup program is pro<br>into your Windows system folder.<br>Please remove the U232/ USB to Se<br>system before continuing any further.<br>VERY IMPORTANT:                                                                                                    | sparing to install all the files                                                                                                    |
| The U232 driver setup program is pre<br>into your Windows system Tolder.<br>Prease remove the U232 U38 to Se<br>system before confirming any further.<br>VERY IMPORTANT:<br>When the setup program finishes the<br>num with setup up system before no                                                                                                    | sparing to install all the files                                                                                                    |
| The U232 driver setup program is pre<br>into your Windows system folder.<br>Pfease remove the U232 U28 to Se<br>system before conforming any further.<br>VEPY IMPOPTANT:<br>When the setup program finishes the<br>your mut restart your system before p<br>U232/USB to Setial Converter. Failur<br>in morrow driver installation.                                                                                                    | sparing to install all the files  side Converter from your installation of the driver files, kugging in your le do to a could result                                                                                                    |
| The U232 driver setup program is pro<br>into your Windows system folder.<br>Please remove the U232 U25 to 55<br>system before continuing any further.<br>VERY IMPORTANT:<br>When the setup program finishes the<br>you must restart your system before p<br>U232/U58 to Senial Converter. Failu<br>in improper driver installation.                                                                                                    | sparing to install all the files<br>arial Convector from your<br>installation of the driver files,<br>Mugging in your<br>ne to do so could result                                                                                                    |
| The U232 driver setup program is pro<br>into your Windows system folder.<br>Please remove the U232 U28 to 55<br>system before continuing any further.<br>VEPY IMPORTANT:<br>When the setup program finishes the<br>you must restart your youthen before p<br>U232/USB to Senial Converter. Failur<br>in improper driver installation.                                                                                                    | sparing to install all the files<br>erial Converter from your<br>installation of the driver files,<br>hugging in your<br>rer to do so could result                                                                                                    |
| The U232 driver setup program is pro<br>into your Windows system folder.<br>Please remove the U232 U28 to 25<br>system belore continuing any further.<br>VEPV (MPDRTANT.<br>When the subgrogram finishes the<br>Water the state your guiden before p<br>U2322 U28 to Serial Converter. Failuring<br>in improper driver installation.<br>For more information,<br>and the state of the state of the state of the<br>state of the state of the state of the state of the<br>state of the state of the state of the state of the<br>state of the state of the state of the state of the state<br>state of the state of the state of the state of the state<br>state of the state of the state of the state of the state of the state<br>state of the state of the state o                                                                                                    | eparing to install all the files inial Converter from your initialation of the driver files, Augging in your te to do so could result                                                                                                    |
| The U232 driver setup program is pro<br>into your Windows system folder.<br>Please remove the U232 U28 to So<br>system below continuing any further.<br>VEPV (MPDRTANT.<br>When the subgrogram finishes the<br>U2322/USB to Serial Converter. Failuring<br>in improper driver installation.<br>For more information,                                                                                                    | sparing to install all the files<br>erial Converter from your<br>initialiation of the driver files,<br>Alwaging in your<br>we to do so could result                                                                                                    |
| The U232 driver setup program is pro<br>into your Windows system folder.<br>Please remove the U232 U28 to 55<br>system belore continuing any further.<br>VERY IMPORTANT.<br>Viron the salap program finishes the<br>you must restart your yolden belore p<br>U2322 U28 to Serial Converter. Failu<br>in improper driver installation.<br>For more information,                                                                                                    | eparing to install all the files<br>risial Converter from your<br>installation of the driver files,<br>Augging in your<br>te to do so could result                                                                                                    |
| The U232 driver setup program is pro<br>into your Windows system folder.<br>Please remove the U2327 USB to Se<br>system belice continuing any further.<br>VEPY (IMPORTANT:<br>V/rem the setup program finishes the<br>you must restart your yolden beloor p<br>U2327 USB to Senial Converter. Failur<br>in improper driver installation.<br>For more information,                                                                                                    | eparing to install all the files<br>relation of the driver files,<br>Jugging in your<br>te to do so could result<br>< <pre></pre>                                                                                                    |
| The U232 driver setup program is pro-<br>into your Windows system folder.<br>Prease remove the U2327 USB to Se-<br>system before confirming any further.<br>VEPY IMPORTANT.<br>When the setup porgram finitees the<br>puz327 USB to Serial Converter. Faalu<br>in improper driver installation.<br>For more<br>intermediate to the setup of the setup<br>metallicity of the setup of the setup<br>metallicity of the setup of the setup<br>metallicity of the setup of the setup<br>metallicity of the setup of the setup<br>metallicity of the setup of the setup<br>metallicity of the setup of the setup of the setup<br>metallicity of the setup of the setup of the setup<br>metallicity of the setup of the setup of the setup<br>metallicity of the setup of the setup of the setup of the setup<br>metallicity of the setup of the setup                                                                                                    | sparing to install all the files<br>relation of the driver files,<br>Jugging in your<br>te to do so could result<br>< <u>Back</u> <u>Mext&gt;</u> Cancel<br>nstall                                                                                                    |
| The U232 driver setup program is pro-<br>into your Windows system rolder.<br>Please remove the U232 USB to Se-<br>system below confirming any further.<br>VEPY IMPORTANT:<br>When the setup program under holders pro-<br>uption below to Section Converter. Failur<br>improper driver installation.<br>For more information,<br>Control (Converter Converter Converter Converter)<br>Convertibilities<br>State Sectial Converter Driver In<br>Converter Converter Driver In                                                                                                    | sparing to instal all the files<br>erial Converter from your<br>installation of the driver files,<br>happing in your<br>use to do so could result<br>(< <u>Back</u> <u>Next</u> ) <u>Cancel</u><br>Istall<br>allShield Wizard Complete                                                                                                    |
| The U232 driver setup program is pro-<br>into your Windows system rolder.<br>Please remove the U2322 USB to Se-<br>system belore continuing any further.<br>VERY IMPORTANT:<br>When the setup program frinkes the<br>yourself setup your promote before<br>provide the setup your promote before<br>provide the setup your pro-<br>sent your pro-<br>sent your pro-<br>your pro-<br>your | sparing to instal all the files<br>estal Converter from your<br>installation of the driver files,<br>Mugging in your<br>ne to do so could result                                                                                                    |
| The U232 driver setup program is print your Windows system folder. Please remove the U2322 USB to Sessen before continuing any further the setup program finishes the your must restart your system before pU232 USB to Senial Converter. Failuin improper driver installation.                                                                                                    | sparing to install all the files<br>sial Converter from your<br>installation of the driver files,<br>hagging in your<br>are to do so could result                                                                                                    |
| The U232 driver setup program is pro<br>into your Windows system folder.<br>Please remove the U232 U25 to 55<br>system below continuing any further.<br>VERY IMPORTANT<br>When the setup program finishes the<br>you must restart your system beloop p<br>U232 / U58 Serial Converter. Failuring<br>in improper driver installation.<br>For more information,<br>Control of the serial Converter Driver Into<br>State Serial Converter Driver Into<br>Poper Control of the Series Converter Driver Into<br>Poper Control of the Series Converter Driver Into<br>Poper Control of the Series Converter Driver Into<br>Poper Control of the Series Converter Driver Into<br>Poper Control of the Series Control of the Series Converter Driver Into<br>Poper Control of the Series Control of the Series Co                                                                                                    | sparing to install all the files<br>erial Converter from your<br>installation of the driver files,<br>hugging in your<br>are to do so could result<br>installation of the driver files,<br>hugging in your<br>are to do so could result<br>installation<br>stall<br>hugging in your<br>and the driver files,<br>hugging in your<br>are to do so could result<br>installation<br>hugging in your<br>and the driver files,<br>hugging in your<br>and the driver files,<br>hugging in yo |
| The U232 driver setup program is pro-<br>into your Windows system folder.<br>Please remove the U232 U28 to Se-<br>system belice continuing any further.<br>VERY IMPORTANT:<br>When the subp program finishes the<br>your must restart your youthen becore p<br>U232 / USB to Serial Converter. Failuring<br>in proper driver installation.<br>For more information,<br>antalShield<br>VEB to Serial Converter Driver In<br>USE                                                                                                    | aparing to install all the files<br>enail Converter from your<br>installation of the driver files,<br>hugging in your<br>ree to do so could result<br>rest all the driver files,<br>hugging in your<br>ree to do so could result<br>(Back News) Cancel<br>allShield Wizard Complete<br>InstallShield Wizard has successfully installed U232<br>25 VT 258. Before you can use the piopsam, you must<br>typour computer.                                                                                                    |
| The U232 driver setup program is pro-<br>into your Windows system folder.<br>Please remove the U232 U28 to Se-<br>system belice continuing any further.<br>VERY IMPORTANT:<br>Vhen the addup program finishes the<br>your must reliad your gratem belong put<br>used to be send Converter. Failuring<br>U232 U28 to Send Converter. Failuring<br>more information.                                                                                                    | eparing to install all the files<br>relation of the driver files,<br>logging in your<br>re to do so could result<br>relation of the driver files,<br>logging in your<br>relation of the driver files,<br>logging in your<br>relation of the dr                                                                                                    |
| The U232 driver setup program is pro-<br>into your Windows system rolder.<br>Please remove the U232 U28 to Se-<br>system belice continuing any further.<br>Very IMPORTANT.<br>When the setup your gridem before pro-<br>used by the setup of the setup of the setup<br>U232 U28 to Serial Converter. Failuring the setup<br>U232 U28 to Serial Converter. Failuring the setup<br>end of the setup of the setup of the setup of the setup<br>end of the setup of the setup of the setup of the setup<br>end of the setup of the setup of the setup of the setup<br>end of the setup of the setup of the setup of the setup<br>end of the setup of the setup of the setup of the setup of the setup<br>end of the setup of the setup of                                                                                                    | sparing to install all the files<br>erial Converter from your<br>installation of the driver files,<br>happing in your<br>we to do so could result<br>(Reack Next> Cancel<br>(Reack Next>)<br>(Reack Next>)<br>(Reack Next                                                      |
| The U232 driver setup program is pro-<br>into your Windows system rolder.<br>Please remove the U232 USB to Se-<br>system belice continuing any further.<br>VERY IMPORTANT:<br>When the setup program finishes he<br>your the setup program finishes he<br>improper driver installation.<br>For more information,<br>Common information,<br>Common information,<br>Commo                                                                                                    | sparing to install all the files<br>sial Converter from your<br>installation of the driver files,<br>installation of the driver files,<br>installation of the driver files,<br>installation of the driver files,<br>installation of the driver files,<br>installation of the driver, latent of the driver<br>astall<br>allShield Wizard Complete<br>natallities was and the scale of the driver files,<br>installation of the driver, and then click. Finish to<br>late scale.                                                                                                    |
| The U232 driver setup program is pro-<br>into your Windows system rolder.<br>Please remove the U2322 USB to Se-<br>system belies continuing any further.<br>VERY IMPORTANT:<br>When the setup program finishes the<br>your more information.                                                                                                    | sparing to instal all the files<br>erial Converter from your<br>installation of the driver files,<br>Maging in your<br>ne to do so could result                                                                                                    |
| The U232 driver setup program is pro<br>into your Windows system folder.<br>Please remove the U232 U25 to Se<br>system below program finishes the<br>your must restart your system beloop p<br>U232/US5 Seriel Converter. Failuring<br>in improper driver installation.<br>For more information,                                                                                                    | sparing to install all the files<br>risial Converter from your<br>installation of the driver files,<br>hugging in your<br>installation of the driver files,<br>hugging in your<br>installation of the driver files,<br>hugging in your<br>installation<br>as table<br>allShield Wizard Complete<br>Installation<br>allShield Wizard Complete<br>Installation<br>allShield Wizard has successfully installed U222<br>225 V7 238. Before you can use the program, you must<br>the your computer.<br>es, I want to restart my computer now.<br>a. I will restart my computer later.<br>Installs find will restart my computer later.<br>In the stup.                                                                                                    |
| The U232 driver setup program is pro-<br>into your Windows system folder.<br>Please remove the U232/USB to Se-<br>system belows continuing any further.<br>VEPT IMPORTANT:<br>Volven the setup program for inches the<br>your must restart your system beloore p<br>U232/USB to Serial Converter. Failuring<br>The Conversion of the setup program for inches the<br>put of the setup program for inches the<br>put of the setup program for inches the<br>put of the setup program for inches the<br>put of the setup program for inches the<br>put of the setup program for inches the<br>put of the setup program for inches the<br>put of the setup program for inches the<br>put of the setup program for inches the<br>program setup program in the setup program<br>setup program setup program in the setup program<br>setup program setup program setup program setup program<br>setup program setup program setup program<br>setup program setup program setup program setup program<br>setup program setup program setup program<br>setup program setup program setup program<br>setup program setup program setup program<br>setup program setup program setup program<br>setup program setup program setup program<br>setup program setup program setup program<br>setup program setup program setup program<br>setup program setup program setup program<br>setup program setup program setup program<br>setup program setup program setup program setup program<br>setup program setup program setup program setup program<br>setup program setup program se                                                                                                    | aparing to install all the files<br>enail Convecter from your<br>installation of the driver files,<br>hugging in your<br>ree to do so could result<br>(Back Newt) Cancel<br>(Back Newt) Cancel<br>allShield Wizard has successfully installed U232<br>25/V7 2580. Before you can use the program, you must<br>thyour computer.<br>es. I want to restart my computer now.<br>o, I will restart my computer later.<br>you any drive from their drives, and then click. Finish to<br>late setup.                                                                                                    |
| The U232 driver setup program is pro-<br>rinto your Windows system folder.<br>Presestem brote the U232 U25 to So<br>system before confirming any further.<br>Provide the system before pro-<br>transformation of the system before pro-<br>unation of the system before pro-<br>unation of the system before pro-<br>transformation.<br>Comment and the system before pro-<br>transformation of the system before pro-<br>transformation of the system before pro-<br>transformation of the system before pro-<br>sent and the system before pro-<br>sent and the syste                                                                                                    | paying to instal all the files<br>risk Convector from your<br>installation of the driver files,<br>klogging in your<br>te to do so could result<br>(Resch Next > Cancel<br>additional Complete<br>additional Viscand Complete<br>additional Viscand Complete<br>additional Viscand Complete<br>additional Viscand Completer<br>additional Viscand Completer<br>additional Viscand Completer<br>additional Viscand Completer<br>additional Viscand Completer<br>additional Viscand Completer<br>additional Viscand Completer<br>(your computer<br>typor computer<br>additional Viscand Viscand<br>(your computer<br>additional Viscand Viscand<br>(your computer<br>additional Viscand Viscand<br>(your computer<br>additional Viscand Viscand<br>(your computer<br>additional Viscand Viscand<br>(your computer)<br>additional Viscand<br>(your computer)<br>(your computer)<br>(you                                                                                                    |
| The U232 driver setup program is pro-<br>into your Windows system rolder.<br>Presestem more the U2322 USB to Se-<br>system belice confirming any further.<br>Provide the system belong the<br>program of the setup program finishes the<br>program of the setup program finishes the<br>program of the setup program finishes the<br>program of the setup program finishes the<br>program of the setup program finishes the<br>program of the setup program finishes the<br>program of the setup program for the setup<br>program of the setup program for the setup<br>program of the setup program for the setup<br>program of the setup program for the setup<br>program of the setup program of the setup<br>program of the setup program of the setup<br>program of the setup program of the setup program of the<br>setup program of the setup program of the setup program<br>setup program of the setup program of the setup program<br>setup program of the setup program of the setup program<br>setup program of the setup program of the setup program<br>setup program of the setup program of the setup program<br>setup program of the setup program of the setup program<br>setup program of the setup program of the setup program<br>setup program of the setup program of the setup program of the setup program<br>setup program of the setup program of the setup program of t                                                                                                    | sparing to instal all the files<br>enail Converter from your<br>installation of the driver files,<br>hydroging in your<br>we to do no could result<br>(Reack Newt> Cancel<br>allShield Wizard Complete<br>mstall<br>allShield Wizard Complete<br>stall to restart my computer now!<br>o, I will restart my computer now!<br>o, I will restart my computer now!<br>co, I will restart my computer later.<br>we any disk from their drives, and then click Finish to<br>lete exp.<br>(Reack Finish Cancel                                                                                                    |
| The U232 driver setup program is pro-<br>into your Windows system rolder.<br>Please remove the U2322 USB to Se-<br>system belice confuring any further.<br>VERY IMPORTANT:<br>your must related your gridem before pro-<br>unate relation of the second system before pro-<br>unate relation of the second system before pro-<br>tection of the second system before pro-<br>tection of the second system before pro-<br>tection of the second system before pro-<br>rest of the second system before pro-<br>rest of the second system before pro-<br>rest of the second system before pro-<br>rest of the second system before pro-<br>rest of the second system before pro-<br>rest of the second system before pro-<br>rest of the second system before pro-<br>second system before pro-<br>tect of the second system before pro-<br>rest of the second system before pro-<br>second system before pro-<br>second sys                                                                                                    | sparing to instal all the files<br>enail Converter from your<br>installation of the driver files;<br>hydrogring in your<br>we to do to could result<br>(Reack Next) Cancel<br>allShield Wizard Complete<br>mstall<br>allShield Wizard Complete<br>mstalled Wizard Prompleter<br>mstall to restart my computer now;<br>es; I want to restart my computer now;<br>es; I want to restart my computer now;                                                                                                    |
| The U232 driver setup program is print your Windows system folds.<br>Please termore the U2322 USB to Set<br>system below confirming any further.<br>VEPT IMPORTANT:<br>When the subprogram finishes the<br>program initial program finishes the<br>program initial program initial program finishes the<br>program initial program initial                                                                                                    | sparing to instal all the files<br>enail Converter from your<br>installation of the driver files,<br>hyging in your<br>we to do to could result<br>( Rack Next> Cancel<br>allShield Wizard Complete<br>mstall<br>allShield Wizard Complete<br>mstalled U232<br>25 V72 38. Below you can use the program, you must<br>tyour computer.<br>es, I want to restart my computer now!<br>o, I will restart my computer later.<br>we any disks from their drives, and then click Finish to<br>lete estup.<br>( Rack Finish Cancel                                                                                                    |
| The U232 driver setup program is pro<br>into your Windows system folder.<br>Please remove the U232/USB to Se<br>system before continuing any further.<br>VEPY IMPORTANT:<br>When the setup porgam finishes the<br>you must restart your youtem before p<br>U232/USB to Serial Converter. Failuring<br>The transmission of the setup porgam finishes the<br>your must restart your youtem before p<br>U232/USB to Serial Converter. Failuring<br>Inste<br>Setup Porgam Setup Porgam finishes the<br>setup Porgam Setup Porgam finishes the<br>setup Porgam finishes the<br>setup Porgam finishes the<br>setup Porgam fin                                                                                                    | sparing to instal all the files<br>sind Converter from your<br>installation of the driver files,<br>highing in your<br>ne to do so could result<br>( Rack Mext> Cancel<br>astall<br>allShield Wizard Complete<br>net allShield Wizard Complete<br>stall<br>allShield Wizard Complete<br>stall<br>( Rack Mext> Cancel<br>( Rack Mext)<br>( Rack Mext)<br>( Rack Mex                                        |
| The U232 driver setup program is pro<br>into you Windows system folder.<br>Please remove the U232/USB to Se<br>system below program finishes the<br>you must restart your system beloop p<br>U232/USB to Serial Converter. Failuring<br>in impoper driver installation.<br>For more information,<br>Second Second Second Second Second Second<br>Total Sheld Second Second Second Second<br>Second Second Second Second Second Second<br>Second Second Second Second Second<br>Second Second Second Second Second<br>Second Second Second Second Second<br>Second Second Second Second Second Second<br>Second Second Second Second Second Second Second<br>Second Second Second Second Second Second Second<br>Second Second Second Second Second Second Second Second<br>Second Second S                                                                                                    | sparing to install all the files<br>rel Converter from your<br>installation of the driver files,<br>hugging in your<br>are to do so could result<br>Cancel<br>astall<br>allShield Wizard Complete<br>retailShield Wizard Complete<br>and the result my computer row!<br>as I want to restart my computer row!<br>as I want to restart my computer row!<br>as I will restart my computer row!<br>as I will restart my computer row!<br>as I will restart my computer row!<br>as I will restart my computer row!<br>as I will restart my computer row!<br>as I will restart my computer row!<br>(< Beck Finish Cancel<br>Wy Computer<br>Wy Network Places                                                                                                    |
| The U232 driver setup program is print<br>into your Windows system folder.<br>Please remove the U232 U28 to Se<br>system belice continuing any further.<br>VEPY IMPORTANT:<br>U232/USB Serial Converter. Failuring<br>in impoper driver installation.<br>For more information.                                                                                                    | sparing to install all the files<br>risk Convector from your<br>installation of the driver files,<br>hugging in your<br>re to do so could result<br>Cancel<br>asstall<br>allShield Wizard Complete<br>result your computer<br>25 V7 2.58. Before you can use the program, you must<br>the your computer<br>result want to restart my computer now<br>o, I will restart my computer later.<br>you are use disks from their drives, and then click Finish to<br>lete setup.<br>( Reck Finish Cancel<br>My Computer<br>My Network Places<br>My Network Places                                                                                                    |
| The U232 driver setup program is pro<br>into your Windows system folder.<br>Please remove the U232/USB to Se-<br>system belows continuing any further.<br>VEPY IMPORTANT:<br>Vorte mis extend your grotem before pro-<br>uz32/USB to Serial Converter. Failurin improper driver installation.<br>For more information.                                                                                                    | sparing to install all the files<br>erial Converter from your<br>installation of the driver files,<br>hegging in your<br>are to do so could result<br>(Back Book Complete<br>adShield Wizard has successfully installed U232<br>25V7 258. Before you can use the program, you must<br>es, I want to restart my computer row;<br>o. I will restart my computer row;<br>o. I will restart my computer row;<br>o. I will restart my computer later.<br>we any disks from their drives, and then click Finish to<br>site eatup.<br>( Back Finish Concel<br>( Back Finish Concel                                                                                                    |

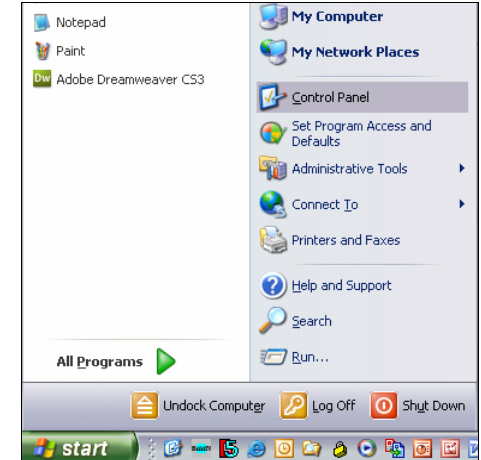

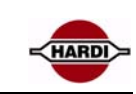

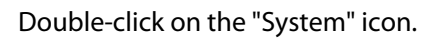

Click on the "Hardware" tab.

Click on the "Device manager" button

| 🞐 Control Panel           |       |                         |                             |                         | X        |
|---------------------------|-------|-------------------------|-----------------------------|-------------------------|----------|
| Eile Edit View Favorites  | ∐ools | Help                    |                             |                         | <b>.</b> |
| 🕝 Back 👻 🕥 👻 🏂            | jo se | earch 🌔 Fol             | ders 🛄 🕶                    |                         |          |
| Address 📴 Control Panel   |       | _                       |                             | ▼ ≥                     | Go       |
| Control Panel             | ۲     | 3                       | 1                           | ۲                       | ^        |
| 🥵 Switch to Category View |       | Scanners and<br>Cameras | Scheduled<br>Tasks          | Security<br>Center      |          |
| See Also                  | ۲     | Σ                       | O,                          | <u>8</u>                |          |
| Windows Update            |       | SigmaTel<br>Audio       | Sounds and<br>Audio Devices | Speech                  |          |
| Thep and Support          |       | <b>S</b>                |                             | <u> </u>                |          |
|                           |       | System                  | Taskbar and<br>Start Menu   | User Accounts           | ſ        |
|                           |       |                         | <u></u>                     |                         | =        |
|                           |       | Windows<br>Firewall     | Wireless Link               | Wireless<br>Network Set | ~        |

| 0 · D                                                                                                    | . )                                                                                                    |                                                                                          |                                                                                          |                                                                                                    |                                                  |
|----------------------------------------------------------------------------------------------------|----------------------------------------------------------------------------------------------------|------------------------------------------------------------------------------------------|------------------------------------------------------------------------------------------|----------------------------------------------------------------------------------------------------|--------------------------------------------------|
| System Re                                                                                                    | estore                                                                                                    | Autor                                                                                    | natic Updal                                                                              | es                                                                                                    | Hemote                                           |
| General                                                                                                    | Compu                                                                                                    | iter Name                                                                                | Har                                                                                      | Jware                                                                                                    | Advanced                                         |
| Device Man                                                                                                    | ager                                                                                                    |                                                                                          |                                                                                          |                                                                                                    |                                                  |
| or<br>pr                                                                                                    | ne Device Ma<br>n your compu<br>operties of ar                                                                  | anagerlists a<br>ter. Use the l<br>ny device.                                            | ll the hardv<br>Device Ma                                                                | vare devices<br>nager to char                                                                                         | installed<br>nge the                             |
|                                                                                                    |                                                                                                    |                                                                                          |                                                                                          | <u>D</u> evice Mana                                                                                                   | ager                                             |
| Drivers                                                                                                    |                                                                                                    |                                                                                          |                                                                                          |                                                                                                    |                                                  |
| ter ho                                                                                                    | river Signing I<br>ompatible with<br>ow Windows                                                                 | lets you make<br>n Windows. \<br>connects to                                             | e sure that<br>Vindows U<br>Windows L                                                    | installed drive<br>pdate lets yo<br>Jpdate for driv                                                                   | ers are<br>u set up<br>vers.                     |
| in the second second se | priver Signing I<br>prompatible with<br>pw Windows<br>Driver S                                                  | lets you make<br>n Windows. \<br>connects to<br>igning                                   | e sure that<br>Windows U<br>Windows L                                                    | installed drive<br>pdate lets you<br>Ipdate for driv<br><u>w</u> indows Upo                                           | ers are<br>u set up<br>vers.<br>date             |
| Hardware P                                                                                                    | river Signing i<br>ompatible with<br>ow Windows<br>Driver <u>S</u><br>rofiles                                   | lets you makin<br>Windows. \<br>connects to<br>igning                                    | e sure that<br>Windows U<br>Windows L                                                    | installed drive<br>pdate lets you<br>Jpdate for driv<br><u>W</u> indows Upo                                           | ers are<br>u set up<br>vers.<br>date             |
| Hardware Pi                                                                                                    | nver Signing i<br>ompatible with<br>ow Windows<br>Driver <u>S</u><br>rofiles<br>ardware profil<br>fferent hardw | lets you make<br>n Windows. \<br>connects to<br>igning<br>les provide a<br>are configura | e sure that<br>Windows U<br>Windows U<br>way for yo<br>ations.                           | installed drive<br>pdate lets you<br>Jpdate for driv<br><u>₩</u> indows Upo<br>u to set up ar                         | ers are<br>u set up<br>vers.<br>date             |
| Hardware P<br>di                                                                                                    | nver signing<br>ompatible with<br>w Windows<br>Driver <u>S</u><br>rofiles<br>ardware profil<br>ferent hardw     | lets you mak<br>n Windows. \<br>connects to<br>igning<br>les provide a<br>are configura  | e sure that<br>Vindows U<br>Windows U<br>Windows U<br>Windows U<br>Way for yo<br>ations. | installed drive<br>pdate lets you<br>Ipdate for driv<br><u>W</u> indows Upo<br>u to set up ar<br>Hardware <u>P</u> ro | ers are<br>u set up<br>vers.<br>date<br>nd store |
| Hardware Pi                                                                                                    | nver signing<br>impatible with<br>w Windows<br>Driver <u>S</u><br>ofiles<br>ardware profil<br>fferent hardw     | lets you mak<br>n Windows. to<br>connects to<br>igning<br>les provide a<br>are configura | e sure that<br>Vindows U<br>Windows L<br>Way for youtions.                               | installed drive<br>pdate lets you<br>Ipdate for driv<br><u>w</u> indows Upo<br>u to set up ar<br>Hardware <u>P</u> ro | ers are<br>u set up<br>vers.<br>date             |

Find and expand the "Ports" icon by clicking on the '+' left to the icon. Now you will see a screen not so different from the picture above. Here you see that there are many devices using a COM number, This may varies from PC to PC.

In this case it is COM7.

But keep in mind, that this is just a guide, you need to see your self, what number your "Serial On USB Port" has been installed on.

With this number in mind you can close the Device Manager window, and continue to next step.

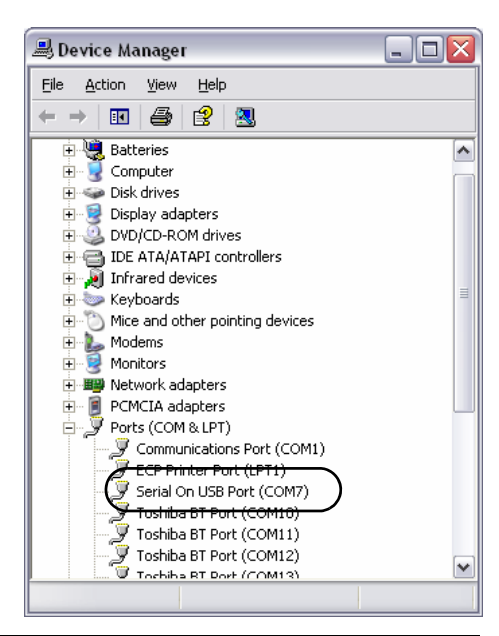

# HC6500 software upgrade

Enter menu 4.8.2 to see the current software version in the controller

If the software version of the JobCom is 1.15, 1.30 or higher prior to the upgrade is it possible to save and recall the current configuration of the Job-Com after the update.

In menu E7 Enter code 89898 to save the configuration and code 88888 to recall the configuration.

The HC6500 display and port settings will not be saved.

It is always a good procedure to print or save the system configuration before a software upgrade, see chapter "Dump of data from HC6500 Controller" how to dump the configuration to the PC.

The communication cable without the "Hardware halt" is plugged into the PC.

This is done before the computer is powered up. The communication cable with the "Hardware Halt" is plugged into the HC6500 in COM 1 (A) port. Power ON the PC Power ON the HC6500

The HC6500 beeps 3 times at start-up to indicate it is ready to upgrade. In addition, the red LED continues to flash 5 times and then pause. The screen will stay black during upgrade.

The controller awaits contact to the Hardi HC6500 upgrade software programme.

On the PC, the upgrading program can be started up and the PC dialogue box should look like this.

The dialogue box shows what software version will be uploaded to the HC6500 Controller.

Communication port has to be chosen.

If you use a USB-Serial converter see section "USB to RS232 Converter" how to find the Com port number.

Select "Connect".

High-speed (CP2102) can only be used with the HC6500 Controller.

| 4.8.2 Software version | is all comp | uter      |  |
|------------------------|-------------|-----------|--|
| Terminal HC 6500       | 1.13        | Version   |  |
| JobCom HC 6100         | 1.15        |           |  |
| Grip HC 6300           | 0.00        |           |  |
| SetBox HC 6400         | 0.00        |           |  |
| FluidBox HC 6200       | 0.00        |           |  |
|                        |             |           |  |
|                        |             |           |  |
|                        |             |           |  |
|                        |             |           |  |
| Computer detail scree  | ens show d  | etails in |  |
| case of faults         |             |           |  |

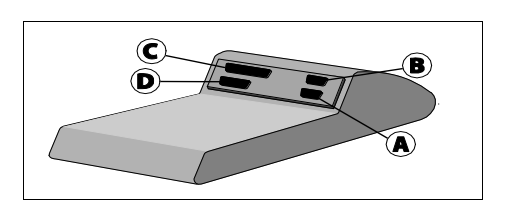

| 🗢 Hardi HC Upgrade                                           |                                               | ×                |
|--------------------------------------------------------------|-----------------------------------------------|------------------|
|                                                              | 5x00<br>6x00                                  | Info<br>Scan COM |
| Welcome to Hardi u<br>Unknown SW (1) / J<br>HC6500 SW 1.13 / | ograde:<br>lobCom V. 1.15<br>' Unknown SW (1) |                  |
| Select port Select Comport: CDM1 I Highspeed (CP2102)        |                                               |                  |
| Connect                                                      | Exit                                          |                  |

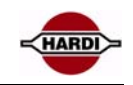

If there are problems with the connection the upgrading program will tell what kind of error there is and what can be done to solve the problem.

| 🕏 Hardi HC Upgrade 🛛 🔀                                                                                   |
|----------------------------------------------------------------------------------------------------|
|                                                                                                    |
| HARD HC 5x00 Info<br>6x00 Scan CDM                                                                       |
|                                                                                                    |
| No Hardi unit found on COM1                                                                              |
| - Please check that Hardi unit 'COM1' port is connected to the PC                                        |
| <ul> <li>Please remember that Hardi unit must be connected<br/>to the PC before switching on.</li> </ul> |
| - Try another PC.                                                                                        |
|                                                                                                    |
|                                                                                                    |
|                                                                                                    |
|                                                                                                    |
|                                                                                                    |
|                                                                                                    |
| Select port                                                                                              |
| Select Compart                                                                                           |
| Сом1                                                                                                    |
| Highspeed (CP2102)                                                                                       |
|                                                                                                    |
| Connect Exit                                                                                             |

When you press "Connect" the upgrade begins, after a little while, you will be prompted with a window.

There are two versions of this window; one where you have to upload a new boot and a new application. This looks like the window to the right.

| Continu    | e 🛛                                                                            |
|------------|--------------------------------------------------------------------------------|
| <b>(j)</b> | Present version is: HC6500 SW 1.13 (TOS boot V1.3 )<br>Serial number: 06XX1222 |
|            | Upload HC6500 SW 1.13?                                                         |
|            | Cancel                                                                         |

The only difference between the two versions is the "Upload new boot..." line. This is because it isn't always necessary to upload a new boot, to upload new application software.

- Click "OK" to upgrade HC6500.

- If HC6500 needs to upgrade boot software it will erase the old one, and the "Hardi HC Upgrade" will upload a new version.

- If it was necessary to upgrade the boot software (if not, skip this step), you will be prompted with the following window after the boot upload.

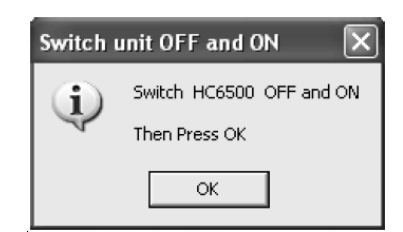

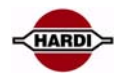

- Turn off and on the power on HC6500 and wait until HC6500 have beeped 3 times and the red LED continues to flash 5 times and then pause. Then click "OK" to continue upgrading HC6500.

- Afterwards "Hardi HC Upgrade" will erase the current application on HC6500 and upload the new one.

The upgrade takes about 5-10 minute.

#### WARNING:

Do not power down the PC during the upgrade.

- At last "Hardi HC Upgrade" will prompt: "Upload of HC6500 SW X.XX was successful!".

Read first page in this chapter "Software and Communication" to decide if or which reset/recall code should be used to complete the upgrade of the HC6500.

#### WARNING:

Code 74650 will erase all settings in the HC6500 Controller and the JobCom, also the stored backup saved with code 89898.

| HAR                                                                     | <b>H</b>                                                                                                    |                                                                      | x00<br>x00                                                      | Info<br>Scan CON   |
|-------------------------------------------------------------------------|----------------------------------------------------------------------------------------------------|----------------------------------------------------------------------|-----------------------------------------------------------------|--------------------|
| Present ver<br>Serial numb<br>Erasing pre                               | Welcome to H<br>Unknown SW<br>HC6500 SW<br>Hardi unit fou<br>HC6500<br>sion is: HC6500<br>sion is: HC6500<br>ver: 06X1222<br>sent version                                        | ardiupgrade<br>(1) / JobCo<br>1.13 / Unkr<br>nd on COM1<br>I SW 1.13 | :<br>m V. 1.15<br>lown SW (*                                    | <br><br><br>V1.3 ) |
| Select port<br>Select Cor<br>COM1<br>Highspr                            | nport:<br><br>eed (CP2102)                                                                                                    |                                                                      |                                                                 |                    |
|                                                                         | Connect                                                                                                    |                                                                      | Exit                                                            |                    |
| Har di HC                                                               | Upgrade                                                                                                    |                                                                      |                                                                 |                    |
| HAR                                                                     | H                                                                                                    | <b>C</b> 6                                                           | x00<br>x00                                                      | Info<br>Scan COM   |
| Present ver<br>Serial numb<br>Erasing pre<br>Uploading r<br>Upload of H | Welcome to Try<br>Unknown SW<br>HC6500 SW<br>Hardi unit four<br>HC6500<br>sion is: HC6500<br>sion is: HC6500<br>cr 05%1222<br>sent version<br>nain program froi<br>(C6500 SW 1.1 | and upgrave.                                                         | n V. 1.15<br>Iown SW (1<br>(TOS boot '<br>r v1.13.bin<br>esfull | )<br>              |
| Select port-<br>Select Con<br>COM1                                      | nport:<br>eed (CP2102)                                                                                                    |                                                                      |                                                                 |                    |
|                                                                         | Connect                                                                                                    |                                                                      | Exit                                                            |                    |
| Total reg                                                               | gister Maste                                                                                                    | er reset                                                             |                                                                 |                    |
| E/.I                                                                    | Totai<br>Facto                                                                                                    | register<br>ory defau                                                | lt/Maste                                                        | er reset           |
| » E/.Z                                                                  |                                                                                                    |                                                                      |                                                                 |                    |
| » [/.2                                                                  |                                                                                                    |                                                                      |                                                                 |                    |

default setting and the other for master

# Jobcom software upgrade

Enter menu 4.8.2 to see the current software version in the JobCom.

If the software version of the JobCom is 1.15, 1.30 or higher prior to the upgrade is it possible to save and recall the current configuration of the Job-Com after the upgrade.

In menu E7 enter code 89898 to save the configuration and code 88888 to recall the configuration.

The HC6500 display and port settings will not be saved.

It is always a good procedure to print or save the system configuration before a software upgrade, see chapter "Dump of data from HC6500 Controller" how to dump the configuration to the PC.

The communication cable without the "Hardware halt" is plugged into the PC.

This is done before the computer is powered up.

The communication cable with the "Hardware Halt" is plugged into the Job-Com.

The communication cable is plugged into the Jobcom before it is switched on.

Power ON the PC

Power ON the JobCom on Spray box.

To be sure that JobCom is ready to be upgraded, ensure that the red LED flashes 5 times and then pause in a loop. Here you notice the circle which surrounds the red LED on the JobCom.

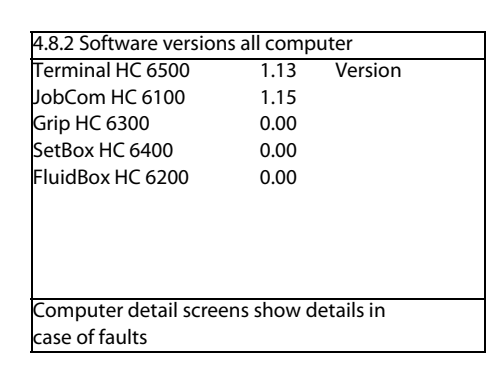

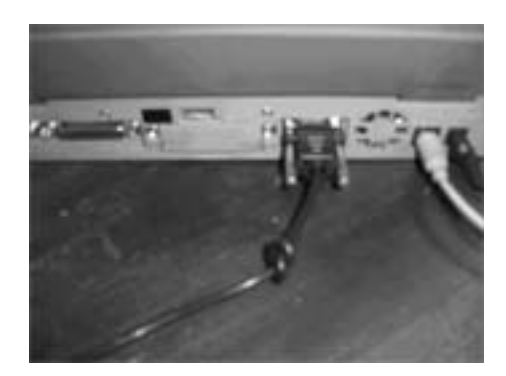

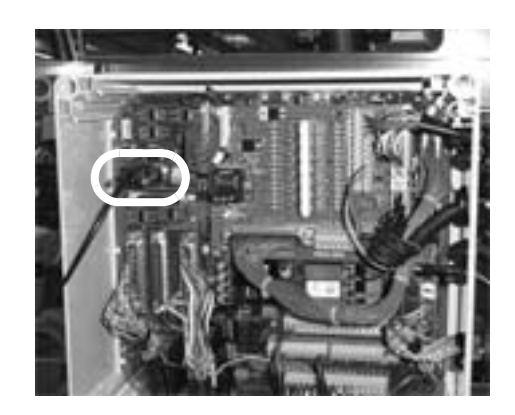

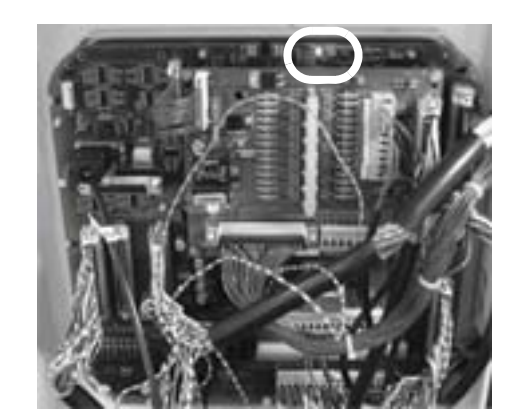

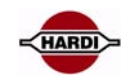

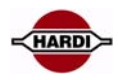

On the PC, the upgrading program can be started up and the PC dialogue box should look like this.

The dialogue box shows what software version will be uploaded to the Job-Com.

Communication port has to be chosen.

If you use a USB-Serial converter see section "USB to RS232 Converter" how to find the Com port number.

Select "Connect".

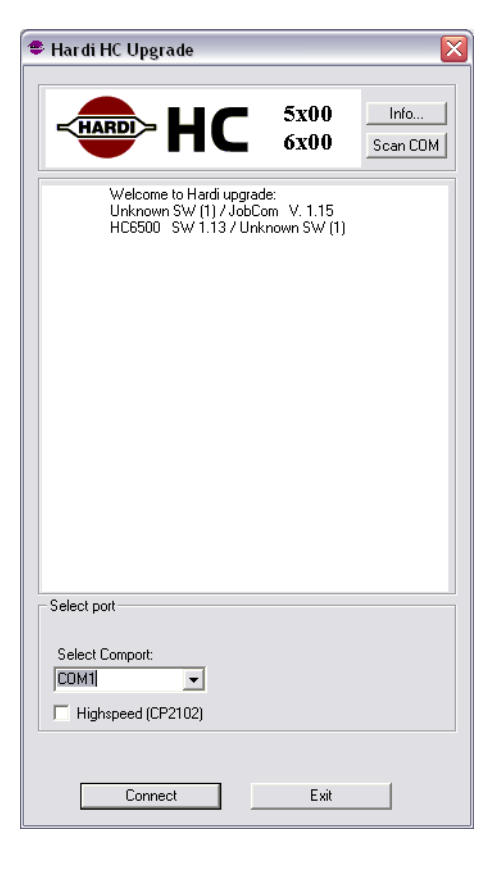

If the upgrade program does not find a connection between the Jobcom and PC, this error message will appear.

If this message appears, then see if the cable is attached correctly and there is power on the controller. If this does not help, power down the PC and the controller and start all over.

| <sup>\$</sup> Hardi HC Upgrade                                                   |                     |            |                  |
|----------------------------------------------------------------------------------|---------------------|------------|------------------|
|                                                                                  | 5x<br>6x            | :00<br>:00 | Info<br>Scan COM |
| No Hardi unit f                                                                  | ound on COM         | M1         |                  |
| - Please check that Hardi uni                                                    | t 'COM1' port       | t is conne | cted to the PC   |
| <ul> <li>Please remember that Hardi<br/>to the PC before switching or</li> </ul> | unit must be<br>on. | connecte   | d                |
| - Try another PC.                                                                |                     |            |                  |
|                                                                                  |                     |            |                  |
|                                                                                  |                     |            |                  |
|                                                                                  |                     |            |                  |
|                                                                                  |                     |            |                  |
| Select port                                                                      |                     |            |                  |
| Select Comport:                                                                  |                     |            |                  |
| COM1                                                                             |                     |            |                  |
| Highspeed (CP2102)                                                               |                     |            |                  |
|                                                                                  |                     |            |                  |
| Connect                                                                          |                     |            | 1                |

When you press "Connect" the upgrade begins, after a little while, you will be prompted with a window. There are two versions of this window, one where you have to upload a new boot and a new application. This looks like the window to the right.

The only difference between the two versions is the "Upload new boot..." line. This is because it isn't always necessary to upload a new boot, to upload new application software.

- Click "OK" to upgrade JobCom.

- If JobCom needs to upgrade boot software it will erase the old one, and the "Hardi HC Upgrade" will upload a new version.

- If it was necessary to upgrade the boot software (if not, skip this step), you will be prompted with the following window after the boot upload:

- Turn off and on the power on JobCom and wait until JobCom red LED continues to flash 5 times and then pause in a loop. Then click "OK" to continue upgrading JobCom.

- Afterwards "Hardi HC Upgrade" will erase the current application on Job-Com and upload the new one.

The bottom bar of the display dialogue box indicates the upload progress.

When the upload of the new software has started, diode N28 and D27 will start to flash together with the watchdog.

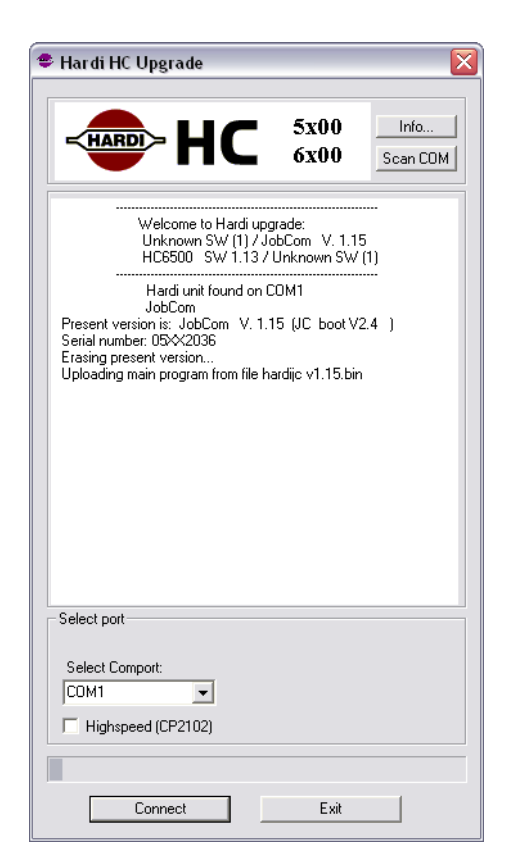

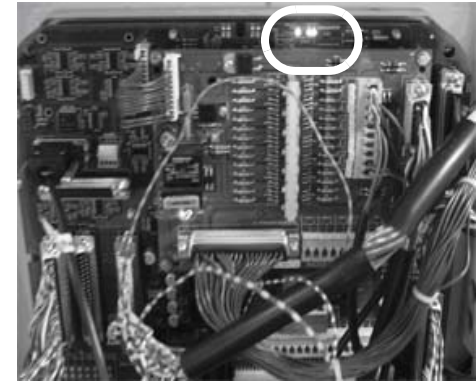

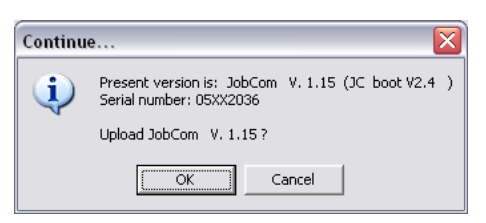

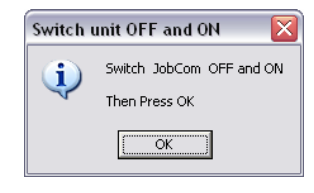

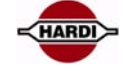

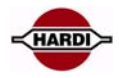

- At last "Hardi HC Upgrade" will prompt: "Upload of JobCom SW X.XX was successful!" and you are done.

If the updating was not successful, try again. Check the power supply to sprayer and PC.

| 🗢 Hardi HC Upgrade 🛛 🛛 🔀                                                                                                    |  |  |
|----------------------------------------------------------------------------------------------------|--|--|
|                                                                                                    |  |  |
| HARD HC 5x00 Info<br>5x00 Scan COM                                                                                                    |  |  |
| Welcome to Hardi upgrade:<br>Unknown SW (1) / JobCom V. 1.15<br>HG6500 SW 1.13 / Unknown SW (1)<br>JobCom<br>Present version is: JobCom V. 1.15 (JC boot V2.4 )<br>Serial number: 05xx2036<br>Erasing present version<br>Uploading main program from file hardijc v1.15.bin<br>Upload of JobCom V. 1.15 was succesfull |  |  |
| Select port                                                                                                    |  |  |
| Select Comport:<br>CDM1  Highspeed (CP2102)                                                                                                    |  |  |
| Connect Exit                                                                                                    |  |  |

Read first page in this chapter "Software and Communication" to decide if or which reset/recall code should be used to complete the upgrade of the JobCom.

### WARNING:

Code 74650 will erase all settings in the HC6500 Controller and the JobCom, also the stored backup saved with code 89898.

| E7 To                                    | E7 Total register Master reset |                              |  |  |
|------------------------------------------|--------------------------------|------------------------------|--|--|
|                                          | E7.1                           | Total register               |  |  |
| »                                        | E7.2                           | Factory default/Master reset |  |  |
|                                          |                                |                              |  |  |
|                                          |                                |                              |  |  |
|                                          |                                |                              |  |  |
|                                          |                                |                              |  |  |
|                                          |                                |                              |  |  |
|                                          |                                |                              |  |  |
|                                          |                                |                              |  |  |
|                                          |                                |                              |  |  |
| Two PIN possibilities. One for factory   |                                |                              |  |  |
| default setting and the other for master |                                |                              |  |  |

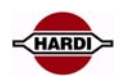

# Software error codes

# **Controller error codes**

Error codes can be a combination of the below:

E.g. Code 6040: This is a combination of code 6000 and code 40 where 6000 means it could not write to the serial port and 40 means a reply is missing.

# Codes indicating the uploader program has gone into a non-existence mode:

999

# Codes for Send Data () errors:

- 1000 Serial port is not open
- 2000 Could not write to serial port (API-call WriteFile() failure)

# Codes for GetData() error:

- 5000 Serial port is not open
- 6000 Could not write to serial port (API-call WriteFile() failure)
- 7000 Number of bytes read from serial port was less than expected
- 8000 Checksum fault in the received data

# Codes for UploadMain() error:

- 3 H8 Flash could not be erased
- 10 Could not send 'SN' or 'MR' or 'PM' to the controller
- 20 No answer from controller on 'SN' or 'MR' commando
- 1..9 Controller answered 'SNx, 'MRx' or 'PMx' where x = 1..9 (0 expected)
- 30 Reply from controller not recognized (SN0 or MR0 expected)
- 40 Could not read the reply from 'PM' from the serial port

# Codes for SendProgram() errors:

- 100 Unknown controller type (HC5500 or JobCom)
- 200 Could not write a data-block to serial port
- 300 Answer from the controller not recognized as block acknowledge
- 400 Negative block acknowledge from the controller
- 500 Could not read block acknowledge from serial port
- 600 Could not send BLKEND to controller
- 700 Could not read answer on BLKEND from serial port
- 800 Controller gave illegal answer on BLKEND

# Codes for SendProgramExternalFile() errors:

- 10000 Program file is too small
- 20000 Unknown controller type (HC5500 or JobCom)
- 30000 Could not write data-block to serial port
- 40000 Could not read block acknowledge from serial port
- 50000 Answer from the controller not recognized as block acknowledge
- 60000 Negative block acknowledge from the controller
- 70000 Could not send BLKEND to controller
- 80000 Could not read answer on BLKEND from serial port
- 90000 Controller gave illegal answer on BLKEND

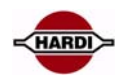

# Hardi HC Upgrade software error messages:

| Message                              | Possible Error                          | Solution                                 |
|--------------------------------------|-----------------------------------------|------------------------------------------|
| Please select a Comport              | Didn't select a Comport                 | See section "Software program for the    |
|                                      |                                         | controller"                              |
| No Hardi Unit found on ComX (Xbeing  | A: Didn't select correct comport, which | A: See section "Software program for     |
| the selected comport number).        | is connected to Hardi Unit.             | the controller"                          |
|                                      | B: No power on unit.                    | B: Make sure the device power cable is   |
|                                      | C: Comport already in use.              | correctly installed.                     |
|                                      |                                         | C: Make sure that the comport selected,  |
|                                      |                                         | isn't already in use by another pro-     |
|                                      |                                         | gram, in that case, close the other pro- |
|                                      |                                         | gram.                                    |
| Upload of main program failed, error | Forgot to turn off the HC6500/JobCom    | HC6500: See section "HC6500 software     |
| code (20)                            | after boot Upload                       | upgrade".                                |
|                                      |                                         | JobCom: See section "JobCom software     |
|                                      |                                         | upgrade".                                |
| Upload of main program failed, error | No software to upload found             | See section "Software program for the    |
| code (2)                             |                                         | controller".                             |

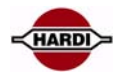

# Dump of data from HC6500 Controller

# Configuration of HC6500 to dump data

Open the extended menu in the controller by doing following:

Switch OFF the Controller Push and hold the "ESC" button on the Controller Switch ON the Controller and release the "ESC" when the start up picture has disappeared

Select: E.4 Data exchange COM port set up

Select: E4.1 COM 1 setup

Select: E4.1.1 Equipment type

Select: E4.1.1.3 Print & Dump

Push "ESC" to return to previous menu

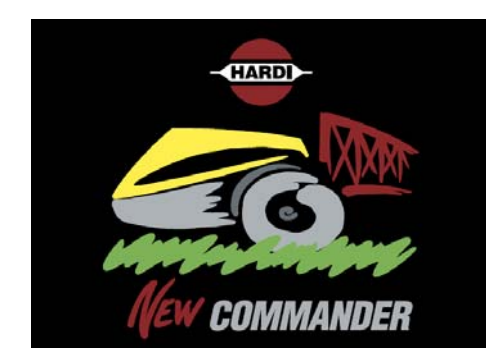

| Extended menu          |                               |  |
|------------------------|-------------------------------|--|
| E1                     | Language Sprog Sprache Langue |  |
| E2                     | Unit Metric or US             |  |
| E3                     | Reserved                      |  |
| » E4                   | Data exchange COM port set up |  |
| E5                     | Optional sensors              |  |
| E6                     | Service interval              |  |
| E7                     | Total register Master reset   |  |
| E8                     | Settings                      |  |
| E9                     | TWIN actuator setup           |  |
| Setup of RS232 COM 1,2 |                               |  |
| Equipment, bau         | d rate, protocol              |  |
|                        |                               |  |

| E4 Data exchange COM port set up    |             |             |  |  |
|-------------------------------------|-------------|-------------|--|--|
| »                                   | E4.1        | COM 1 setup |  |  |
|                                     | E4.2        | COM 2 setup |  |  |
|                                     |             |             |  |  |
|                                     |             |             |  |  |
|                                     |             |             |  |  |
|                                     |             |             |  |  |
|                                     |             |             |  |  |
|                                     |             |             |  |  |
| -                                   |             |             |  |  |
| Setup communication for VRA/remote, |             |             |  |  |
| print                               | er, dump, j | print dump  |  |  |
|                                     |             |             |  |  |

| E4.1 COM 1 Setup                       |        |                 |  |
|----------------------------------------|--------|-----------------|--|
| »                                      | E4.1.1 | Equipment type  |  |
|                                        | E4.1.2 | Baud rate       |  |
|                                        | E4.1.3 | Protocol select |  |
|                                        |        |                 |  |
|                                        |        |                 |  |
|                                        |        |                 |  |
|                                        |        |                 |  |
|                                        |        |                 |  |
|                                        |        |                 |  |
| Choices are VRA/remote, printer, dump, |        |                 |  |
| Print                                  | dump   |                 |  |
|                                        |        |                 |  |

| E/ 1 1                                   | Equipmo   | nt type        |  |
|------------------------------------------|-----------|----------------|--|
| E4.1.1                                   | Equipment | пстуре         |  |
|                                          | E4.1.1.1  | Printer        |  |
|                                          | E4.1.1.2  | Dump           |  |
| o »                                      | E4.1.1.3  | Printer & Dump |  |
|                                          | E4.1.1.4  | VRA / remote   |  |
|                                          |           |                |  |
|                                          |           |                |  |
|                                          |           |                |  |
|                                          |           |                |  |
|                                          |           |                |  |
| Select if you want to print to a 12 volt |           |                |  |
| printer and data dump from the same COM  |           |                |  |

Select: E4.1.2 Baud rate

| E4.1 COM 1 Setup                       |            |        |                 |  |
|----------------------------------------|------------|--------|-----------------|--|
|                                        |            | E4.1.1 | Equipment type  |  |
|                                        | »          | E4.1.2 | Baud rate       |  |
|                                        |            | E4.1.3 | Protocol select |  |
|                                        |            |        |                 |  |
|                                        |            |        |                 |  |
|                                        |            |        |                 |  |
|                                        |            |        |                 |  |
|                                        |            |        |                 |  |
|                                        |            |        |                 |  |
| Choices are VRA/remote, printer, dump, |            |        |                 |  |
|                                        | Print dump |        |                 |  |
|                                        |            |        |                 |  |

| E4.1.2            | E4.1.2 Baud rate |           |  |  |
|-------------------|------------------|-----------|--|--|
| o »               | E4.1.2.1         | 9600 baud |  |  |
|                   | E4.1.2.2         | 4800 baud |  |  |
|                   | E4.1.2.3         | 2400 baud |  |  |
|                   | E4.1.2.4         | 1200 baud |  |  |
|                   |                  |           |  |  |
|                   |                  |           |  |  |
|                   |                  |           |  |  |
|                   |                  |           |  |  |
|                   |                  |           |  |  |
| Fastest Baud rate |                  |           |  |  |
|                   |                  |           |  |  |

Leave the extended menu by switching off the controller

#### Dump data from HC6500

Switch on the controller and open the normal menu by pushing the Menu button

Select: 5 Logbook

Select:

E4.1.2.1 9600 baud

| Main menu                       |                |  |  |  |
|---------------------------------|----------------|--|--|--|
| 1                               | Daily settings |  |  |  |
| 2                               | Setup          |  |  |  |
| 3                               | Calibration    |  |  |  |
| 4                               | Toolbox        |  |  |  |
| » 5                             | Logbook        |  |  |  |
|                                 |                |  |  |  |
|                                 |                |  |  |  |
|                                 |                |  |  |  |
|                                 |                |  |  |  |
| Data records of registers or    |                |  |  |  |
| configuration for print or dump |                |  |  |  |
|                                 |                |  |  |  |

| 5 Logi                            | book |           |
|-----------------------------------|------|-----------|
| »                                 | 5.1  | print     |
|                                   | 5.2  | Data dump |
|                                   |      |           |
|                                   |      |           |
|                                   |      |           |
|                                   |      |           |
|                                   |      |           |
|                                   |      |           |
|                                   |      |           |
| Register and configuration can be |      |           |
| printed to the 12 volt printer    |      |           |

| 5 Logboo                          | ok      |      |
|-----------------------------------|---------|------|
| » 5.1                             | l print |      |
| 5.2                               | 2 Data  | dump |
|                                   |         |      |
|                                   |         |      |
|                                   |         |      |
|                                   |         |      |
|                                   |         |      |
|                                   |         |      |
|                                   |         |      |
| Register and configuration can be |         |      |
| printed to the 12 volt printer    |         |      |
|                                   |         |      |

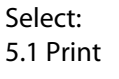

Select one of following options: 5.1.1 Print single register 5.1.2 Print all registers

5.1.3 Print configuration

5.1.4 Print PrimeFlow status

Push the Enter button to select which type of dump is desired. The data can be read in Hyper terminal

Select: 5.2 Data dump

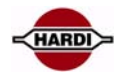

| 5 Log  | book       |                               |  |
|--------|------------|-------------------------------|--|
|        | 5.1        | print                         |  |
| »      | 5.2        | Data dump                     |  |
|        |            |                               |  |
|        |            |                               |  |
|        |            |                               |  |
|        |            |                               |  |
|        |            |                               |  |
|        |            |                               |  |
|        |            |                               |  |
| Regis  | ter and c  | onfiguration can be           |  |
| dump   | oed to a l | PC via e.g. Hyper Terminal    |  |
|        |            |                               |  |
|        |            | -                             |  |
| 5.2 Di | ata dum    | 0                             |  |
| »      | 5.2.1      | Data dump of raw data         |  |
|        | 5.2.2      | Hyper terminal service report |  |

Select one of following options: 5.2.1 Data dump of raw data 5.2.2 Hyper terminal service report

Push the Enter button to select which type of dump is desired. The data can be read in Hyper terminal

Transmit data from all 99 registers in comma-separated file for Excel

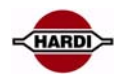

# **Configuration of HyperTerminal**

It is possible to transmit and receive data to and from the HC5500/6500 through the com port on the controller and the computer.

Use HyperTerminal on the PC to transmit or receive data from the Controller.

The connection from the PC to the controller is made with HARDI cable P/N 72271600. The cable has a short circuit in one of the connector, normally where the label, "Hardware halt" is. This connector should be connected to the PC when transferring data.

The data read in HyperTerminal can be exported to a spreadsheet or a word processing, see section "Handling the data".

Configuration of the HyperTerminal: Baud rate9600 Data bit 8 ParityNone Stop bit1 Flow controlHardware EmulationANSI

The HyperTerminal is normally installed in the "Start" menu in Windows:

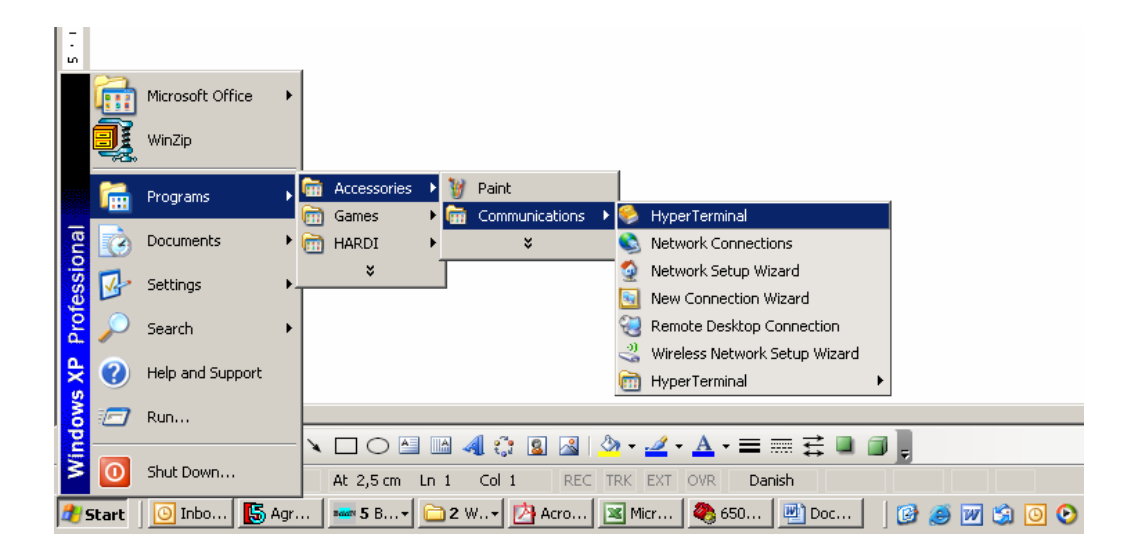

Open HyperTerminal and enter a name

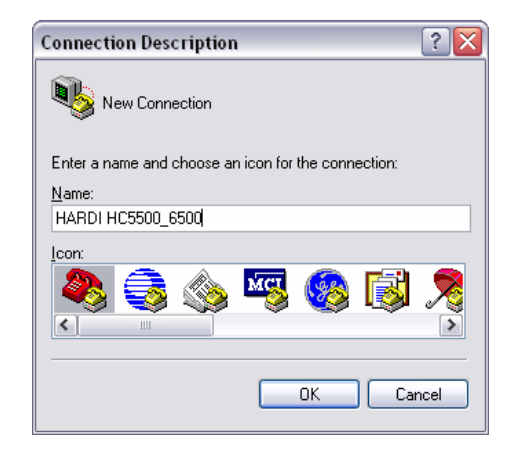

# Select COM1 or another available COM port on the PC

Add the port setting data and select "Apply" and "OK".

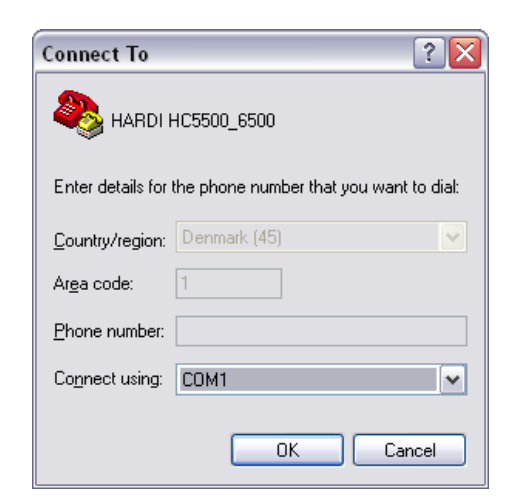

HARD

| OM1 Properties           |          |                          | ?   |
|--------------------------|----------|--------------------------|-----|
| Port Settings            |          |                          |     |
| <u>B</u> its per second: | 9600     | ~                        |     |
| <u>D</u> ata bits:       | 8        | ~                        |     |
| <u>P</u> arity:          | None     | ~                        |     |
| <u>S</u> top bits:       | 1        | ~                        |     |
| Elow control:            | Hardware | ~                        |     |
|                          |          | <u>R</u> estore Defaults |     |
|                          | K C      | Cancel Ap                | ply |

To set up the Emulation in HyperTerminal select in the File menu:

Properties and then Settings

| HARDI HC5500_6500 Properties                | ? 🗙   |
|---------------------------------------------|-------|
| Connect To Settings                         |       |
| Function, arrow, and ctrl keys act as       |       |
|                                             |       |
| Backspace key sends                         |       |
| Octrl+H ○ Del ○ Ctrl+H, Space, Ctrl+H       |       |
| Emulation:                                  |       |
| ANSI Terminal Setup                         |       |
| Telnet terminal ID: ANSI                    |       |
| Backscroll buffer lines: 500                |       |
| Play sound when connecting or disconnecting |       |
| Input Translation                           |       |
| OK Ca                                       | incel |

If the data should be saved in a file the "Capture Text" need to be activated

When the "Capture Text" is activated select a place to save the file

When the controller is finished to transmit data select "Stop" or "Pause" in the menu

If the terminal is open with wrong settings do following:

The terminal can be connected or disconnected. It is not possible to change settings in the Connection and Port settings if the terminal is connected. Push the "phone" button to connect/disconnect.

To change settings, push the "Properties" button in the menu.

# Handling data from HyperTerminal

The dumped data can be used in different ways. If the data is used for analyze later on, the data must be saved. If not necessary to save the data, the data will be shown on the PC screen and lost when the file is closed. If the dumped data is to be opened with a spreadsheet after the transfer, the data must be saved on the PC. The data

is saved as a Notepad data file. These files can also be opened in a spreadsheet (e.g. Excel) but it has to be done the right way.

Open the data file in Excel Open Excel and select "Open" file. Select "Files of type \*.txt.".

Select the file to open, e.g. Test.TXT.

| rbeu                                                             |                                                                                                    |                                                  |         |      |            |        |
|------------------------------------------------------------------|----------------------------------------------------------------------------------------------------|--------------------------------------------------|---------|------|------------|--------|
| Look in:                                                         | My Docu                                                                                                    | ments                                            | v @ • G | 10,7 | K 👝 🛄 • Te | ools - |
| My Recent<br>Documents<br>Desktop<br>My Documents<br>My Computer | Min musik<br>Min musik<br>Cuberink<br>Cuberink<br>Miy Videos<br>Biluetooth<br>Miy Natas<br>Dirkerfa<br>Miy Natas<br>PAO_Dok<br>best, TXT | s<br>nergelacter<br>surces<br>ce Studio Projects |         |      |            |        |
| My Network                                                       | File Dame:                                                                                                    | 14                                               |         |      | *          | Open • |
| Places                                                           | Files of type:                                                                                                    | Text Files (* erec * tut                         | *.cov)  |      |            | Cancel |

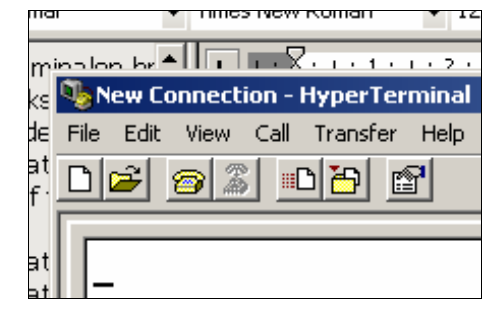

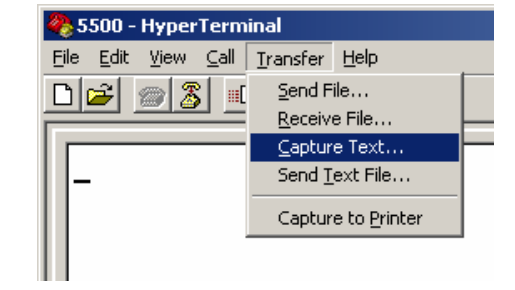

| Capture                  | Text 🔹 👔                                                                                        | J |
|--------------------------|-------------------------------------------------------------------------------------------------|---|
| Folder:<br><u>F</u> ile: | C:\Documents and Settings\hia_pao\Start<br>essories\Communications\HyperTerminal\ <u>Browse</u> |   |
|                          | Start Cancel                                                                                    |   |

| 餋 5500 - HyperTerm                          | inal                          |     |                |
|---------------------------------------------|-------------------------------|-----|----------------|
| <u>E</u> ile <u>E</u> dit ⊻iew <u>C</u> all | <u>T</u> ransfer <u>H</u> elp |     |                |
| D 🗲 📾 🐒 🗉                                   | Send File                     |     |                |
|                                             | <u>R</u> eceive File          |     | L              |
|                                             | <u>C</u> apture Text          | •   | Stop           |
|                                             | Send <u>T</u> ext File        |     | <u>P</u> ause  |
|                                             | Capture to <u>P</u> rinter    | · . | <u>R</u> esume |

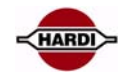

#### Select OK in this warning window.

Select "Delimited" as data type in the next window.

Mark "Other:" with an "|" (press AltGr+|).

Select "Finish"

And Excel will open the file:

| Text Import Wizard - Step 1 of 3                                                                                                    |
|----------------------------------------------------------------------------------------------------|
|                                                                                                    |
| The Text Wizard has determined that your data is Fixed Width.                                                                                                    |
| If this is correct, choose Next, or choose the data type that best describes your data.<br>Original data type                                                                                                    |
| Choose the file type that best describes your data:                                                                                                    |
| Fixed width     Fields are aligned in columns with spaces between each field.                                                                                                    |
| Start import at row: 1 🗢 File grigin: Windows (ANSI)                                                                                                    |
|                                                                                                    |
| Preview of file C:\Documents and Settings\hia_pao\My Documents\test.TXT.                                                                                                    |
|                                                                                                    |
| 3 ************************************                                                                                                    |
| 5 Serial number 5002036                                                                                                    |
| <u>s</u>                                                                                                    |
| Cancel Sack Next > Einish                                                                                                    |
|                                                                                                    |
|                                                                                                    |
|                                                                                                    |
| his screen lets you set the deimiters your data contains. You can see<br>how your text is affected in the preview below.                                                                                                    |
| Delimiters                                                                                                    |
| Iteac consecutive delimiters as one Iteac consecutive delimiters as one Iteac consecutive delimiters   |
| Space V Other: 1 Text gualifier:                                                                                                    |
| Data annulau                                                                                                    |
| Long Boulow                                                                                                    |
|                                                                                                    |
| HARD HC6500                                                                                                    |
|                                                                                                    |
| Perist number 5002036                                                                                                    |
|                                                                                                    |
| Cancel < Back Next > Einish                                                                                                    |
|                                                                                                    |
| Text Import Wizard - Step 3 of 3                                                                                                    |
| This screen lets you select each column and set                                                                                                    |
| the Data Format.                                                                                                    |
| 'General' converts numeric values to numbers, date<br>values to dates, and all remaining values to text.                                                                                                    |
| Do not import column (skin)                                                                                                    |
| Advanced                                                                                                    |
| -Data preview                                                                                                    |
| cate given                                                                                                    |
| General General                                                                                                    |
| HARD HC6500                                                                                                    |
| Savial number 5002026                                                                                                    |
| Serial Maber                                                                                                    |
|                                                                                                    |
|                                                                                                    |
| Cancel <back next=""> Enich</back>                                                                                                    |
| Cancel < Back Next > Finish                                                                                                    |
| Cancel <back next=""> Frieb</back>                                                                                                    |
| Cancel <back next=""> Enich</back>                                                                                                    |
| Cancel <back next=""> Eneth</back>                                                                                                    |
| Cancel <back next=""> Eneth</back>                                                                                                    |
| Cancel <back next=""> Drieb</back>                                                                                                    |
| Cancel < Back Next > Desh                                                                                                    |
| Cancel < Back Next > Desh                                                                                                    |
| Cancel < Back Next > Enich<br>Cancel < Back Next > Enich<br>Microsoft Excel - test.TXT<br>Elle Edit View Insert Format Iools Data<br>Data<br>Create PDF : Y ~ 2<br>A31                                                                                                    |
| Cancel Cancel Ca |
| Image: Concell Cancell Cancell                                 |
| Image: Section of the section of the section of th                                |
| Cancel <box< td="">       Next &gt; Eneb         Microsoft Excel - test.TXT       Ele       Edit       Yiew         Ele       Edit       Yiew       Insert       Format       Iools       Data         Ele       Edit       Yiew       Insert       Format       Iools       Data         Ele       Edit       Yiew       Insert       Format       Iools       Data         Ele       Edit       Yiew       Insert       Format       Iools       Data         A1       Format       Iools       A       A       A       A         1       Dio       B************************************</box<>                                                                                                    |
| Cancel <box< td="">       Next &gt;       Enebh         Microsoft Excel - test.TXT       Ele       Ele       Ele       Ele         Ele       Edit       View       Insert       Format       Iools       Data         Ele       Edit       View       Insert       Format       Iools       Data         Ele       Edit       View       Insert       Format       Iools       Data         Ele       Edit       View       Insert       Format       Iools       Data         A31       fx       A       A       A       A       A         1       Dio       B************************************</box<>                                                                                                    |
| Concel <back< td="">       Next&gt;       Eneth         Microsoft Excel - test.TXT       Elle       Edit       Yiew       Insert       Format       Iools       Data         Elle       Edit       Yiew       Insert       Format       Iools       Data         Image: Image: I</back<>                                                                                                    |
| Concel <back< td="">     Microsoft Excel - test.TXT     Image: Second Second</back<>                                                           |
| Image: Concell - Concell - Concell                                 |
| Image: Sector of the sector of the secto                                 |
| Image: Sector of the sector of the sector                                |
| Image: Concell Cancell Cancell                                 |
| Image: Concell Cancell Cancell                                 |
| Concel <back< td="">       Next &gt; preh         Microsoft Excel - test.TXT       Piele       Elle       Edit       View       Insert       Format       Jools       Data         Piele       Edit       View       Insert       Format       Jools       Data         Piele       Edit       View       Insert       Format       Jools       Data         Piele       Edit       View       Insert       Format       Jools       Data         Piele       Edit       View       Insert       Format       Jools       Data         Piele       Edit       View       Insert       Format       Jools       Data         A31       Image: Air Air Air Air Air Air Air Air Air Air</back<>                                                                                                    |
| Image: Section of the section of the section of th                                |
| Concel       Concel                                                                                                    |
| Concel       Back       Nott>       Enel         Microsoft Excel - test.TXT       Image: Second Second Se                                                                                              |
| A       A         1       Dic B <sup>++++++++++++++++++++++++++++++++++++</sup>                                                                                                    |
| A       A         1       DiDB***********************************                                                                                                    |
| King       King       King         Image: Second Second Seco                                                                            |
| Concel       Back       Next >       Dieb         Microsoft Excel - test.TXT       Image: Second Second S                                                                                              |
| Microsoft Excel - test.TXT         Image: Sector of the sector of the s                                                          |
| Microsoft Excel - test. TXT         Image: Second Second                                                           |
| A       A         1       DicB         2       HARD         HARD       HC6500         3       ************************************                                                                                                    |
| A       A         1       DicB         Create PDF       Image: Create PDF         Image: Create PDF       Image: Create PDF         Image: Create PDF       Image: Cre                                                                                                    |

 F you know the file is from another application. If you want to spen the P you suggest the file is damaged, F you still want to see what test is

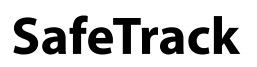

### **General info/description**

SafeTrack can be set to a minimum radius which activates "soft stops" at the hydraulic cylinders. This is to ensure smooth operation of the machine when reaching the hydraulic cylinder end stop.

### **Sensors involved**

Angle sensor at drawbar 70 Deg. Connected to JobCom Angle sensor rear under machine 120 Deg. Fitted at junction box under machine Boom fold sensor at boom swivelConnected to hydraulic harness Lock sensor under machineConnected at junction box under machine Speed sensorConnected to section valve PCB

### **Constants involved**

Speed Track With Chassis size Drawbar length Tractor drawbar length Calibration of proportional hydraulics Minimum radius Safety Factor Maximum speed

Pinning/plugs/colors/codes:

|       | Pot. meter | Sensor | AMP pin | РСВ    |                                             |
|-------|------------|--------|---------|--------|---------------------------------------------|
| Blue  | Signal     | Signal | 3       | -      |                                             |
| Black | GND        | GND    | 1       | Signal |                                             |
| Brown | +12V       | +12V   | 2       | +      | FM 7 5 5 F<br>FM 7 1 5 5 F<br>FM 7 8 19 5 F |

# Fault finding options/results

Check power supply and hydraulic supply; follow instructions in Operators Instruction Book.

### Measurements

In menu 4.7 sensor readouts can be seen.

Be careful as all automatic functions are disabled.

Do not try to operate before checking that the boom is clear from the transport brackets and the SafeTrack lock under the machine is open.

When machine are straight the potentiometers must show 2.5 Volt

Inductive sensors show 0.8 V or 5.0 V

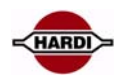

# LookAhead

# **General info/description**

LookAhead is a system which ensures the pressure regulation motor to be in the correct position even though the nozzles are not spraying. If the flow is under the minimum limit for the flow meter it changes to pressure based regulation if a pressure transducer is fitted.

PTO revolutions must be constant when using LookAhead. Calibration must be done at the same R.P.M. as when spraying.

To indicate the system is active, pressure regulation winds down and up during start up. System is disabled when boom is folded.

# **Sensors involved**

Speed sensor Flow sensor Pressure regulation position sensor Boom unfold sensor Pressure transducer if fitted

### **Constants involved**

SpeedPWM (Ext menu) FlowReg. constant (Ext menu) Boom sections/width

### **Check flow meter calibration**

Diameter 13mm ca. 120 PPUOne outside groove Diameter 20mm ca. 60 PPUNo groove Diameter 36mm ca. 17 PPUTwo outside grooves

Pinning/plugs/colors/codes Pressure regulation valve

| Function    | Posi   | tions | Color |
|-------------|--------|-------|-------|
| SGND        | -      | J2    | Black |
| SIG         | Reg fb | J2    | Blue  |
| +12V sensor | +      | J2    | Brown |
| +12V power  | Reg +  | J3    | Brown |
| GND         | Reg -  | J3    | Blue  |

# Fault finding options/results

### Measurements

Pressure regulation valve Peak load Max 0.6 amp. Normal load Max 0.4 amp Signal is Hz.

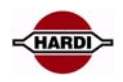

# **Pressure based regulation**

# **General info/description**

To improve non equal pressure systems such as EFC, PrimeFlow, EVC with closed equal pressure ports, is it as an option possible to equip the system to switch from flow to pressure based regulation. The system switch automatically when the flow drops below the minimum flow rate selected in the controller.

The drop of flow can be due to how many sections are selected for the boom and how many nozzles there are in each section. If there are few or only one nozzle in the last section of the boom and the sprayer is spraying in a angle and only the last section is open there is almost no flow in the liquid system and it will close down.

It will be the same if the sprayer is fitted with a large flow house, then the flow meter will measure almost no flow with small boom sections or nozzles with low output (L/min).

With the sensor installed the liquid system will switch to pressure based regulation instead.

To switch from flow to pressure based regulation a pressure sensor needs to be installed. The sensor is mounted in the liquid system on the boom and connected to the PCB in the distribution valve junction box on the rear of the sprayer.

For mounting and setup of the sensor pleas read the "Sensor" chapter in this book, page 74.

### **Boot sequence**

When the pressure sensor is active will the HC6500 prompt for a nozzle choice. The last used nozzle is designated by the ‰ symbol at the line of the nozzle description in the display.

If the nozzle and application rate used at last spray job is going to be reused, then press ~ and the work screen will appear.

If not; select another nozzle and press # and the minimum pressure screen will appear.

### **Minimum pressure**

In menu E8.1.3 is the minimum allowed pressure typed in. In practice, this means the regulation will stop if the pressure goes below this value.

| 1.61  | LookAhead     | nozzle select      |
|-------|---------------|--------------------|
| 0 >   | ) 1.6.06      | Blue ISO 03        |
|       | 1.6.07        | Red ISO 04         |
|       | 1.6.08        | Brown ISO 05       |
|       | 1.6.09        | Grey ISO 06        |
|       | 1.6.10        | White ISO 08       |
|       | 1.6.11        | Light blue ISO 10  |
|       | 1.6.12        | Light green ISO 15 |
|       | 1.6.13        | Custom 1           |
|       | 1.6.14        | Custom 2           |
| Sele  | ct nozzle fo  | r ISO 03           |
| for 1 | l,2 l/min. at | 3 bar              |
|       |               |                    |

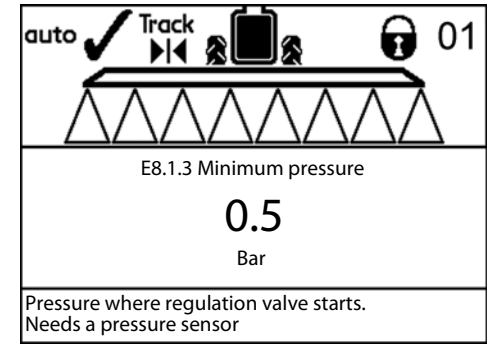
### AutoFill

#### **General info/description**

When AutoFill is started the agitation will automatically go to no agitation. If the "0 agitation" key is pressed for 2 sec, the AutoAgitation will be disabled. AutoAgitation then has to be setup in menu 2.2.6 If rinse tank is not completely full, the system will show "Rinse tank not full" when filling is completed.

#### **Sensors involved**

Potentiometer inside motor housing of suction valve Main tank full sensor Tank content sensor (Tank Gauge) Rinse tank full sensor Agitation position sensor

#### **Constants involved**

Tank gauge calibration

#### Pinning/plugs/colors/codes

Electrical filling valve:

| Function    | Posit         | Color |       |
|-------------|---------------|-------|-------|
| SGND        | -             | J1    | Black |
| SIG         | Fill. val. fb | J1    | Blue  |
| +12V sensor | +             | J1    | Brown |
| +12V power  | Filler +      | J3    | Brown |
| GND         | Filler -      | J3    | Blue  |

Tank gauge sensor:

| Function    | Posi       | Color |       |
|-------------|------------|-------|-------|
| SGND        | -          | J1    | Black |
| SIG (Hz)    | Tank gauge | J1    | Blue  |
| +12V sensor | +          | J1    | Brown |

Cable is connection to potentiometer:

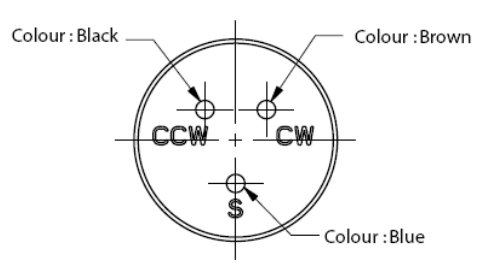

#### Fault finding options/results

Electrical filling valve

When 12 Volt is applied to the brown wire and ground to the blue wire, the valve will turn clockwise when looking through the threaded connecting opposite the motor housing

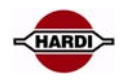

#### Measurements

Menu 4.5.4.5 motor suction valve Open to suction smart valve at 0.5 V Closed 1.8 V

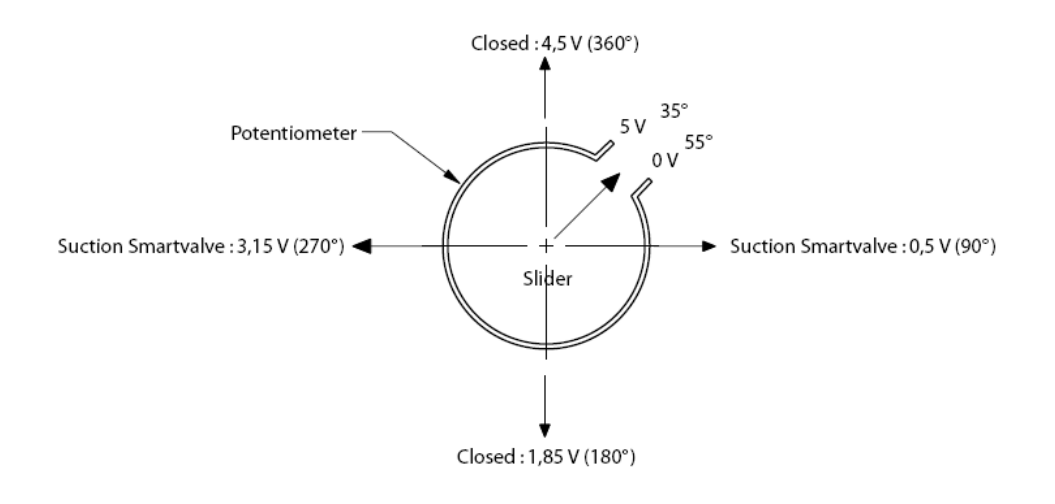

### Tank full sensors Main & Rinse tank

The tank full sensors in the tanks read: "0L" ohm for open 1.0ohm for closed Connection at J1 to Jobcom ver. 2.1

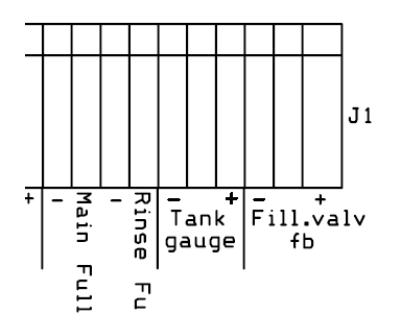

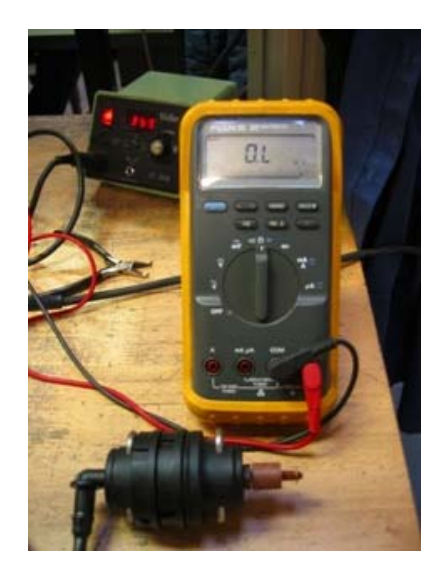

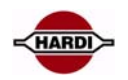

### **Headland Assist**

#### **General info/description**

A potentiometer on PARALIFT measures boom height. A potentiometer on pendulum will measure slant angle. The system will lift the boom when turning at headland and can be set to mirror slant angle at the same time.

At startup or when folding, the system enters manual mode (state 1, ON or OFF). The system remains in this state until the nozzles are opened. When the nozzles are opened, it enters state 2. From this state the user can either enter AUTO ON (state 3) or MANUAL OFF (state 1). If the pendulum is locked, an alarm is displayed when spraying is commenced.

If the boom is operated manually while HeadlandAssist is in the process of moving it, the system immediately jumps to MANUAL mode.

#### **Sensors involved**

Potentiometer on PARALIFT120 Deg. connected to hydraulic harness Potentiometer on Pendulum30 Deg. connected to JobCom J2 Speed sensor

#### **Constants involved**

Delay from tractor (reference point) to boom on sprayer Height to raise boom when turning Speed constant

#### Pinning/plugs/colors/codes

FunctionPositionsColor SGND-J2Black SIGheightJ2Blue +12V sensor+J2Brown

#### Fault finding options/results

Check that boom reacts correctly to control box buttons (manual), up/down and slant right/left.

#### Measurements

Check menu 4.5.4.4 Turn slant potentiometer to the sprayers' right side, reading is 3.6 to 4V. Turn height potentiometer to the up, reading is 3.6 to 4V.

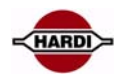

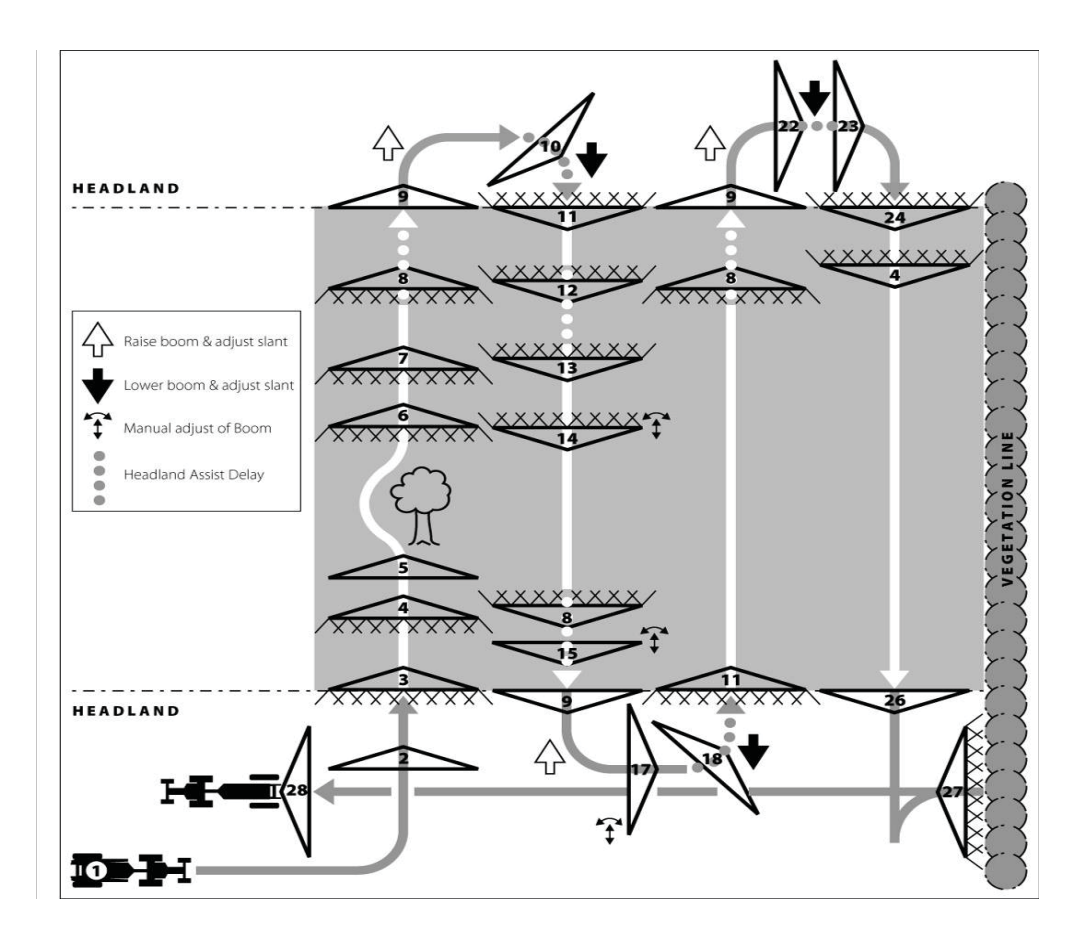

|   | State                                                                                                    | State<br>icon | Nozzle<br>icon |
|---|----------------------------------------------------------------------------------------------------|---------------|----------------|
| 1 | When folded it is assumed that the sprayer has just arrived in the field and therefore has not or has just been powered up (booted).                                                                                                    | Ð             | $\triangle$    |
| 2 | After unfolding the boom no spraying height has yet been recorded and AUTO mode isn't possible yet.                                                                                                    |               | $\triangle$    |
| 3 | When the nozzles are opened for the first time the system changes from MANUAL OFF to MANUAL ON. The boom height is already or is now in the process of being adjusted by the operator.                                                                                                    |               |                |
| 4 | Now AUTO at the HeadlandAssist icon can be pressed. Manual control of the boom is still possible at this point.                                                                                                    |               |                |
| 5 | In the event of an obstacle – known or suddenly appearing – the set delay can be overridden by a long press on the OFF button.                                                                                                    |               | $\triangle$    |
| 6 | After clearing the obstacle the boom is readjusted, the operator presses ON and starts moving. As the machine is in MANUAL the nozzles open immediately.                                                                                                    | m<br>∎<br>N   |                |
| 7 | Now AUTO is pressed and spraying continues normally.                                                                                                    | auto<br>≕     |                |
| 8 | When pressing OFF HeadlandAssist is activated. The machine continues with normal pressure regulation through the predefined delay.                                                                                                    |               |                |
| 9 | When the HeadlandAssist delay has been trvelled, the nozzles close, the spraying height and slant angle is registered and the boom is lifted and the slant is centred as simultaneously as possible. From the moment the nozzles close, LookAhead takes over the positioning of the regulation valve. |               | $\triangle$    |

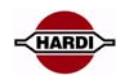

| 10  | When pressing ON the lowering of the boom and the mirroring of the slant angle is initiated as<br>simultaneously as possible. The distance driven starts counting up to the set HeadlandAssist<br>delay. LookAhead still controls pressure regulation.               |                  | A           |
|-----|----------------------------------------------------------------------------------------------------|------------------|-------------|
| 11  | When the HeadlandAssist delay is driven the nozzles are opened. Until the regulation delay has expired, LookAhead controls the regulation valve.                                                                                                    |                  |             |
| 12  | If OFF is pressed by accident and it is detected by the operator before the HeadlandAssist delay has expired                                                                                                    |                  |             |
| 13  | the operator can press ON and spraying is resumed without incident. The driven distance under the HeadlandAssist delay must be reset so the nozzles don't close to soon next time OFF is pressed.                                                                    | auto<br>≕)       |             |
| 14  | During spraying the operator can adjust boom height and slant angle. This doesn't affect the AUTO mode.                                                                                                    | auto<br>≕        |             |
| 15  | After pressing OFF and before the nozzles close the operator adjusts boom height and slant angle. This doesn't affect the AUTO mode as the boom height and slant angle are not registered until at step 16 when the nozzles close.                                   |                  |             |
| 17  | During turning in the headland the operator adjusts boom height and slant angle. This doesn't affect the AUTO mode. Likewise the operator can stop the sprayer to take a break without interfering with the AUTO mode.                                               | uto<br>⊟         | $\square$   |
| 18  | When pressing ON the boom is moved to the last registered spraying height. The slant angle of the boom in step 16 is used to calculate the new slant angle regardless of the corrections made in step 17.                                                            |                  | A           |
| 22  | If ON is pressed unintentionally, the boom will begin moving to the last registered spraying height<br>and mirror the last registered slant angle immediately.                                                                                                    |                  | A           |
| 23  | Before the expiry of the HeadlandAssist delay OFF is pressed which causes the system to stop<br>the boom immediately and return to MANUAL mode with the nozzles closed. An audible and<br>visual alarm is given to the operator.                                     | man<br>=>        | $\triangle$ |
| 24  | The nozzles are opened by pressing ON. As the system is in MANUAL mode, the nozzles open<br>immediately. LookAhead controls the regulation valve until the expiry of the regulation delay.<br>After pressing ON the operator can switch to AUTO mode.                | <sup>man</sup> ∋ |             |
| 26. | At the end of the last tramline the sprayer is stopped which causes the system to enter MANUAL mode. OFF is pressed and the nozzles close immediately. The operator manoeuvres the sprayer to the end of the headland in order to spray this last part of the field. | <sup>man</sup> ∋ | $\triangle$ |
| 27. | The operator lowers the boom manually, presses ON and commences forward driving.                                                                                                    |                  |             |
| 28. | When the operator stops at the far end of the headland no warning is given as the system was in MANUAL mode.                                                                                                    |                  | $\Delta$    |

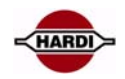

|                                                                                                    | STATE 1 to 4 when spraying                                                                                                    |                                                                                                    |                                                                                                    |                                                                                                    |                  |  |  |
|----------------------------------------------------------------------------------------------------|----------------------------------------------------------------------------------------------------|----------------------------------------------------------------------------------------------------|----------------------------------------------------------------------------------------------------|----------------------------------------------------------------------------------------------------|------------------|--|--|
| STATE #                                                                                                    | 1                                                                                                    | 2                                                                                                    | 3                                                                                                    | 3b                                                                                                    | 4                |  |  |
| ICONS<br>DISPLAYED                                                                                                    |                                                                                                    |                                                                                                    |                                                                                                    |                                                                                                    |                  |  |  |
|                                                                                                    |                                                                                                    |                                                                                                    | HeadlandAssist                                                                                                    | FINISH BOOM                                                                                                    | WAIT             |  |  |
| ACTION TAKEN                                                                                                    | NOZZLES OFF                                                                                                    | NOZZLES ON                                                                                                    | NOZZLES ON                                                                                                    | AUTO ON                                                                                                    | DELAT            |  |  |
|                                                                                                    | No action.                                                                                                    | No action.                                                                                                    | No action.                                                                                                    | Open nozzles.                                                                                                    | When delay is    |  |  |
|                                                                                                    |                                                                                                    |                                                                                                    |                                                                                                    | Finish boom                                                                                                    | expired, read    |  |  |
| NO INPUT                                                                                                    |                                                                                                    |                                                                                                    |                                                                                                    | Goto state #3.                                                                                                    | and slant angle. |  |  |
|                                                                                                    |                                                                                                    |                                                                                                    |                                                                                                    |                                                                                                    | Close nozzles.   |  |  |
|                                                                                                    | Cata atota #2                                                                                                    | Cata Stata #1                                                                                                    | Coto ototo #4                                                                                                    | Ston boom                                                                                                    | Goto state #5.   |  |  |
| PRESS                                                                                                    | Golo state #2.                                                                                                    | Golo State #1.                                                                                                    | Golo State #4.                                                                                                    | movement.                                                                                                    | Goto state #3.   |  |  |
| ON/OFF                                                                                                    |                                                                                                    |                                                                                                    |                                                                                                    | Goto state #4.                                                                                                    |                  |  |  |
| PRESS                                                                                                    | ILLEGAL!                                                                                                    | Goto state #3.                                                                                                    | Goto state #2.                                                                                                    | Goto state #2.                                                                                                    | Goto state #2.   |  |  |
|                                                                                                    | Move boom                                                                                                    | Move boom                                                                                                    | Move boom                                                                                                    | WARNING!                                                                                                    | Move boom        |  |  |
|                                                                                                    | accordingly.                                                                                                    | accordingly.                                                                                                    | accordingly.                                                                                                    | Move boom                                                                                                    | accordingly.     |  |  |
| LIFT OR SLANT                                                                                                    |                                                                                                    |                                                                                                    |                                                                                                    | accordingly.                                                                                                    |                  |  |  |
|                                                                                                    | Goto state #2.                                                                                                    | Goto state #1.                                                                                                    | Goto state #1.                                                                                                    | Stop boom                                                                                                    | Goto state #1.   |  |  |
| ON/OFF                                                                                                    |                                                                                                    |                                                                                                    |                                                                                                    | movement.                                                                                                    |                  |  |  |
|                                                                                                    | No action                                                                                                    | No action                                                                                                    | Goto state #2                                                                                                    | Goto state #1.                                                                                                    |                  |  |  |
| BELOW LIMIT                                                                                                    | NU ACUUII.                                                                                                    | NU action.                                                                                                    | 0010 State #2.                                                                                                    | 0010 State #2.                                                                                                    | Goto state #2.   |  |  |
|                                                                                                    | Move boom                                                                                                    | Move boom                                                                                                    | Move boom                                                                                                    | WARNING!                                                                                                    | WARNING!         |  |  |
| FOLD BOOM                                                                                                    | accordingly.                                                                                                    | accordingly.                                                                                                    | accordingly. Goto                                                                                                    | Move boom                                                                                                    | Move boom        |  |  |
|                                                                                                    |                                                                                                    |                                                                                                    | 51010 #2.                                                                                                    | Goto state #2.                                                                                                    | Goto state #2.   |  |  |
| OPERATE                                                                                                    | Move valves                                                                                                    | Move valves                                                                                                    | Move valves                                                                                                    | Move valves                                                                                                    | Move valves      |  |  |
| SMARTVALVES                                                                                                    | accordingly.                                                                                                    | accordingly.                                                                                                    | accordingly.                                                                                                    | accordingly.                                                                                                    | accordingly.     |  |  |
|                                                                                                    | Move boom                                                                                                    | Move boom                                                                                                    | Move boom                                                                                                    | WARNING!                                                                                                    | Move boom        |  |  |
| CENTER                                                                                                    | accordingly                                                                                                    | accordingly                                                                                                    | accordingly                                                                                                    | Goto state #2                                                                                                    | accordingly      |  |  |
| SLANT                                                                                                    |                                                                                                    | <del></del>                                                                                                    | ⊴∍                                                                                                    |                                                                                                    |                  |  |  |
|                                                                                                    |                                                                                                    | / · · ·                                                                                                    |                                                                                                    |                                                                                                    |                  |  |  |
|                                                                                                    | <b>≙</b> ?                                                                                                    | <b>≥</b> >                                                                                                    | :                                                                                                    |                                                                                                    | <b>≙</b> ?       |  |  |
|                                                                                                    |                                                                                                    | STATE                                                                                                    | 5 to 8 in headland                                                                                                    | 0                                                                                                    |                  |  |  |
| STATE #                                                                                                    |                                                                                                    |                                                                                                    | 5 to 8 in headland                                                                                                    | 8<br>aution A                                                                                                    | ?<br>            |  |  |
| STATE #<br>ICONS<br>DISPLAYED                                                                                                    |                                                                                                    | STATE                                                                                                    | 5 to 8 in headland<br>7                                                                                                    |                                                                                                    |                  |  |  |
| STATE #<br>ICONS<br>DISPLAYED                                                                                                    |                                                                                                    |                                                                                                    | 5 to 8 in headland<br>7<br>WAIT                                                                                                    |                                                                                                    |                  |  |  |
| STATE #<br>ICONS<br>DISPLAYED                                                                                                    | 5<br>MOVE BOOM TO<br>TURNING HEIGHT                                                                                                    | 6<br>MOVE BOOM TO<br>SPRAYING HEIGHT                                                                                                    | 5 to 8 in headland<br>7<br>WAIT<br>REMAINING<br>DELAY                                                                                                    | AUTO<br>OFF                                                                                                    |                  |  |  |
| STATE #<br>ICONS<br>DISPLAYED<br>ACTION TAKEN                                                                                                    | 5<br>MOVE BOOM TO<br>TURNING HEIGHT<br>When desired                                                                                                    | 6<br>6<br>MOVE BOOM TO<br>SPRAYING HEIGHT                                                                                                    | 5 to 8 in headland<br>7<br>WAIT<br>REMAINING<br>DELAY<br>When delay is                                                                                                    | 8<br>AUTO<br>OFF<br>No action.                                                                                                    |                  |  |  |
| STATE #<br>ICONS<br>DISPLAYED<br>ACTION TAKEN                                                                                                    | 5<br>MOVE BOOM TO<br>TURNING HEIGHT<br>When desired<br>height is reached<br>and slant is                                                                                                    | BEAM STATE                                                                                                    | 5 to 8 in headland<br>7<br>WAIT<br>REMAINING<br>DELAY<br>When delay is<br>expired open<br>pozzles                                                                                                    | AUTO<br>OFF<br>No action.                                                                                                    |                  |  |  |
| STATE #<br>ICONS<br>DISPLAYED<br>ACTION TAKEN<br>NO INPUT                                                                                                    | 5<br>MOVE BOOM TO<br>TURNING HEIGHT<br>When desired<br>height is reached<br>and slant is<br>centered goto state                                                                                                    | STATE<br>6<br>MOVE BOOM TO<br>SPRAYING HEIGHT<br>If delay expires goto<br>state #3b. When<br>desired spraying height<br>and slant angle is                                                                                                    | 5 to 8 in headland<br>7<br>WAIT<br>REMAINING<br>DELAY<br>When delay is<br>expired open<br>nozzles.<br>Goto state #3.                                                                                                    | AUTO<br>OFF<br>No action.                                                                                                    |                  |  |  |
| STATE #<br>ICONS<br>DISPLAYED<br>ACTION TAKEN<br>NO INPUT                                                                                                    | 5<br>MOVE BOOM TO<br>TURNING HEIGHT<br>When desired<br>height is reached<br>and slant is<br>centered goto state<br>#8.                                                                                                    | STATE<br>6<br>MOVE BOOM TO<br>SPRAYING HEIGHT<br>If delay expires goto<br>state #3b. When<br>desired spraying height<br>and slant angle is<br>reached goto state #7.                                                                                                    | The second second secon | 8<br>AUTO<br>OFF<br>No action.                                                                                                    |                  |  |  |
| STATE #<br>ICONS<br>DISPLAYED<br>ACTION TAKEN<br>NO INPUT<br>PRESS<br>ON/OFF                                                                                                    | 5<br>MOVE BOOM TO<br>TURNING HEIGHT<br>When desired<br>height is reached<br>and slant is<br>centered goto state<br>#8.<br>WARNING!<br>Goto state #1.                                                                                                    | STATE<br>6<br>MOVE BOOM TO<br>SPRAYING HEIGHT<br>If delay expires goto<br>state #3b. When<br>desired spraying height<br>and slant angle is<br>reached goto state #7.<br>WARNING!<br>Goto state #1.                                                                                                    | 5 to 8 in headland<br>7<br>WAIT<br>REMAINING<br>DELAY<br>When delay is<br>expired open<br>nozzles.<br>Goto state #3.<br>WARNING!<br>Goto state #1.                                                                                                    | AUTO<br>OFF<br>No action.                                                                                                    |                  |  |  |
| STATE #<br>ICONS<br>DISPLAYED<br>ACTION TAKEN<br>NO INPUT<br>PRESS<br>ON/OFF                                                                                                    | 5<br>MOVE BOOM TO<br>TURNING HEIGHT<br>When desired<br>height is reached<br>and slant is<br>centered goto state<br>#8.<br>WARNING!<br>Goto state #1.<br>Stop boom                                                                                                    | STATE<br>6<br>MOVE BOOM TO<br>SPRAYING HEIGHT<br>If delay expires goto<br>state #3b. When<br>desired spraying height<br>and slant angle is<br>reached goto state #7.<br>WARNING!<br>Goto state #1.<br>Stop boom                                                                                                    | 5 to 8 in headland<br>7<br>WAIT<br>REMAINING<br>DELAY<br>When delay is<br>expired open<br>nozzles.<br>Goto state #3.<br>WARNING!<br>Goto state #1.<br>Goto state #1.                                                                                                    | AUTO<br>OFF<br>No action.                                                                                                    |                  |  |  |
| STATE #<br>ICONS<br>DISPLAYED<br>ACTION TAKEN<br>NO INPUT<br>PRESS<br>ON/OFF<br>PRESS<br>AUTO                                                                                                    | 5<br>MOVE BOOM TO<br>TURNING HEIGHT<br>When desired<br>height is reached<br>and slant is<br>centered goto state<br>#8.<br>WARNING!<br>Goto state #1.<br>Stop boom<br>movement.<br>Goto state #4                                                                                                    | STATE<br>6<br>MOVE BOOM TO<br>SPRAYING HEIGHT<br>If delay expires goto<br>state #3b. When<br>desired spraying height<br>and slant angle is<br>reached goto state #7.<br>WARNING!<br>Goto state #1.<br>Stop boom<br>movement.<br>Goto state #1                                                                                                    | 5 to 8 in headland<br>7<br>WAIT<br>REMAINING<br>DELAY<br>When delay is<br>expired open<br>nozzles.<br>Goto state #3.<br>WARNING!<br>Goto state #1.<br>Goto state #1.                                                                                                    | 8<br>AUTO<br>OFF<br>No action.<br>Goto state #6.<br>Goto state #1.                                                                                                    |                  |  |  |
| STATE #<br>ICONS<br>DISPLAYED<br>ACTION TAKEN<br>NO INPUT<br>PRESS<br>ON/OFF<br>PRESS<br>AUTO                                                                                                    | 5<br>MOVE BOOM TO<br>TURNING HEIGHT<br>When desired<br>height is reached<br>and slant is<br>centered goto state<br>#8.<br>WARNING!<br>Goto state #1.<br>Stop boom<br>movement.<br>Goto state #1.<br>WARNING!                                                                                                    | STATE<br>6<br>MOVE BOOM TO<br>SPRAYING HEIGHT<br>If delay expires goto<br>state #3b. When<br>desired spraying height<br>and slant angle is<br>reached goto state #7.<br>WARNING!<br>Goto state #1.<br>Stop boom<br>movement.<br>Goto state #1.<br>WARNING!                                                                                                    | 5 to 8 in headland<br>7<br>WAIT<br>REMAINING<br>DELAY<br>When delay is<br>expired open<br>nozzles.<br>Goto state #3.<br>WARNING!<br>Goto state #1.<br>Goto state #1.                                                                                                    | 8<br>AUTO<br>OFF<br>No action.<br>Goto state #6.<br>Goto state #1.                                                                                                    |                  |  |  |
| STATE #<br>ICONS<br>DISPLAYED<br>ACTION TAKEN<br>NO INPUT<br>PRESS<br>ON/OFF<br>PRESS<br>AUTO<br>MANUEL<br>CONTROL OF                                                                                                    | 5<br>MOVE BOOM TO<br>TURNING HEIGHT<br>When desired<br>height is reached<br>and slant is<br>centered goto state<br>#8.<br>WARNING!<br>Goto state #1.<br>Stop boom<br>movement.<br>Goto state #1.<br>WARNING!<br>Move boom                                                                                                    | STATE<br>6<br>MOVE BOOM TO<br>SPRAYING HEIGHT<br>If delay expires goto<br>state #3b. When<br>desired spraying height<br>and slant angle is<br>reached goto state #7.<br>WARNING!<br>Goto state #1.<br>Stop boom<br>movement.<br>Goto state #1.<br>WARNING!<br>Move boom                                                                                                    | 5 to 8 in headland<br>7<br>WAIT<br>REMAINING<br>DELAY<br>When delay is<br>expired open<br>nozzles.<br>Goto state #3.<br>WARNING!<br>Goto state #1.<br>Goto state #1.<br>Move boom<br>accordingly.                                                                                                    | 8<br>AUTO<br>OFF<br>No action.<br>Goto state #6.<br>Goto state #1.<br>Move boom<br>accordingly.                                                                                                    |                  |  |  |
| STATE #<br>ICONS<br>DISPLAYED<br>ACTION TAKEN<br>ACTION TAKEN<br>NO INPUT<br>PRESS<br>ON/OFF<br>PRESS<br>AUTO<br>MANUEL<br>CONTROL OF<br>LIFT OR SLANT                                                                                                    | 5<br>MOVE BOOM TO<br>TURNING HEIGHT<br>When desired<br>height is reached<br>and slant is<br>centered goto state<br>#8.<br>WARNING!<br>Goto state #1.<br>Stop boom<br>movement.<br>Goto state #1.<br>WARNING!<br>Move boom<br>accordingly.<br>Goto state #1                                                                                                    | STATE<br>6<br>MOVE BOOM TO<br>SPRAYING HEIGHT<br>If delay expires goto<br>state #3b. When<br>desired spraying height<br>and slant angle is<br>reached goto state #7.<br>WARNING!<br>Goto state #1.<br>Stop boom<br>movement.<br>Goto state #1.<br>WARNING!<br>Move boom<br>accordingly.<br>Goto state #1                                                                                                    | 5 to 8 in headland<br>7<br>WAIT<br>REMAINING<br>DELAY<br>When delay is<br>expired open<br>nozzles.<br>Goto state #3.<br>WARNING!<br>Goto state #1.<br>Goto state #1.<br>Move boom<br>accordingly.                                                                                                    | 8<br>AUTO<br>OFF<br>No action.<br>Goto state #6.<br>Goto state #1.<br>Move boom<br>accordingly.                                                                                                    |                  |  |  |
| STATE #<br>ICONS<br>DISPLAYED<br>ACTION TAKEN<br>ACTION TAKEN<br>NO INPUT<br>PRESS<br>ON/OFF<br>PRESS<br>AUTO<br>MANUEL<br>CONTROL OF<br>LIFT OR SLANT                                                                                                    | 5<br>MOVE BOOM TO<br>TURNING HEIGHT<br>When desired<br>height is reached<br>and slant is<br>centered goto state<br>#8.<br>WARNING!<br>Goto state #1.<br>Stop boom<br>movement.<br>Goto state #1.<br>WARNING!<br>Move boom<br>accordingly.<br>Goto state #1.<br>Stop boom                                                                                                    | STATE<br>6<br>MOVE BOOM TO<br>SPRAYING HEIGHT<br>If delay expires goto<br>state #3b. When<br>desired spraying height<br>and slant angle is<br>reached goto state #7.<br>WARNING!<br>Goto state #1.<br>Stop boom<br>movement.<br>Goto state #1.<br>WARNING!<br>Move boom<br>accordingly.<br>Goto state #1.<br>Stop boom                                                                                                    | 5 to 8 in headland<br>7<br>WAIT<br>REMAINING<br>DELAY<br>When delay is<br>expired open<br>nozzles.<br>Goto state #3.<br>WARNING!<br>Goto state #1.<br>Goto state #1.                                                                                                    | 8<br>AUTO<br>OFF<br>No action.<br>Goto state #6.<br>Goto state #1.<br>Move boom<br>accordingly.                                                                                                    |                  |  |  |
| STATE #<br>ICONS<br>DISPLAYED<br>ACTION TAKEN<br>ACTION TAKEN<br>NO INPUT<br>PRESS<br>ON/OFF<br>PRESS<br>AUTO<br>MANUEL<br>CONTROL OF<br>LIFT OR SLANT<br>LONG PRESS<br>ON/OFF                                                                                                    | 5<br>MOVE BOOM TO<br>TURNING HEIGHT<br>When desired<br>height is reached<br>and slant is<br>centered goto state<br>#8.<br>WARNING!<br>Goto state #1.<br>Stop boom<br>movement.<br>Goto state #1.<br>WARNING!<br>Move boom<br>accordingly.<br>Goto state #1.<br>Stop boom<br>movement.                                                                                                    | STATE<br>6<br>MOVE BOOM TO<br>SPRAYING HEIGHT<br>If delay expires goto<br>state #3b. When<br>desired spraying height<br>and slant angle is<br>reached goto state #7.<br>WARNING!<br>Goto state #1.<br>Stop boom<br>movement.<br>Goto state #1.<br>WARNING!<br>Move boom<br>accordingly.<br>Goto state #1.<br>Stop boom<br>movement.                                                                                                    | 5 to 8 in headland<br>7<br>WAIT<br>REMAINING<br>DELAY<br>When delay is<br>expired open<br>nozzles.<br>Goto state #3.<br>WARNING!<br>Goto state #1.<br>Goto state #1.<br>Move boom<br>accordingly.<br>Goto state #1.                                                                                                    | 8<br>AUTO<br>OFF<br>No action.<br>Goto state #6.<br>Goto state #1.<br>Move boom<br>accordingly.<br>Goto state #1.                                                                                                    |                  |  |  |
| STATE #<br>ICONS<br>DISPLAYED<br>ACTION TAKEN<br>ACTION TAKEN<br>NO INPUT<br>PRESS<br>ON/OFF<br>PRESS<br>AUTO<br>MANUEL<br>CONTROL OF<br>LIFT OR SLANT<br>LONG PRESS<br>ON/OFF                                                                                                    | 5<br>MOVE BOOM TO<br>TURNING HEIGHT<br>When desired<br>height is reached<br>and slant is<br>centered goto state<br>#8.<br>WARNING!<br>Goto state #1.<br>Stop boom<br>movement.<br>Goto state #1.<br>WARNING!<br>Move boom<br>accordingly.<br>Goto state #1.<br>Stop boom<br>movement.<br>Goto state #1.<br>No ection                                                                           | STATE<br>6<br>MOVE BOOM TO<br>SPRAYING HEIGHT<br>If delay expires goto<br>state #3b. When<br>desired spraying height<br>and slant angle is<br>reached goto state #7.<br>WARNING!<br>Goto state #1.<br>Stop boom<br>movement.<br>Goto state #1.<br>WARNING!<br>Move boom<br>accordingly.<br>Goto state #1.<br>Stop boom<br>movement.<br>Goto state #1.<br>No eaction                                                                                                    | 5 to 8 in headland<br>7<br>WAIT<br>REMAINING<br>DELAY<br>When delay is<br>expired open<br>nozzles.<br>Goto state #3.<br>WARNING!<br>Goto state #1.<br>Goto state #1.<br>Move boom<br>accordingly.<br>Goto state #1.                                                                                                    | 8<br>AUTO<br>OFF<br>No action.<br>Goto state #6.<br>Goto state #1.<br>Move boom<br>accordingly.<br>Goto state #1.                                                                                                    |                  |  |  |
| STATE #         ICONS         DISPLAYED         ACTION TAKEN         NO INPUT         PRESS         ON/OFF         PRESS         AUTO         MANUEL         CONTROL OF         LIFT OR SLANT         LONG PRESS         ON/OFF         SLOW DOWN         BELOW LIMIT                                                       | 5<br>MOVE BOOM TO<br>TURNING HEIGHT<br>When desired<br>height is reached<br>and slant is<br>centered goto state<br>#8.<br>WARNING!<br>Goto state #1.<br>Stop boom<br>movement.<br>Goto state #1.<br>WARNING!<br>Move boom<br>accordingly.<br>Goto state #1.<br>Stop boom<br>movement.<br>Goto state #1.<br>No action.                                                                          | A STATE     Constant of the second second sec | 5 to 8 in headland<br>7<br>WAIT<br>REMAINING<br>DELAY<br>When delay is<br>expired open<br>nozzles.<br>Goto state #3.<br>WARNING!<br>Goto state #1.<br>Goto state #1.<br>Move boom<br>accordingly.<br>Goto state #1.<br>No action.                                                                                                    | 8<br>AUTO<br>OFF<br>No action.<br>Goto state #6.<br>Goto state #1.<br>Move boom<br>accordingly.<br>Goto state #1.<br>No action.                                                                                                    |                  |  |  |
| STATE #<br>ICONS<br>DISPLAYED<br>ACTION TAKEN<br>ACTION TAKEN<br>NO INPUT<br>PRESS<br>ON/OFF<br>PRESS<br>AUTO<br>MANUEL<br>CONTROL OF<br>LIFT OR SLANT<br>LONG PRESS<br>ON/OFF<br>SLOW DOWN<br>BELOW LIMIT                                                                                                    | 5<br>MOVE BOOM TO<br>TURNING HEIGHT<br>When desired<br>height is reached<br>and slant is<br>centered goto state<br>#8.<br>WARNING!<br>Goto state #1.<br>Stop boom<br>movement.<br>Goto state #1.<br>WARNING!<br>Move boom<br>accordingly.<br>Goto state #1.<br>Stop boom<br>movement.<br>Goto state #1.<br>No action.                                                                          | A STATE     Constant of the second second sec | 5 to 8 in headland<br>7<br>WAIT<br>REMAINING<br>DELAY<br>When delay is<br>expired open<br>nozzles.<br>Goto state #3.<br>WARNING!<br>Goto state #1.<br>Goto state #1.<br>Move boom<br>accordingly.<br>Goto state #1.<br>No action.<br>WARNING!<br>Move boom                                                                                                    | 8<br>AUTO<br>OFF<br>No action.<br>Goto state #6.<br>Goto state #1.<br>Move boom<br>accordingly.<br>Goto state #1.<br>No action.<br>No action.                                                                                                    |                  |  |  |
| STATE #         ICONS         DISPLAYED         ACTION TAKEN         NO INPUT         PRESS         ON/OFF         PRESS         AUTO         MANUEL         CONTROL OF         LIFT OR SLANT         LONG PRESS         ON/OFF         SLOW DOWN         BELOW LIMIT         FOLD BOOM                                     | 5<br>MOVE BOOM TO<br>TURNING HEIGHT<br>When desired<br>height is reached<br>and slant is<br>centered goto state<br>#8.<br>WARNING!<br>Goto state #1.<br>Stop boom<br>movement.<br>Goto state #1.<br>WARNING!<br>Move boom<br>accordingly.<br>Goto state #1.<br>Stop boom<br>movement.<br>Goto state #1.<br>No action.                                                                          | Arrowski state #1.     Stop boom     movement.     Goto state #1.     Stop boom     movement.     Goto state #1.  | 5 to 8 in headland<br>7<br>WAIT<br>REMAINING<br>DELAY<br>When delay is<br>expired open<br>nozzles.<br>Goto state #3.<br>WARNING!<br>Goto state #1.<br>Goto state #1.<br>Move boom<br>accordingly.<br>Goto state #1.<br>No action.<br>WARNING!<br>Move boom<br>accordingly.                                                                                                    | 8<br>AUTO<br>OFF<br>No action.<br>Goto state #6.<br>Goto state #1.<br>Move boom<br>accordingly.<br>Goto state #1.<br>No action.<br>Move boom<br>accordingly.<br>Goto state #1.                                                                                                    |                  |  |  |
| STATE #         ICONS         DISPLAYED         ACTION TAKEN         NO INPUT         PRESS         ON/OFF         PRESS         AUTO         MANUEL         CONTROL OF         LIFT OR SLANT         LONG PRESS         ON/OFF         SLOW DOWN         BELOW LIMIT         FOLD BOOM                                     | 5<br>MOVE BOOM TO<br>TURNING HEIGHT<br>When desired<br>height is reached<br>and slant is<br>centered goto state<br>#8.<br>WARNING!<br>Goto state #1.<br>Stop boom<br>movement.<br>Goto state #1.<br>WARNING!<br>Move boom<br>accordingly.<br>Goto state #1.<br>No action.<br>WARNING!<br>Move boom<br>accordingly.<br>Goto state #1.                                                           | STATE<br>6<br>MOVE BOOM TO<br>SPRAYING HEIGHT<br>If delay expires goto<br>state #3b. When<br>desired spraying height<br>and slant angle is<br>reached goto state #7.<br>WARNING!<br>Goto state #1.<br>Stop boom<br>movement.<br>Goto state #1.<br>WARNING!<br>Move boom<br>accordingly.<br>Goto state #1.<br>Stop boom<br>movement.<br>Goto state #1.<br>No action.<br>WARNING!<br>Move boom<br>accordingly.<br>Goto state #1.<br>No action.                                                                                                    | 5 to 8 in headland<br>7<br>WAIT<br>REMAINING<br>DELAY<br>When delay is<br>expired open<br>nozzles.<br>Goto state #3.<br>WARNING!<br>Goto state #1.<br>Move boom<br>accordingly.<br>Goto state #1.<br>No action.<br>WARNING!<br>Move boom<br>accordingly.<br>Goto state #1.                                                                                                    | 8         AUTO<br>OFF         No action.         Goto state #6.         Goto state #1.         Move boom<br>accordingly.         Goto state #1.         No action.         Move boom<br>accordingly.         Goto state #1.         No action.         Move boom<br>accordingly.         Goto state #1.                                                                                                    |                  |  |  |
| STATE #<br>ICONS<br>DISPLAYED<br>ACTION TAKEN<br>ACTION TAKEN<br>NO INPUT<br>PRESS<br>ON/OFF<br>PRESS<br>AUTO<br>MANUEL<br>CONTROL OF<br>LIFT OR SLANT<br>LONG PRESS<br>ON/OFF<br>SLOW DOWN<br>BELOW LIMIT<br>FOLD BOOM<br>OPERATE                                                                                          | 5<br>MOVE BOOM TO<br>TURNING HEIGHT<br>When desired<br>height is reached<br>and slant is<br>centered goto state<br>#8.<br>WARNING!<br>Goto state #1.<br>Stop boom<br>movement.<br>Goto state #1.<br>WARNING!<br>Move boom<br>accordingly.<br>Goto state #1.<br>Stop boom<br>movement.<br>Goto state #1.<br>No action.<br>WARNING!<br>Move boom<br>accordingly.<br>Goto state #1.<br>No action. | STATE     G     STATE     G     MOVE BOOM TO     SPRAYING HEIGHT      If delay expires goto     state #3b. When     desired spraying height     and slant angle is     reached goto state #7.     WARNING!     Goto state #1.     Stop boom     movement.     Goto state #1.     WARNING!     Move boom     accordingly.     Goto state #1.     No action.      WARNING!     Move boom     accordingly.     Goto state #1.     No action.      WARNING!     Move boom     accordingly.     Goto state #1.     No action.      WARNING!     Move boom     accordingly.     Goto state #1.     No action.      WARNING!     Move boom     accordingly.     Goto state #1.     No action.                                                                                                    | 5 to 8 in headland<br>7<br>WAIT<br>REMAINING<br>DELAY<br>When delay is<br>expired open<br>nozzles.<br>Goto state #3.<br>WARNING!<br>Goto state #1.<br>Move boom<br>accordingly.<br>Goto state #1.<br>No action.<br>WARNING!<br>Move boom<br>accordingly.<br>Goto state #1.<br>No action.                                                                                                    | 8         AUTO<br>OFF         No action.         Goto state #6.         Goto state #1.         Move boom<br>accordingly.         Goto state #1.         No action.         Move boom<br>accordingly.         Goto state #1.         No action.         Move boom<br>accordingly.         Goto state #1.         Move boom<br>accordingly.         Goto state #1.         Move valves<br>accordingly.                                                                                                    |                  |  |  |
| STATE #         ICONS         DISPLAYED         ACTION TAKEN         NO INPUT         PRESS         ON/OFF         PRESS         AUTO         MANUEL         CONTROL OF         LIFT OR SLANT         LONG PRESS         ON/OFF         SLOW DOWN         BELOW LIMIT         FOLD BOOM         OPERATE         SMARTVALVES | 5<br>MOVE BOOM TO<br>TURNING HEIGHT<br>When desired<br>height is reached<br>and slant is<br>centered goto state<br>#8.<br>WARNING!<br>Goto state #1.<br>Stop boom<br>movement.<br>Goto state #1.<br>WARNING!<br>Move boom<br>accordingly.<br>Goto state #1.<br>No action.<br>WARNING!<br>Move boom<br>movement.<br>Goto state #1.<br>No action.                                                | STATE     G     STATE     G     MOVE BOOM TO     SPRAYING HEIGHT      If delay expires goto     state #3b. When     desired spraying height     and slant angle is     reached goto state #7.     WARNING!     Goto state #1.     Stop boom     movement.     Goto state #1.     WARNING!     Move boom     accordingly.     Goto state #1.     No action.      WARNING!     Move boom     accordingly.     Goto state #1.     No action.      WARNING!     Move boom     accordingly.     Goto state #1.     No action.      WARNING!     Move boom     accordingly.     Goto state #1.     No action.                                                                                                    | 5 to 8 in headland<br>7<br>WAIT<br>REMAINING<br>DELAY<br>When delay is<br>expired open<br>nozzles.<br>Goto state #3.<br>WARNING!<br>Goto state #1.<br>Move boom<br>accordingly.<br>Goto state #1.<br>No action.<br>WARNING!<br>Move boom<br>accordingly.<br>Goto state #1.<br>Move valves<br>accordingly.<br>Goto state #1.                                                                                                    | 8         AUTO<br>OFF         No action.         Goto state #6.         Goto state #1.         Move boom<br>accordingly.         Goto state #1.         No action.         Move boom<br>accordingly.         Goto state #1.         No action.         Move boom<br>accordingly.         Goto state #1.         Move boom<br>accordingly.         Goto state #1.         Move valves<br>accordingly.         Goto state #1.                                                                                                    |                  |  |  |
| STATE #<br>ICONS<br>DISPLAYED<br>ACTION TAKEN<br>ACTION TAKEN<br>NO INPUT<br>PRESS<br>ON/OFF<br>PRESS<br>AUTO<br>MANUEL<br>CONTROL OF<br>LIFT OR SLANT<br>LONG PRESS<br>ON/OFF<br>SLOW DOWN<br>BELOW LIMIT<br>FOLD BOOM<br>OPERATE<br>SMARTVALVES                                                                           | 5<br>MOVE BOOM TO<br>TURNING HEIGHT<br>When desired<br>height is reached<br>and slant is<br>centered goto state<br>#8.<br>WARNING!<br>Goto state #1.<br>Stop boom<br>movement.<br>Goto state #1.<br>WARNING!<br>Move boom<br>accordingly.<br>Goto state #1.<br>No action.<br>WARNING!<br>Move boom<br>accordingly.<br>Goto state #1.<br>No action.                                             | STATE<br>6<br>MOVE BOOM TO<br>SPRAYING HEIGHT<br>If delay expires goto<br>state #3b. When<br>desired spraying height<br>and slant angle is<br>reached goto state #7.<br>WARNING!<br>Goto state #1.<br>Stop boom<br>movement.<br>Goto state #1.<br>WARNING!<br>Move boom<br>accordingly.<br>Goto state #1.<br>Stop boom<br>movement.<br>Goto state #1.<br>Stop boom<br>movement.<br>Goto state #1.<br>No action.<br>WARNING!<br>Move boom<br>accordingly.<br>Goto state #1.<br>No action.<br>WARNING!<br>Move boom<br>accordingly.<br>Goto state #1.<br>No action.                                                                                                    | 5 to 8 in headland<br>7<br>WAIT<br>REMAINING<br>DELAY<br>When delay is<br>expired open<br>nozzles.<br>Goto state #3.<br>WARNING!<br>Goto state #1.<br>Goto state #1.<br>Move boom<br>accordingly.<br>Goto state #1.<br>No action.<br>WARNING!<br>Move boom<br>accordingly.<br>Goto state #1.<br>Move boom<br>accordingly.<br>Goto state #1.<br>Move boom                                                                                                    | 8         AUTO<br>OFF         No action.         Goto state #6.         Goto state #1.         Move boom<br>accordingly.         Goto state #1.         No action.         Move boom<br>accordingly.         Goto state #1.         Move boom<br>accordingly.         Goto state #1.         Move boom<br>accordingly.         Goto state #1.         Move valves<br>accordingly.         Goto state #1.         Move valves<br>accordingly.         Goto state #1.         Move boom         accordingly.         Goto state #1.         Move boom                                 |                  |  |  |
| STATE #<br>ICONS<br>DISPLAYED<br>ACTION TAKEN<br>ACTION TAKEN<br>NO INPUT<br>PRESS<br>ON/OFF<br>PRESS<br>AUTO<br>MANUEL<br>CONTROL OF<br>LIFT OR SLANT<br>LONG PRESS<br>ON/OFF<br>SLOW DOWN<br>BELOW LIMIT<br>FOLD BOOM<br>OPERATE<br>SMARTVALVES<br>CENTER<br>SLANT                                                        | 5<br>MOVE BOOM TO<br>TURNING HEIGHT<br>When desired<br>height is reached<br>and slant is<br>centered goto state<br>#8.<br>WARNING!<br>Goto state #1.<br>Stop boom<br>movement.<br>Goto state #1.<br>WARNING!<br>Move boom<br>accordingly.<br>Goto state #1.<br>No action.<br>WARNING!<br>Move boom<br>accordingly.<br>Goto state #1.<br>No action.                                             | STATE<br>6<br>MOVE BOOM TO<br>SPRAYING HEIGHT<br>If delay expires goto<br>state #3b. When<br>desired spraying height<br>and slant angle is<br>reached goto state #7.<br>WARNING!<br>Goto state #1.<br>Stop boom<br>movement.<br>Goto state #1.<br>WARNING!<br>Move boom<br>accordingly.<br>Goto state #1.<br>Stop boom<br>movement.<br>Goto state #1.<br>No action.<br>WARNING!<br>Move boom<br>accordingly.<br>Goto state #1.<br>No action.<br>WARNING!<br>Move boom<br>accordingly.<br>Goto state #1.<br>No action.                                                                                                    | 5 to 8 in headland<br>7<br>WAIT<br>REMAINING<br>DELAY<br>When delay is<br>expired open<br>nozzles.<br>Goto state #3.<br>WARNING!<br>Goto state #1.<br>Move boom<br>accordingly.<br>Goto state #1.<br>No action.<br>WARNING!<br>Move boom<br>accordingly.<br>Goto state #1.<br>Move valves<br>accordingly.<br>Goto state #1.<br>Move valves<br>accordingly.<br>Goto state #1.<br>Move boom<br>accordingly.<br>Goto state #1.<br>Move valves<br>accordingly.<br>Goto state #1.<br>Move boom<br>accordingly.<br>Goto state #1.<br>Move boom<br>accordingly.<br>Goto state #1.<br>Move boom<br>accordingly.<br>Goto state #1.                                                                                                    | 8         AUTO<br>OFF         No action.         Goto state #6.         Goto state #1.         Move boom<br>accordingly.         Goto state #1.         No action.         Move boom<br>accordingly.         Goto state #1.         Move boom<br>accordingly.         Goto state #1.         Move boom<br>accordingly.         Goto state #1.         Move valves<br>accordingly.         Goto state #1.         Move boom<br>accordingly.         Goto state #1.         Move boom<br>accordingly.         Goto state #1.         Move boom<br>accordingly.         Goto state #1. |                  |  |  |

### AutoWash

#### **General info/description**

Wash programmes are started with the F soft keys in the right side of the display.

Manual pressure +/- can be used during wash in case pressure is too high or too low.

In case a manual function has to be done by the operator this is shown in the display. Confirm that action has been taken with the F keys.

Alarms (information level) can be neutralized by pressing enter and wash will continue.

When programme is completed this is prompted in the display.

#### **Sensors involved**

Suction smart valve potentiometer Pressure smart valve potentiometer Rinse tank flow meter Rinse tank full sensor Pressure regulation position sensor Agitation pressure regulation position sensor Tank content sensor (tank gauge)

#### **Constants involved**

Rinse tank flow constant

#### Pinning/plugs/colors/codes

Cable is connected to potentiometer as shown:

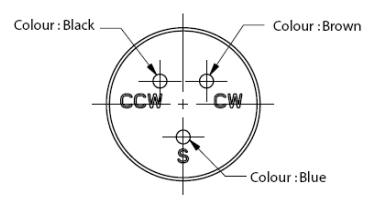

### Fault finding options/results

Check rinse tank content. Flow out of nozzles must be 30 l/min., raise pressure manually in case it is lower then this.

#### Measurements

The indicator and symbol on the valve has to line up when washing. If valves doesn't line up then check valve potion in menu 4.5.4.5

0 to 5 volt range of the slider corresponds to 340 degrees; note that the blind spot occupies 20 degrees. Hence 14.7 mV corresponds to 1 degree.

| Minimum | Slider Voltage | Maximum | Pressure       | AutoFill valve      | Suction SmartValve | Suction SmartValve |
|---------|----------------|---------|----------------|---------------------|--------------------|--------------------|
|         | Nominal        |         | Smart Valve    |                     | NCM32-44           | NCM6600            |
| 0,35    | 0,51           | 0,65    | Pressure Empty | Fill open           | Blind              | MainTank           |
| 1,7     | 1,84           | 2       | Sections       | Fill closed         | FastFiller         | RinseTank          |
| 3       | 3,16           | 3,3     | TankClean      | (not used)          | MainTank           | Blind              |
| 4,35    | 4,49           | 4,65    | Ejector        | (Position not used) | RinseTank          | FastFiller         |

Pressure smart valve.

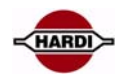

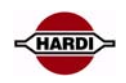

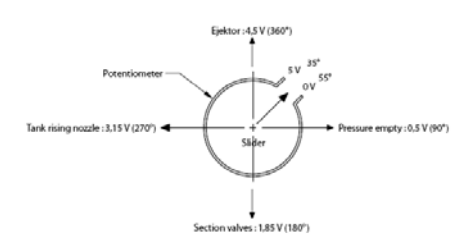

#### Suction smart valve.

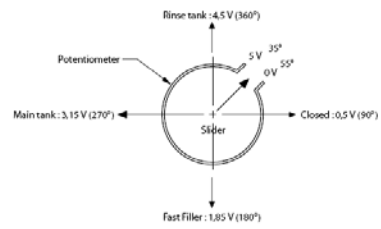

#### Wash program

There are 3 wash programmes

The following diagrams are showing which valves are active in the different steps in the washing programs. When message "Start double pump" is shown, the hydraulic lever for the double pump must be activated and the "F button" done must be pressed. When prompted to stop the double pump, the oil flow is stopped by the hydraulic outlet and the "F button" are used to confirm that the action is taken.

| BoomFlush | Suction<br>Valve | Pressure<br>Valve | Main<br>ON/OFF | Cyklone<br>Filter<br>Boost | Agitation |
|-----------|------------------|-------------------|----------------|----------------------------|-----------|
| 01        |                  |                   |                |                            |           |
| 02        |                  |                   |                |                            |           |
| 03        | Q                |                   |                |                            |           |
| 04        |                  |                   |                |                            |           |
| 05        |                  |                   |                |                            |           |
| 06        | Q                |                   |                | Į.                         |           |
| 07        |                  |                   |                | A COLOR                    |           |
| 08        |                  |                   |                | To to                      |           |
| 09        |                  |                   |                |                            |           |

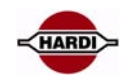

| Multi<br>Rinse | i Fas | stFlu | ısh |    | Suction<br>Valve | Pressure<br>Valve | Main<br>ON/OFF       | Cyklone<br>Filter<br>Boost | Agitation  |
|----------------|-------|-------|-----|----|------------------|-------------------|----------------------|----------------------------|------------|
| 01             |       | 01    |     |    |                  |                   |                      |                            |            |
| 02             |       | 02    |     |    |                  |                   |                      |                            |            |
| 03             |       | 03    |     |    | Q                |                   |                      |                            |            |
| 04             |       | 04    |     |    | Q                |                   |                      |                            |            |
| 05             |       | 05    |     |    | Q                |                   |                      | Į.                         |            |
| 06             |       | 06    |     |    | ę                |                   |                      | Ţ.                         |            |
| 07             |       | 07    |     |    | Q                |                   |                      |                            | $\bigcirc$ |
| 08             |       | 08    |     |    | Q                |                   |                      |                            |            |
| 09             |       | 09    |     |    | Q                |                   |                      |                            |            |
| 10             |       | 10    |     |    | ę                |                   |                      |                            |            |
| 11             |       | 11    |     |    |                  | Doubl             | e Pump S             | itep                       |            |
| 12             |       | 12    |     |    | ę                |                   |                      |                            |            |
| 13             |       | 13    |     |    | ę                |                   |                      |                            |            |
| 14             |       | 14    |     |    | ę                |                   |                      |                            |            |
| 15             |       | 15    |     |    | ę                |                   |                      |                            | $\bigcirc$ |
| 16             | 20 24 | 28    | 32  | 36 | Q                |                   |                      |                            |            |
| 17             | 21 25 | 29    | 33  | 37 | ę                |                   |                      |                            | $\bigcirc$ |
| 18             | 22 26 | 30    | 34  | 38 |                  | Dou               | ble Pum <sub>l</sub> | p Step                     |            |
| 19             | 23 27 | 31    | 35  | 39 | ę                |                   |                      |                            |            |

### TWIN

#### **General info/description**

The system has electrical actuators for fan speed and air/nozzle angle. Two preset combinations of speed and position can be stored in 1 and 2. They can be chosen on the Setbox or on the 2 buttons on the front of the Grip. Sensors involved TWIN fan speed sensor in blower housing Constants involved R/min. PPU for fan

#### Color Harness plug Actuator plug Function White 2 1 PGND 2 Brown 1 SGND Green 3 3 +12V Yellow 4 4 SIG Angle L / R and fan speed has the same color combinations of wires

#### Pinning/plugs/colors/codes

### **Disconnection options/results**

If actuators are moving unintended, disconnect the 2 fuses placed in the middle of the JobCom PCB. Do not unplug the actuators at the AMP plugs (on boom), as spray liquid may corrode the AMP plugs coursing internal short-circuits.

#### Measurements

Disconnect the yellow wire for TWIN fan speed, right or left side actuators and measure the Voltage. Must be 0 V. If not so, then this there are short-circuits in the actuators or harness. Note! All other wires must be connected.

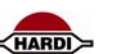

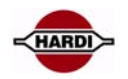

### **AutoAgitation**

#### **General info/description**

The schematics show the standard setting from the factory. The curve can be moved back and forth but the syntax can not be changed.

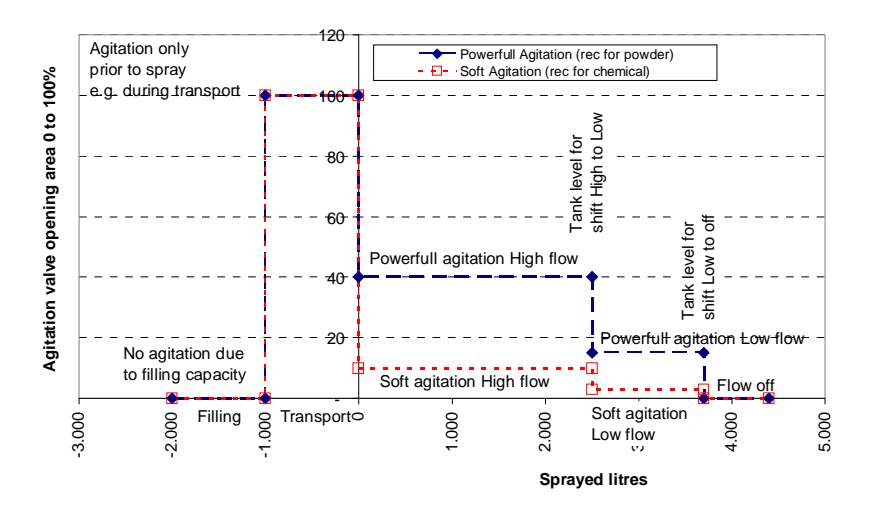

AutoAgitation will stop when FastFiller is used but start up again when AutoFill is stopped or ended. Long key press on "0 Agitation" on FluidBox will turn off agitation completely. If agitation is turned off, it can be started by in menu 2.2.6 AutoAgitation.

#### **Sensors involved**

Tank Gauge Agitation pressure regulation position sensor

#### **Constants involved**

Tank gauge calibration

#### Pinning/plugs/colors/codes

Agitation pressure regulation valve

| Function    | Position | Connector | Color |
|-------------|----------|-----------|-------|
| SGND        | -        | J2        | Black |
| SIG         | Agt fb   | J2        | Blue  |
| +12V sensor | +        | J2        | Brown |
| +12V power  | Agt +    | J3        | Brown |
| GND         | Agt -    | J3        | Blue  |

#### Fault finding options/results

Tank gauge must function correctly.

The procedure for testing the agitation motor is the same as the pressure regulation motor as they are identical.

#### Measurements

Agitation level can be selected to be shown in the display

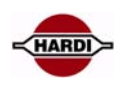

# **PrimeFlow**

### **PrimeFlow system:**

General description of the electronic, page 48 Cable configuration Jobcom Central junction box SMCU Stepper motor Basic setup of PrimeFlow, page 51 Test of complete PrimeFlow, page 53 Nozzle positions test, page 54 Programming a new SMCU, page 56 Reset a single SMCU, page 60 Change SMCU 3 motor to 2 motor drive, page 60

#### Fault finding:

PrimeFlow fault finding; check first guide, page 63 How to fault find when the programming did not succeed, page 64 Alarm 99, data cable weakness, page 66 Alarm 100, Low PrimeFlow voltage, page 69 Warning 101 PrimeFlow power cable defect, page 70 Warning 102 PrimeFlow computer defect, page 70 Checking SMCU and stepper motors, page 71

#### General description of the electronic:

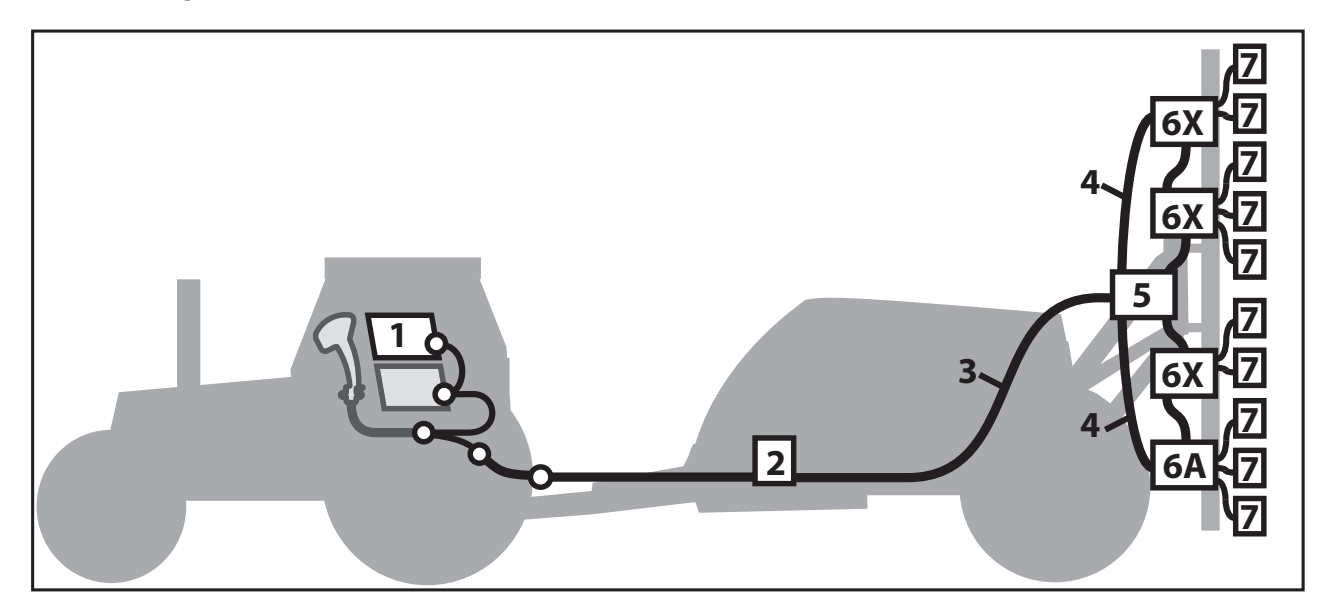

- 1. HC6500
- 2. JobCom junction box
- 3. Cable JobCom to Junction box, P/N 26015000
- 4. Cable Junction to SMCU
- 5. Central junction box
- 6A. SMCU, number 1
- 6X. SMCU, number x from left side of boom
- 7. Stepper motor

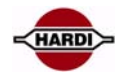

### **Cable configuration**

|   | 234    |        |     |
|---|--------|--------|-----|
| 1 | White  | GND    |     |
| 2 | Brown  | BUS +  |     |
| 3 | Green  | +24Vcc |     |
| 4 | Yellow | Bus -  | u u |

#### Jobcom

JobCom with Power PCB

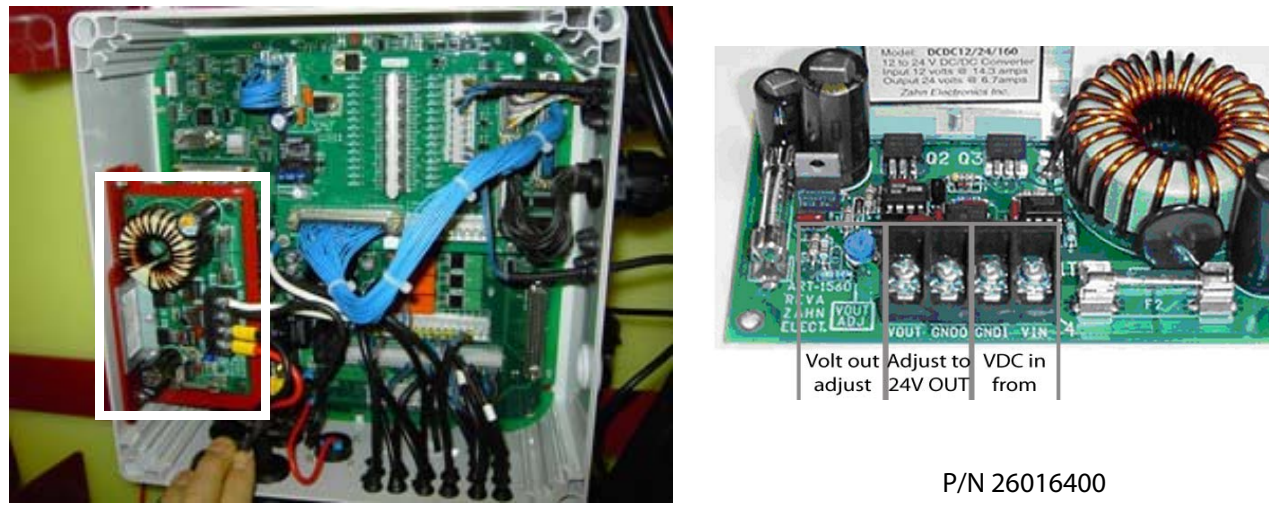

Power PCB

If PrimeFlow is fitted, a power PCB for the PrimeFlow mounted in the Jobcom.

The power PCB has to step-up the 12 Volt from the battery to 24 Volt so the central junction box will work optimal.

There are 2 fuses: 30AT F2 / 32V 311 10AT F1 / 32V 313 (Hardi ref. no. 26023500)

### **Central junction box**

The central junction box PCB, P/N 26027000 is mounted on the centre part of the boom.

It is not possible to make any adjustments on this PCB. Wires can be checked for short circuit.

If there is a short circuit on the left or right side of the boom the two fuses (10A) will be damaged.

If there is an error in the PrimeFlow system and the alarm will start it can be switch-off by flipping the switch inside the gray box.

Normal position is down. If the switch is up It will allow the farmer to continue spraying with out any alarms.

| Color  | Connection |
|--------|------------|
| Yellow | BUS -      |
| Blue   | Vcc        |
| Brown  | BUS +      |
| White  | Gnd        |

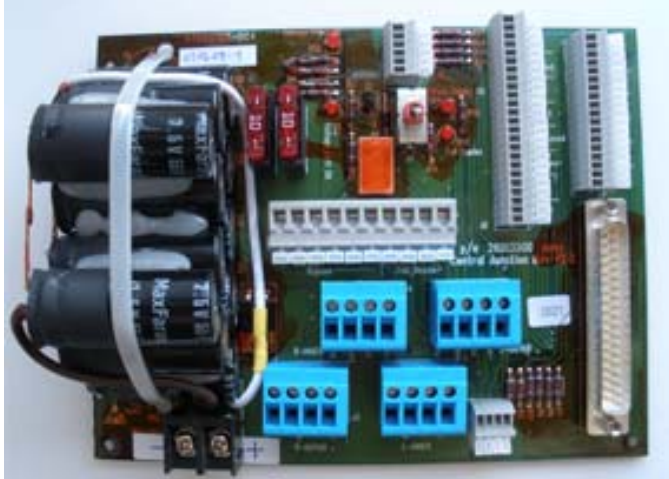

#### SMCU

The SMCU is the device that is controlling the stepper motor, each SMCU has to be programmed to a exact position on the boom and a exact order the stepper motor should turn on or off compared to each other.

When the system is setup correctly, the stepper motor -nozzle, farthest to left on the boom will open first in the "Test Nozzle positions" test in menu E8.6.4.2, then nozzle next on the right side will open.

The menu E8.6.4.2 setup PrimeFlow SMCU and nozzle numbers in each SMCU module and it makes JobCom register what SMCU and nozzle numbers is mounted on the boom.

Setup nozzle position can operate in 2 ways:

"1 beep way": Reconfirm SMCU and nozzle numbers. JobCom updates data on SMCU. No data is programmed in the SMCU.

"2 or 3 beep way": Position on boom is programmed in SMCU. JobCom updates data on SMCU.

There are two types of SMCU, one that can control 2 step motors and one that can control 3 step motors. A 3 step motor type can be programmed to control 2 step motors, use menu E8.6.4.4 "Force to 2 motor drive" to change to 2 motor drive.

LED is light at all time: SMCU is reset to factory setting. They have no address so Jobcom can not open and close them.

LED is flashing (slow or fast): SMCU is programmed to a place on the boom.

LED is flashing slow: 1 Hz all nozzles are closed. LED is flashing fast: 4 Hz 1 or more nozzles are open.

When programming the SMCU should the power supply only be connected from the left side of the boom.

When resetting a single SMCU should all other SMCU be disconnected from the data bus.

LED codes on SMCU

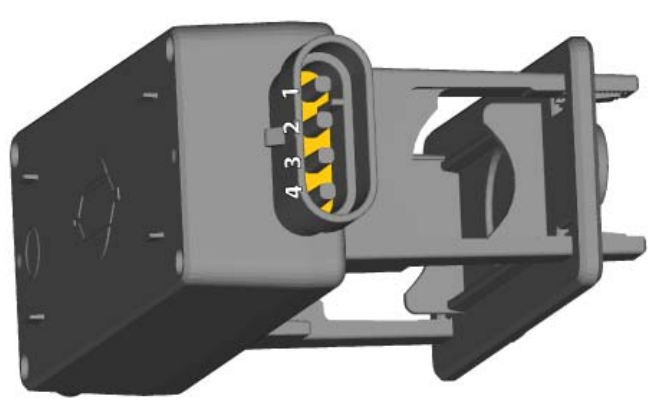

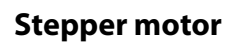

8 L/min. max. With 1 bar pressure drop 0.5 sec reaction time Grease between O-rings

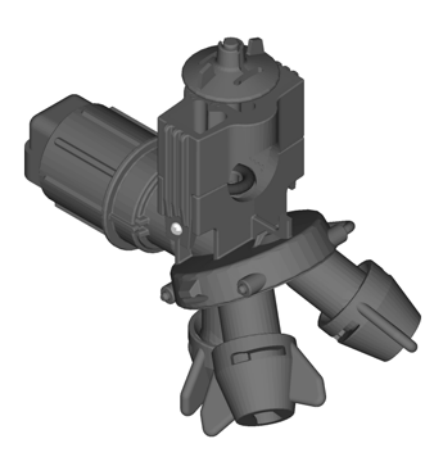

# **PrimeFlow basic setup**

PrimeFlow is setup in menu E8.6.4.2 "Assign nozzle position to SMCU" and E8.6.4.6 "Change Nozzle order". If a master reset made for other reason e.g. software update has been done a "Assign nozzle position" setup in menu E8.6.4.2 has to been performed.

The master reset clears the information stored i JobCom about the connected PrimeFlow SMCU's. When performing confirmation of already programmed PrimeFlow SMCU's this data is recreated in the JobCom.

| Confirmation of already programmed PrimeFlow SMCU's is made with all<br>cables mounted. The PrimeFlow SMCU's do not need to be powered up<br>one at a time<br>Check that all PrimeFlow SMCU's LED either blinks or is lit up constantly. | B     C     D     A     A |
|----------------------------------------------------------------------------------------------------|----------------------------------------------------------------------------------------------------|
| Terminal show: Menu E8.6.4 PrimeFlow setup                                                                                                    |                                                                                                    |
| Choose Menu E8.6.4.2 Assign nozzle positions to SMCU                                                                                                    | E8.6.4 PrimeFlow setup<br>E8.6.4.1 Test Nozzle positions<br>» E8.6.4.2 Assign nozzle position to SMCU<br>E8.6.4.3 Reset nozzle position in SMCU<br>E8.6.4.4 Force to 2 motor drive<br>E8.6.4.5 Reserved<br>E8.6.4.6 Change Nozzle order<br>Assign nozzle position after replacement<br>Confirm nozzle position after master reset                                                                                                    |
| Terminal show: Menu E8.6.4.2.1 Prepare cables for assign pos                                                                                                    |                                                                                                    |
| Press enter to start confirmation                                                                                                    | E8.6.4.2.1 Prepare cables for assign pos<br>O                                                                                                    |

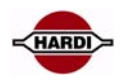

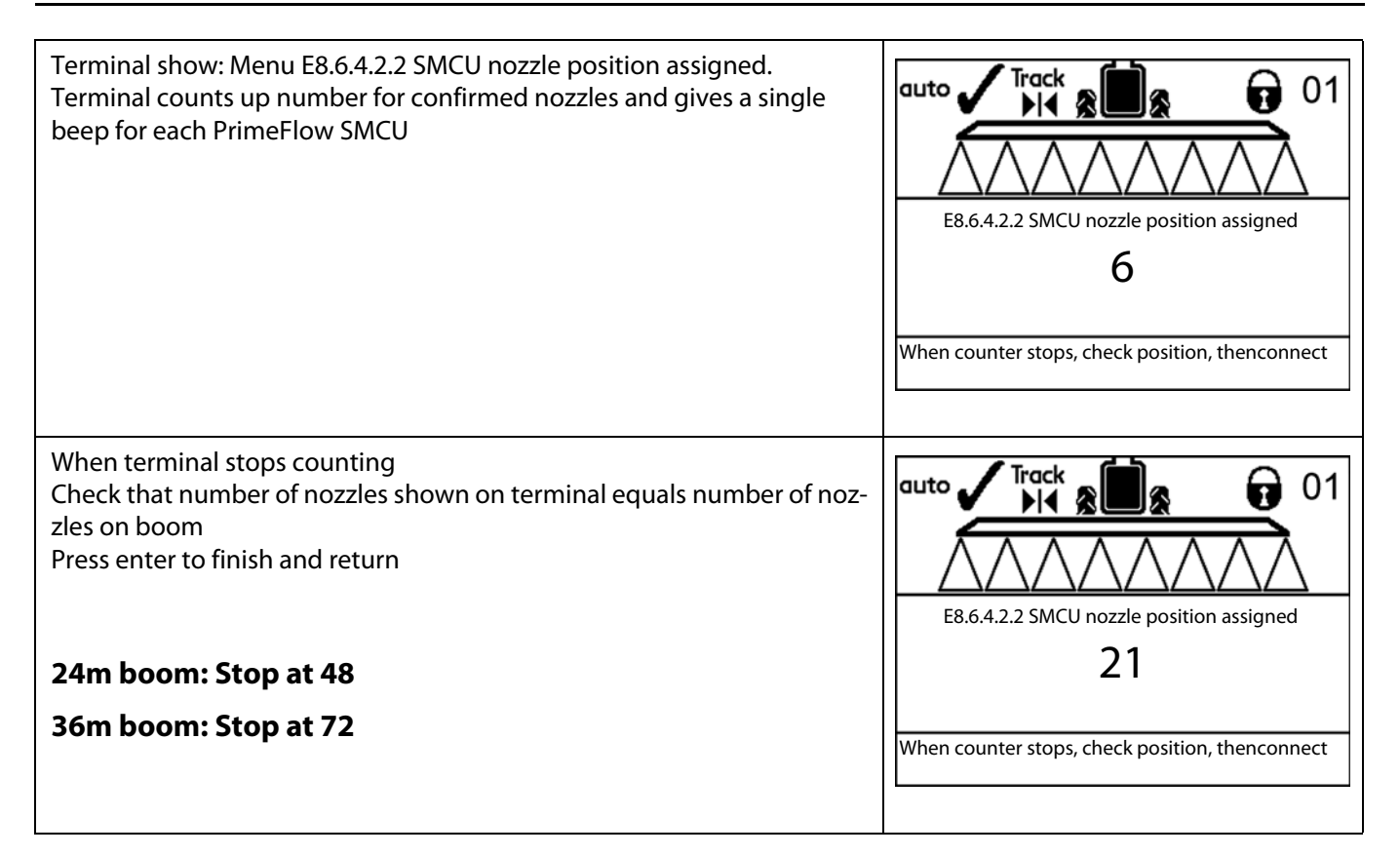

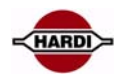

# **Test PrimeFlow setup**

### Test of complete system

| Switches on Grip points downwards.                                                                                                    |                                                                                                   |
|----------------------------------------------------------------------------------------------------|---------------------------------------------------------------------------------------------------|
| Start pump                                                                                                    |                                                                                                   |
| Start HC6500 in normal mode (not in extended menu)<br>Press Main on off button to close sections (red frame triangles)                                                                 | auto                                                                                              |
| Check that all SMCU LED's blink slowly 1Hz                                                                                                    |                                                                                                   |
|                                                                                                    | LED's blink 1Hz<br>LED's blink 1Hz<br>LED's blink 1Hz<br>LED's blink 1Hz<br>On<br>On<br>On<br>Off |
| Press Main on off button to open sections (Green solid triangles)                                                                                                    |                                                                                                   |
|                                                                                                    | auto                                                                                              |
| Check that all SMCU LED's blink fast 4Hz                                                                                                    |                                                                                                   |
| Adjust pressure to between 3 and 5 bar<br>Close pressure regulation valve<br>Close agitation, if flow is inadequate<br>Check that all nozzles spray<br>They must not be closed or drip | All nozzles open, all LED's blink 4Hz                                                             |
| Start HC6500 in normal mode (not in extended menu)                                                                                                    |                                                                                                   |
| Press Main on off button to close sections (red frame triangles)                                                                                                    | auto                                                                                              |
| Check that all SMCU LED's blink slowly 1Hz                                                                                                    | LED's blink 1Hz LED's blink 1Hz                                                                   |
| Check that all nozzles are able to close i.e. do not spray or drip                                                                                                    |                                                                                                   |

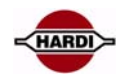

### Nozzle positions test

| Turn off HC6500 and start HC6500 in extended menu                                             |                                                                             |
|-----------------------------------------------------------------------------------------------|-----------------------------------------------------------------------------|
| Select<br>Menu F8 Setun                                                                       | E8.6Sprayer type, liquid, boom                                              |
| Menu E8.6 Sprayer type liquid boom                                                            | E8.6.1 Liquid system<br>E8.6.2 Dual Line                                    |
| Menu E8.6.4 PrimeFlow setup                                                                   | E8.6.3 Boom hydraulics type                                                 |
|                                                                                               | »E8.6.4 PrimeFlow setup<br>E8.6.5 AutoWash AutoFill setup                   |
|                                                                                               |                                                                             |
|                                                                                               |                                                                             |
|                                                                                               | Setup and test SMCU's                                                       |
|                                                                                               | First select PrimeFlow in E8.6.1.3                                          |
|                                                                                               |                                                                             |
| Menu E8.6.4.1 Test Nozzle positions<br>When prossing opter payt screen appear and test starts |                                                                             |
| when pressing enter next screen appear and test starts                                        | E8.6.4 PrimeFlow setup                                                      |
|                                                                                               | » E8.6.4.1 Test Nozzle positions<br>E8.6.4.2 Assign nozzle position to SMCU |
|                                                                                               | E8.6.4.3 Reset nozzle position in SMCU                                      |
|                                                                                               | E8.6.4.5 Reserved                                                           |
|                                                                                               | E8.6.4.6 Change Nozzle order                                                |
|                                                                                               |                                                                             |
|                                                                                               | Each nozzle is closed for 2 sec.                                            |
|                                                                                               | Check that sequence does not jump                                           |
| Menu F8 6 4 1 1 Test Nozzle positions                                                         |                                                                             |
| Each nozzle is closed for 2 sec. Check that sequence does not jump                            |                                                                             |
|                                                                                               |                                                                             |
| Note fault in help text: Each nozzle is opened for 2 sec                                      |                                                                             |
| Test sequence is started                                                                      |                                                                             |
|                                                                                               | E8.6.4.1.1                                                                  |
|                                                                                               | 0                                                                           |
|                                                                                               |                                                                             |
|                                                                                               | Each nozzle is closed for 2 sec.                                            |
|                                                                                               |                                                                             |
| Immediately = After 0 seconds                                                                 |                                                                             |
| Display show 0                                                                                | auto 🖌 Track 🔊 🖬 a 🛛 🛱 01                                                   |
| All hozzles are open, display show green solid thangles                                       |                                                                             |
|                                                                                               |                                                                             |
|                                                                                               |                                                                             |
| All nozzles are open                                                                          |                                                                             |
|                                                                                               | All nozzles open, all LED's blink 4Hz                                       |
|                                                                                               |                                                                             |
|                                                                                               | On On On On On On On                                                        |
|                                                                                               |                                                                             |
|                                                                                               |                                                                             |

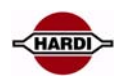

| After 5 seconds<br>Display show 0<br>All nozzles are closed, display show red frame triangles  | auto                                                     |
|------------------------------------------------------------------------------------------------|----------------------------------------------------------|
| All nozzles are closed                                                                         | LED's blink 1Hz LED's blink 1Hz                          |
| After 8 seconds<br>Display show 0<br>All nozzles are open, display show green solid triangles  | auto                                                     |
| All nozzles are open                                                                           | All nozzles open, all LED's blink 4Hz                    |
| After 11 seconds<br>Display show 0<br>All nozzles are closed, display show red frame triangles | auto                                                     |
| All nozzles are closed                                                                         | LED's blink 1Hz<br>C C C C C C C C C C C C C C C C C C C |
| One nozzle is opened at a time                                                                 |                                                          |
| A: Left boom side                                                                              |                                                          |
| 10221C 1 3plays 101 2 seconds                                                                  |                                                          |
| Nozzle 2 sprays for 2 seconds                                                                  |                                                          |

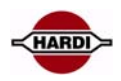

| Display show positive number when the nozzle just opened has a short cable being the SMCU's first nozzle                    | auto                             |
|----------------------------------------------------------------------------------------------------|----------------------------------|
| Display show negative number when the nozzle just opened has a medi-<br>um or long cable being the SMCU's 2nd or 3rd nozzle |                                  |
| Negative is medium or long.<br>Nozzle 3 spray for 2 seconds.                                                                | E8.6.4.1.1<br><b>3</b>           |
|                                                                                                    | Each nozzle is closed for 2 sec. |
| A: Left boom side                                                                                                    |                                  |
| Nozzle 3 sprays for 2 seconds                                                                                               |                                  |
| Nozzle 4 sprays for 2 seconds                                                                                               | A                                |
|                                                                                                    |                                  |
|                                                                                                    |                                  |

# Programming a new SMCU

Before a new SMCU can be used in the PrimeFlow system it has to be programmed with a nozzle position, therefore perform following procedure when you receive a new SMCU from Hardi.

| Check that the spare part SMCU is reset                                                                                                    |   |
|----------------------------------------------------------------------------------------------------|---|
| Connect the new PrimeFlow SMCU to any connector, ex. at the connector on the left outer boom side.                                                                                                    | 1 |
| Check that LED turns on and that it does not blink                                                                                                    |   |
| LED on others SMCU should blink<br>If it blinks, it is currently has assigned a nozzle position and cannot be as-<br>signed a new position.<br>Take an other SMCU, check that this is reset<br>If impossible, the SMCU must be reset, see next section and be careful |   |

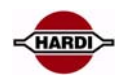

| Disconnect the connectors<br>Right Outer boom side. Disconnect extension cable<br>A: Left outer, connected<br>B: Left inner, connected<br>C: Right inner, connected<br>D: Right outer, <b>dis</b> -connected                                                                                                    |                                                                                                    |
|----------------------------------------------------------------------------------------------------|----------------------------------------------------------------------------------------------------|
| Delta boom<br>Right outer cables<br>Disconnect cable to SMCU from cable to PrimeFlow junction box                                                                                                    | Right Outer<br>Disconnected<br>Last SMCU on right<br>boom side. LED lights                                                                                                    |
| Force boom<br>Right outer cables<br>Disconnect cable to SMCU from cable to PrimeFlow junction box<br>Note: Photo from front side of sprayer                                                                                                    | Right Outer<br>Disconnected<br>Last SMCU on right<br>boom side. LED lights                                                                                                    |
| Clip the new spare part PrimeFlow SMCU on to the boom tube<br>Note: Do not yet connect any of the 2 pcs. 4 pole AMP plugs for Prime-<br>Flow bus                                                                                                    | Existing<br>SMCU LED is off SMCU<br>Disconnected                                                                                                    |
| Select Menu E8.6.4.2 Assign nozzle position to SMCU<br>Assign nozzle position after replacement Confirm nozzle position after<br>master reset<br>"Assign nozzle position" does not require a master reset of JobCom.<br>Master reset of JobCom requires as Assign nozzle position. (Master reset<br>made for other reason e.g. software update)<br>See "Confirm already programmed PrimeFlow SMCU's" | E8.6.4 PrimeFlow setup<br>E8.6.4.1 Test Nozzle positions<br>» E8.6.4.2 Assign nozzle position to SMCU<br>E8.6.4.3 Reset nozzle position in SMCU<br>E8.6.4.4 Force to 2 motor drive<br>E8.6.4.5 Reserved<br>E8.6.4.6 Change Nozzle order<br>Assign nozzle position after replacement<br>Confirm nozzle position after master reset |

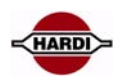

| Menu E8.6.4.2.1 Prepare cables for assign pos<br>Connect SMCU having nozzle position Disconnect reset SMCU. Then<br>press enter<br>Cabling is just connected as specified in help text. Press enter                                                                                                    | auto       Track       1         Image: Connect SMCU having nozzle position.       0         Disconnect reset SMCU. Then press enter      |
|----------------------------------------------------------------------------------------------------|----------------------------------------------------------------------------------------------------|
| After mounting the last PrimeFlow SMCU, check that the terminal display the boom.                                                                                                    | counter show the number of nozzles on                                                                                                    |
| Menu E8.6.4.2.2 SMCU nozzle position assigned<br>When counter stops, check position, then connect next SMCU. Press en-<br>ter at finish<br>Check that display counts up until the PrimeFlow SMCU to be replaced.<br>Check that terminal for each existing SMCU gives 1 beep, which means<br>that existing SMCU ID is correct. | auto       Track       1         E8.6.4.2.2 SMCU nozzle position assigned       6         When counter stops, check position, thenconnect |
| Picture shows cables before they are connected and before SMCU is as-<br>signed nozzle position                                                                                                    | Existing<br>SMCU LED is off SMCU<br>Disconnected                                                                                          |
| When the terminal stops counting and beeping, then<br>Connect the cable with the 4 poles AMP connector to the new PrimeFlow<br>SMCU<br>Check that the PrimeFlow SMCU LED blinks                                                                                                    | Connect cable from left<br>side to new SMCU<br>SMCU blinks<br>New SMCU LED begin to                                                       |

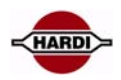

| Determine whether the new PrimeFlow SMCU is for 2 motors (nozzles) or<br>3 motors (nozzles)<br>When it is a 2 motor SMCU: Check that terminal gives 2 beeps<br>Check that terminal display increases counter by 2.<br>When it is a 3 motor SMCU: Check that terminal gives 3 beeps<br>Check that terminal display increases counter by 3<br>Now the new PrimeFlow SMCU is programmed | auto       Track       01         E8.6.4.2.2 SMCU nozzle position assigned       0         9       When counter stops, check position, thenconnect                                                                                                    |
|----------------------------------------------------------------------------------------------------|----------------------------------------------------------------------------------------------------|
| The Terminal stops counting and beeping<br>Connect the cable with the 4 pole AMP from the new PrimeFlow SMCU<br>to the next existing PrimeFlow SMCU                                                                                                    | Connect cable from new<br>SMCU to next SMCU                                                                                                    |
| Check that display continues to count.<br>Check that terminal for each existing SMCU gives 1 beep, which means<br>that existing SMCU ID is correct.                                                                                                    | auto       Track       01         6       01       01         6       01       01         6       01       01         6       01       01         6       01       01         6       01       01         6       01       01         6       01       01         6       01       01         6       01       01         6       01       01         7       01       01         7       01       01         7       01       01         7       01       01         7       01       01         7       01       01         7       01       01         7       01       01         7       01       01         7       01       01         7       01       01         7       01       01         7       01       01         7       01       01         7       01       01         7       01       01 |
| When the Terminal stops counting and beeping, check that the terminal<br>display counter show the number of nozzles on the boom.<br>24m boom: Stop at 48<br>36m boom: Stop at 72                                                                                                    | auto       Track       01         E8.6.4.2.2 SMCU nozzle position assigned       01         21       When counter stops, check position, then                                                                                                    |
| Right Outer boom side. Connect extension cable<br>Now all 4pcs. 4 pole AMP connector are connected again.<br>A: Left outer, connected<br>B: Left inner, connected<br>C: Right inner, connected<br>D: Right outer, connected<br>Perform boom test and single nozzle test to verify replacement succeeder                                                                              |                                                                                                    |

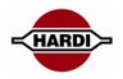

# **Reset a single SMCU**

First PrimeFlow power and databus is checked, to ensure that reset commends sent from JobCom will reach the SMCU to be reset. Change SMCU 3 motor to 2 motor drive

| Check that all sections are open (switches on Grip point downwards)                                                                                                    |                                                       |
|----------------------------------------------------------------------------------------------------|-------------------------------------------------------|
| Press Main on off button to open sections (Green solid triangles)                                                                                                    |                                                       |
| Check that all SMCU LED's blink fast 4Hz<br>except defect ones                                                                                                    | All nozzles open, all LED's blink 4Hz                 |
| Press Main on off button to close sections (red frame triangles)                                                                                                    | auto                                                  |
| Check that all SMCU LED's blink slowly 1Hz<br>except defect ones                                                                                                    | LED's blink 1Hz<br>LED's blink 1Hz<br>On<br>On<br>Off |
| Disconnect the connectors<br>A: Left Outer. Disconnect connectors on SMCU.<br>B: Left Inner. Disconnect extension cable<br>C: Right Inner. Disconnect connectors on SMCU.<br>D: Right Outer. Disconnect extension cable |                                                       |
| Check that all LED's are off<br>Connect the new SMCU to the cable at Left Outer boom side<br>1.<br>Connect left outer to new SMCU.<br>LED must be off on OK SMCU's.                                                     |                                                       |

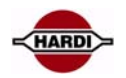

| E8.6.4.3 Reset nozzle position in SMCU<br>Resets all connected SMCU's to prepare for assignment of new nozzle po-<br>sition                                                                                                    | E8.6.4 PrimeFlow setup<br>E8.6.4.1 Test Nozzle positions<br>E8.6.4.2 Assign nozzle position to SMCU<br>» E8.6.4.3 Reset nozzle position in SMCU<br>E8.6.4.4 Force to 2 motor drive<br>E8.6.4.5 Reserved<br>E8.6.4.6 Change Nozzle order<br>Resets all connected SNCU's to prepare<br>for assignment of new nozzle position |
|----------------------------------------------------------------------------------------------------|----------------------------------------------------------------------------------------------------|
| Press enter<br>2 previous photos of boom show disconnected SMCU' s as required in<br>help text                                                                                                    | auto Track 01<br>E8.6.4.3.1 Confirm reset of SMCU's<br>O<br>Connect SMCU at left side to reset.                                                                                                    |
| Check that PrimeFlow SMCU LED lights constantly. SMCU is reset.<br>HC6500 display counts up.<br>Press ESC when SMCU's LED lights constantly                                                                                                    | auto Track 01<br>E8.6.4.3.2 Resetting SMCU<br>3<br>SMCU's are reset. JobCom verifies each                                                                                                    |
| Check that all LED's are off<br>Connect the new SMCU to the cable at Left Outer boom side                                                                                                    |                                                                                                    |
| 1.<br>Connect left outer to new SMCU<br>LED must be off on OK SMCU's<br>LED change from blinks to constant light                                                                                                    |                                                                                                    |
| Order of operation:<br>1.Reset SMCU<br>2.Change to 2 motor drive as shown below<br>3.program nozzle number into SMCU<br>A: Left outer, dis-connected<br>B: Left inner, dis-connected<br>C: Right inner, dis-connected<br>D: Right outer, dis-connected |                                                                                                    |

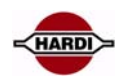

| The SMCU must be reset before a 3 motor SMCU is changed to 2 motor drive |                                                                                                    |
|--------------------------------------------------------------------------|----------------------------------------------------------------------------------------------------|
| 1.<br>Connect left outer to new SMCU<br>LED must be off on OK SMCU's     |                                                                                                    |
| LED change from blinks to constant light                                 |                                                                                                    |
|                                                                          |                                                                                                    |
|                                                                          | E8.6.4 PrimeFlow setupE8.6.4.1Test Nozzle positionsE8.6.4.2Assign nozzle position to SMCUE8.6.4.3Reset nozzle position in SMCU>E8.6.4.4Force to 2 motor driveE8.6.4.5ReservedE8.6.4.6Change Nozzle order |
|                                                                          | For service a 3 motor SMCU can be forced to be a 2 motor drive                                                                                                    |
|                                                                          | auto                                                                                                    |
|                                                                          | auto     Track     01       E8.6.4.4.2     0                                                                                                    |
| Error message                                                            | auto                                                                                                    |

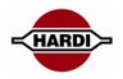

### PrimeFlow fault finding; check first guide

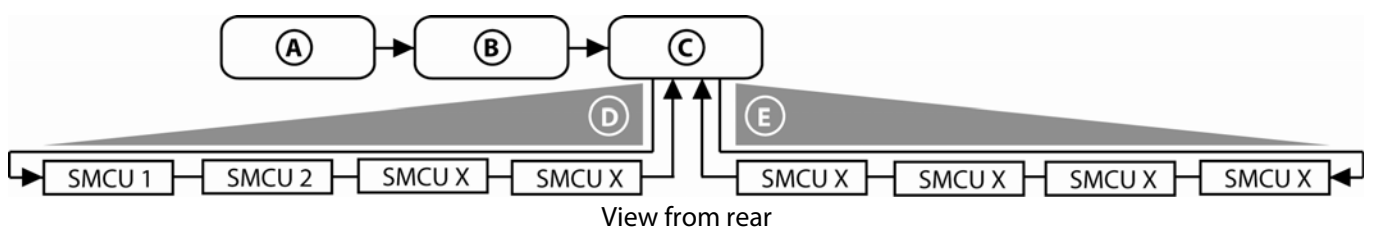

A: HC6500

B: JobCom

C: Central junction box at the centre part of the boom; data com and 24V connection to SMCU

D: Left boom

E: Right boom

#### Caution:

All PrimeFlow cables have to be connected and the Data com switch (S1) on the central junction PCB has to be in down position. If the S1 has changed position is it necessary to turn ON/OFF the controller.

### A: General fault finding

- 1. Check fuse on PrimeFlow PCB in the JobCom
- 2. Check PrimeFlow fuses 10A (F1, F2), in the junction box PCB on the centre part of the boom
- 3. The data com switch (S1) should be set in the Down position, Full Duplex
- 4. All SMCU LED should flash, if not there is no 24V, continue fault finding at point C.1
- 5. Enter Menu 4.5.3; check the SMCU for data and/or power errors
- 6. Enter Menu 4.5.6; Reset SMCU error counters
- 7. If possible turn the nozzles on/off 5-6 times
- 8. Enter Menu 4.5.3 again and check the error log
- 9. Replace defect SMCU

### **B: Data com fault finding**

- 1. Disconnect cable on last SMCU at the right boom
- 2. Use Menu E8.6.4.2 to assign nozzle position to SMCU
- 3. If possible for all nozzles, turn the controller ON/OFF, see if the fault still are there

4. If only possible for some nozzles, it may be a SMCU or connector at the right side of the SMCU where the process stopped that is defect

5. If it is not possible to assign nozzle position; Disconnect SMCU from right to left until assign of nozzles is possible. Last disconnected cable or SMCU is defect, replace this SMCU.

6. In menu E8.6.4.1 check that all nozzles open in the right order

### **C: Power fault**

1. Disconnect cable from last SMCU on right boom. If the LED not is flashing on all SMCU's there is a power failure on the right side of the boom with the SMCU that is flashing

2. Replace the defect SMCU, check that there is no error code and proceed to point 3

3. Disconnect cable from last SMCU on left boom. If the LED not is flashing on all SMCU's there is a power failure on the right side of the boom with the SMCU that is flashing

4. Replace the defect SMCU; check that there is no error code

| PrimeFlow cable configuration |           | PrimeFlow error log |            |                              |
|-------------------------------|-----------|---------------------|------------|------------------------------|
| Connector                     | Conductor | Signal              | Error code | Error                        |
| Pin 1                         | White     | GND = 0 Volt        | 99         | Flow data cable weakness     |
| Pin 2                         | Brown     | Data-bus +          | 100        | Low PrimeFlow voltage        |
| Pin 3                         | Green     | Vcc = 24 Volt       | 101        | PrimeFlow power cable defect |
| Pin 4                         | Yellow    | Data-bus -          | 102        | PrimeFlow computer defect    |

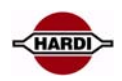

# Fault finding options and results

### How to fault find when the programming did not succeed

| <ul> <li>When connecting a SMCU for assigning nozzle position and no beep sounded then 2 SMCU's can be defect:</li> <li>Either the last SMCU - which could not be assigned - already had a nozzle position <ul> <li>or the SMCU just before, which can have a defect data cable</li> </ul> </li> <li>1. SMCU 1 is ok <ul> <li>2. SMCU 2 is ok</li> <li>3. SMCU 3 beeps ok. Perhaps defect</li> <li>4. SMCU 4 gives no beep. Perhaps defect</li> </ul> </li> </ul> |                                                                                                    |
|----------------------------------------------------------------------------------------------------|----------------------------------------------------------------------------------------------------|
| Verify that counter on terminal                                                                                                    | auto       Track       01         6       01         B.6.4.2.2 SMCU nozzle position assigned         6         When counter stops, check position, thenconnect |
| show the position of the last = right-most nozzle which connected and assigned to an SMCU                                                                                                    | Pos 1 Pos 4 Pos 6 = last SMCU not<br>assigned yet<br>Pos 2 Pos 5 SMCU 4 not<br>assigned yet<br>SMCU 1 SMCU 2 SMCU 3<br>2 motors 2 motors                       |

If positions does not match, something else went wrong. Reset the complete boom, disconnect all connectors and begin programming them from left side again.

If position match, check cables from previous SMCU.

| Measure between pin 1 and pin x; expected values: |        |            |     |     |      |
|---------------------------------------------------|--------|------------|-----|-----|------|
| PIN                                               | Color  | Function   | VDC | VAC | Unit |
| 1                                                 | White  | GND        | 0   | 0   | V    |
| 2                                                 | Brown  | Data bus + |     |     | V    |
| 3                                                 | Green  | Vcc        | 24  |     | V    |
| 4                                                 | Yellow | Data bus - |     |     | V    |

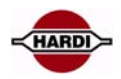

| Inside limits then continue:                                                                                                    |                                                                                                    |
|----------------------------------------------------------------------------------------------------|----------------------------------------------------------------------------------------------------|
| If measurements are inside limits,<br>then the fault is in the last SMCU, which could not be assigned a nozzle<br>position.<br>simply take a new SMCU and continue programming<br>1. SMCU 1 is ok<br>2. SMCU 2 is ok<br>3. SMCU 3 Measurements inside limits<br>4. SMCU 4 is defect                                                                                           |                                                                                                    |
| Outside limits then replace previous                                                                                                    |                                                                                                    |
| If one (or several) of the 3 cables gives measurements outside the limits,<br>then the previous SMCU is defect<br>Because the fault SMCU was assigned a nozzle position correctly, pro-<br>gramming must be stopped and started again.<br>1. SMCU 1 is ok<br>2. SMCU 2 is ok<br>3. SMCU 3 beeps ok, but cable to next is defect<br>4. SMCU 4 gives no beep, but is not defect |                                                                                                    |
| Disconnect and dismount this SMCU and report it defect<br>Do not disconnect other cables<br>Stop programming by pressing ESC<br>Start programming again<br>Select Menu E8.6.4.2 Assign nozzle position to SMCU<br>Assign nozzle position after replacement, Confirm nozzle position after<br>master reset                                                                     | E8.6.4 PrimeFlow setup<br>E8.6.4.1 Test Nozzle positions<br>B6.4.2 Assign nozzle position to SMCU<br>E8.6.4.3 Reset nozzle position in SMCU<br>E8.6.4.4 Force to 2 motor drive<br>E8.6.4.5 Reserved<br>E8.6.4.6 Change Nozzle order<br>Assign nozzle position after replacement<br>Confirm nozzle position after master reset |
| Menu E8.6.4.2.1 Prepare cables for assign pos<br>Connect SMCU having nozzle position Disconnect reset SMCU. Then<br>press enter<br>Cabling is just connected as specified in help text. Press enter                                                                                                    | Connect SMCU having nozzle position.<br>Disconnect reset SMCU. Then press enter                                                                                                    |

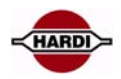

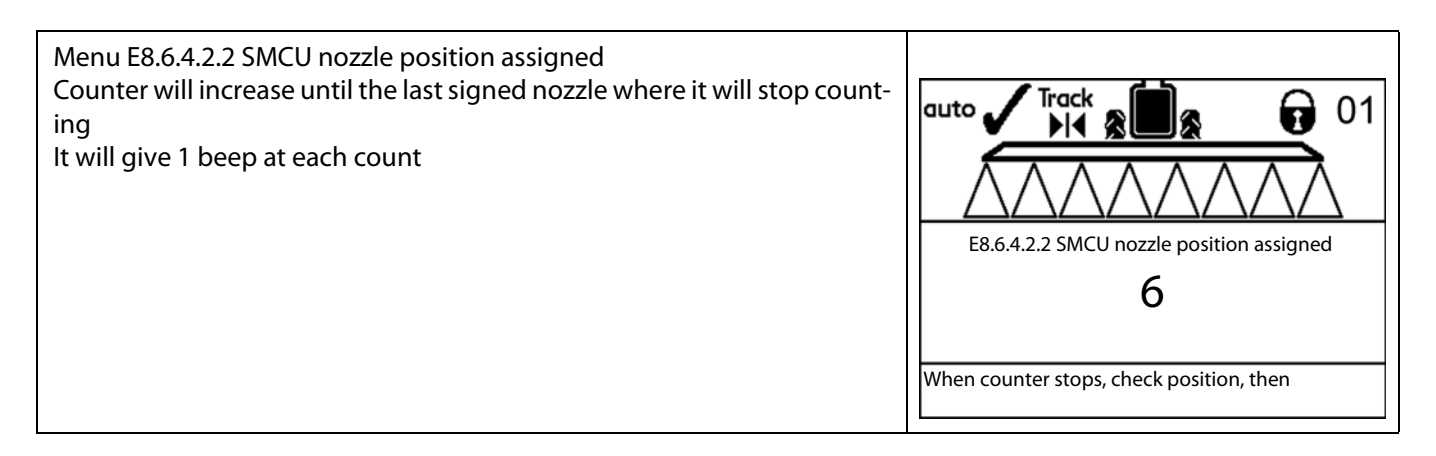

### **PrimeFlow alarms**

### Alarm 99, data cable weakness

Test 1A: Turn on the HC6500 Measure the voltage between following points on the PrimeFlow Junction box PCB L-OUTER terminal J2:

If voltage on Bus+ and Bus- are above values specially if voltage is above 5 volt, a SMCU's has a fault between VCC (24V) and the bus wires. Then none of the RS485 modules can work

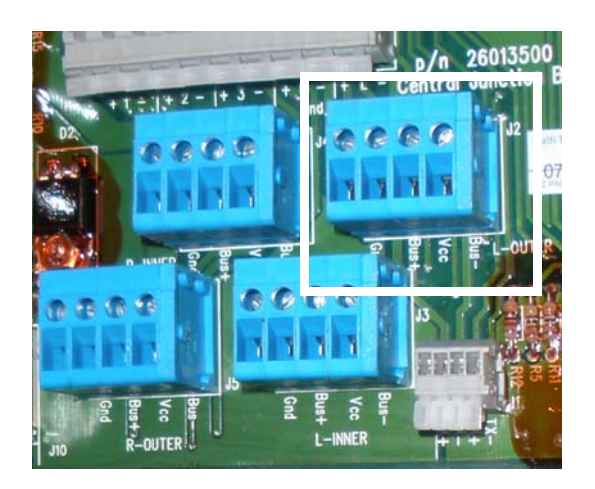

| Terminal | Terminal     | Max value | Unit | Min. value | Unit |
|----------|--------------|-----------|------|------------|------|
| GND      | Vcc          | 28        | V    | 23         | V    |
| GND      | L-Outer Bus- | 2,5       | V    | 2,2        | V    |
| GND      | L-outer Bus+ | 2,7       | V    | 2,5        | V    |
| Bus+     | Bus-         | 5,2       | V    | 4,7        | V    |

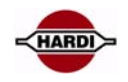

Check of 37 pole cable from JobCom to PrimeFlow junction box Move switch lever up to Half Duplex position. Turn off and turn on HC6500 If Alarm 99 still occurs with this setting (Half Duplex position) 1) 37 pole cable from JobCom to PrimeFlow junction box is faulty 2) Short circuit PrimeFlow junction box, cables and SMCU's on the boom. Continue with test 1 and then 2 If Alarm 99 does not occurs now (disappears), the fault is isolated to a disconnection in the PrimeFlow junction box, cables and SMCU's on the boom Move switch lever down to Full Duplex position again Check of data cables and SMCU's on the boom Turn off HC6500 Wait until the supercaps has discharged. LED's on PrimeFlow SMCU's are off. (Alternatively remove the to red 10A fuses) Measure resistance between screw/cable-terminals as described. Note that in most cases all cables should be connected in the terminals. Resistances in JobCom and SMCU's are included in specified limits. A note specifies when a wire should be dismounted.

Test 1: Test disconnection of data cables on boom:

| In terminals | In terminals | Max limit | Min. limit | Write value |
|--------------|--------------|-----------|------------|-------------|
| L-Outer Bus+ | R-Outer Bus+ | 5 ohm     | 1 ohm      |             |
| L-Outer Bus- | R-Outer Bus- | 5 ohm     | 1 ohm      |             |

If above max limit continue with test 4a, 4b, 4c, 4d.

Test 2: Test short circuit of data cables

| In terminals | In terminals | Max limit | Min. limit | Write value |
|--------------|--------------|-----------|------------|-------------|
| L-Outer Bus+ | L-Outer Bus- | 160 ohm   | 140 ohm    |             |

2 pcs termination resistors in the JobCom makes 150 ohm

Disconnection in PrimeFlow data cables will increase to 300 ohm or more, also tested in Test1 Resistance below Min. limit indicates short circuit between Bus+ and Bus-. Go to Test 5 to identify location of short circuit

**Test 3:** Test short circuit to GND and Vcc (24V)

| In terminals | In terminals | Max limit | Min. limit | Write value |
|--------------|--------------|-----------|------------|-------------|
| L-Outer Gnd  | L-Outer Bus+ |           | 290 ohm    |             |
| L-Outer Gnd  | L-Outer Bus- |           | 290 ohm    |             |
| L-Outer Vcc  | L-Outer Bus+ |           | 1 Mohm     |             |
| L-Outer Vcc  | L-Outer Bus- |           | 1 Mohm     |             |

If values are below Min. limit, use Test 5 to identify location of short circuit **Test 4A:** Find boom part of disconnection

| In terminals | In terminals | Max limit | Min. limit | Write value |
|--------------|--------------|-----------|------------|-------------|
| L-Inner Bus+ | R-Inner Bus+ | 3 ohm     | 1 ohm      |             |
| L-Inner Bus- | R-Inner Bus- | 3 ohm     | 1 ohm      |             |

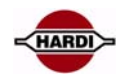

If values are above Max limit, fault is on the PrimeFlow junction box PCB

| In terminals | In terminals | Max limit | Min. limit | Write value |
|--------------|--------------|-----------|------------|-------------|
| L-Outer Bus+ | L-Inner Bus+ | 4 ohm     | 1 ohm      |             |
| L-Outer Bus- | L-Inner Bus- | 4 ohm     | 1 ohm      |             |

If values are above Max limit, fault is on the left boom part, use Test 4c to identify location

| In terminals | In terminals | Max limit | Min. limit | Write value |
|--------------|--------------|-----------|------------|-------------|
| R-Inner Bus+ | R-Outer Bus+ | 4 ohm     | 1 ohm      |             |
| R-Inner Bus- | R-Outer Bus- | 4 ohm     | 1 ohm      |             |

If values are above Max limit, fault is on the right boom part, use Test 4c to identify location

**Test 4B:** Find SMCU position of disconnection on left boom part Dismount the 4 wires mentioned in the table and measure between the wires ends

| Dismounted   | Dismounted   | Max limit | Min. limit | Write value |
|--------------|--------------|-----------|------------|-------------|
| L-Outer Bus+ | L-Outer Bus- |           |            |             |
| L-Inner Bus+ | L-Inner Bus- |           |            |             |

Compare with values in test 4D

**Test 4C:** Find SMCU position of disconnection on right boom part Dismount the 4 wires mentioned in the table and measure between the wires ends

| Dismounted   | Dismounted   | Max limit | Min. limit | Write value |
|--------------|--------------|-----------|------------|-------------|
| L-Outer Bus+ | L-Outer Bus- |           |            |             |
| L-Inner Bus+ | L-Inner Bus- |           |            |             |

Compare with values in test 4D

Test 4D: Measure and count position of disconnection.

| Resistance | Disconnection between:  |
|------------|-------------------------|
| >1MOhm     | Junction box and SMCU 1 |
| 260 kOhm   | SMCU 1 and 2            |
| 130 kOhm   | SMCU 2 and 3            |
| 87 kOhm    | SMCU 3 and 4            |
| 65 kOhm    | SMCU 4 and 5            |
| 52 kOhm    | SMCU 5 and 6            |
| 43 kOhm    | SMCU 6 and 7            |
| 37 kOhm    | SMCU 7 and 8            |
| 33 kOhm    | SMCU 8 and 9            |
| 29 kOhm    | SMCU 9 and 10           |
| 26 kOhm    | SMCU 10 and 11          |
| 24 kOhm    | SMCU 11 and 12          |
| 22 kOhm    | SMCU 12 and 13          |
| 20 kOhm    | SMCU 13 and 14          |
| 19 kOhm    | SMCU 14 and 15          |
| 17 kOhm    | SMCU 15 and 16          |
| 16 kOhm    | SMCU 16 and 17          |
| 15 kOhm    | SMCU 17 and 18          |
| 14 kOhm    | SMCU 18 and 19          |

Each SMCU includes a resistor of 260 kOhm between Bus+ and Bus-.

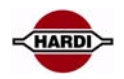

Hence all connected SMCU's add 160 kOhm in parallel.

The higher the number of SMCU's connected, the lower the resistance measured.

Resistance measured between Outer Bus wires defines a SMCU position counted from the outer end of the boom wing. Resistance measured between Inner Bus wires defines a SMCU position counted from the inner end of the boom wing.

**Test 4E:** Use 2 adaptor cables with AMP connectors to measure resistance between connectors at the ends of cables and SMCU's to check location of fault.

Test 5: Find boom part with short circuit

Dismount the 4 Inner Bus wires and measure between The wires L-Outer Gnd and L-Outer Vcc can stay in terminals

| Dismounted   | Dismounted   | Max limit | Min. limit | Write value |
|--------------|--------------|-----------|------------|-------------|
| L-Inner Bus+ | L-Inner Bus- |           | 140 ohm    |             |

If the value is below Min. limit, fault is on left boom part

| In terminals | Dismounted   | Max limit | Min. limit | Write value |
|--------------|--------------|-----------|------------|-------------|
| L-Outer Gnd  | L-Inner Bus+ |           | 140 ohm    |             |
| L-Outer Gnd  | L-Inner Bus- |           | 140 ohm    |             |
| L-Outer Vcc  | L-Inner Bus+ |           | 1 Mohm     |             |
| L-Outer Vcc  | L-Inner Bus- |           | 1 Mohm     |             |

If the value is below Min. limit, fault is on left boom part

| Dismounted   | Dismounted   | Max limit | Min. limit | Write value |
|--------------|--------------|-----------|------------|-------------|
| R-Inner Bus+ | R-Inner Bus- |           | 140 ohm    |             |

If the value is below Min. limit, fault is on right boom part

| In terminals | Dismounted   | Max limit | Min. limit | Write value |
|--------------|--------------|-----------|------------|-------------|
| L-Outer Gnd  | R-Inner Bus+ |           | 140 ohm    |             |
| L-Outer Gnd  | R-Inner Bus- |           | 140 ohm    |             |
| L-Outer Vcc  | R-Inner Bus+ |           | 1 Mohm     |             |
| L-Outer Vcc  | R-Inner Bus- |           | 1 Mohm     |             |

If the value is below Min. limit, fault is on right boom part Use Test 6 to identify location on boom part of short circuit

**Test 6** to identify location on boom part of short circuit Keep multimeter test leads mounted on the 2 terminals, which show the faults.

Divide boom in halves by opening 4 pole AMP connectors to narrow in location of short circuit

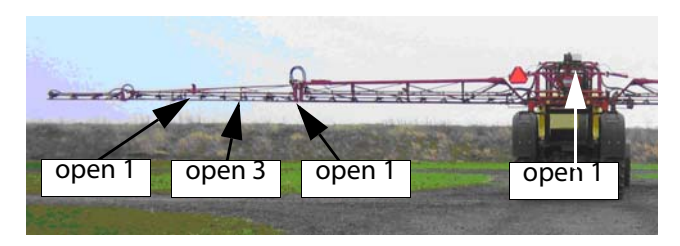

#### Alarm 100 Low PrimeFlow voltage

JobCom measure PrimeFlow supply voltage after fuse for left and right boom part at AI11 and AI12. Alarm occur when voltage is below 14 volts.

A fuse is open or too many rapid shifts on and off of sections has drained the power supply

### **HARDI INTERNATIONAL A/S**

#### Warning 101 PrimeFlow power cable defect

Low power warning from SMCU, when supply is re-established. First low power warning received after power up of system is not valid First low power warning received after "Low voltage on supercap" is not valid

Poor power wiring to PrimeFlow computers. One of the 2 power lines are disconnected or connectors are corroded and gives high resistance Test: Find boom part with short circuit

Dismount the Gnd, Vcc in the upper screw terminal blocks, which are easy accessible.

| In terminals | Dismounted  | Max limit | Min. limit | Write value |
|--------------|-------------|-----------|------------|-------------|
| L-Inner Gnd  | L-Outer Gnd | 2 Ohm     |            |             |
| L-Inner Vcc  | L-Outer Vcc | 2 Ohm     |            |             |
| R-Inner Gnd  | R-Outer Gnd | 2 Ohm     |            |             |
| R-Inner Vcc  | R-Outer Vcc | 2 Ohm     |            |             |

#### Dismount Gnd Vcc R-INNER g L-OUTER Vcc Gno Vcc Keep mounted 13 J5 Gnd Gnd Vcc Sng. Bus-Bust Vcc RRTT Y R-OUTER L-INNER

#### Warning 102 PrimeFlow computer defect

SMCU does not reply on status

No status request while "Low voltage on supercap" occurs

Internal fault in PrimeFlow computer. Can also be caused by 2 or more defects in PrimeFlow data cable. Check for PrimeFlow data cable weakness

| Menu 4.5.3 PrimeFlow test<br>PrimeFlow test for nozzles and PrimeFlow computers on boom<br>Check No answer count | 4.5 Test         »       4.5.1       Flow Speed Optional sensors         4.5.2       Action keys         4.5.3       PrimeFlow test         4.5.4       Input test         4.5.5       Valve test |
|----------------------------------------------------------------------------------------------------|----------------------------------------------------------------------------------------------------|
|                                                                                                    | Activate function to monitor sensor<br>(e.g. drive forwards, start flow)                                                                                                    |
| Menu 5.2.2 Hyper terminal service report<br>Open Service report in Notepad<br>Check No answer count              | • 9036 i John Hobbs Scrike Report 28:03:07 - Notepad         File       Edt Format Vew Help         □ □ B**********************************                                                       |

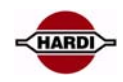

J2

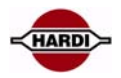

### **Checking SMCU and stepper motors**

4 types of fault are seen

SMCU motor driver transistor is defect

Stepper motor does not rotate

Stepper motor has lost power but can rotate

Valve seat is leaking

#### **PrimeFlow Basic rules**

Power connects to the boom centre. Data/power connects to the boom ends.

When programming: Always disconnect data cable at the right boom end. Always start the programming at the left boom end. Always disconnect power at the centre at the boom when resetting a SMCU. If SMCU LED is flashing, it must be reset before it can be re-programmed.

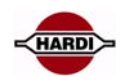

### Sensors

#### **General info/description**

Tank gauge Main and rinse tank full sensors Speed, TWIN, Boom and SafeTrack lock sensors Front angle sensor SafeTrack and Paralift angle sensor Slant angle sensor Flow Pressure sensor

#### Pinning/plugs/colors/codes

General:

|       | Angle sensor | Sensor | AMP<br>Connector | РСВ    |
|-------|--------------|--------|------------------|--------|
| Blue  | Signal       | Signal | 3                | Signal |
| Black | GND          | GND    | 1                | -      |
| Brown | +12V         | +12V   | 2                | +      |

#### Tank gauge

Hardi P/N 26014100 Type: Pressure Range: 0-250mBar Signal: 100-2600Hz, open collector NPN Pull up: 10K Ohm to Vcc Power: 12V Hardi Pin assignment: Brown + Blue signal Black -

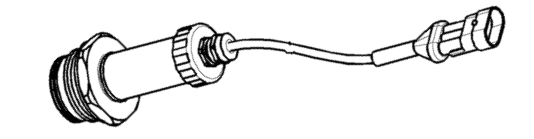

#### **Tank full switch**

Hardi P/N Type: Full tank: Not full tank: Power: Hardi Pin Assignment: 72411300 Switch Switch open Switch closed, <2.0 ohm 12V Brown + Blue signal Black -

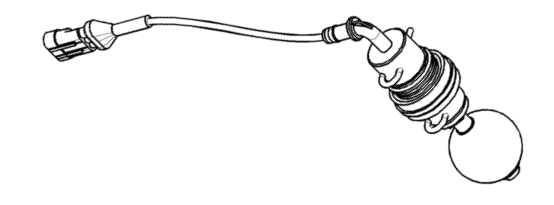
## HARDI INTERNATIONAL A/S

#### Speed, TWIN, Boom and SafeTrack lock sensor

Hardi P/N 28047500 Type: Inductive Range: 0-8mm Signal: 0-200Hz **Operation indicator:** Yellow light when active (0,8V) Power: 12V Visual indicator: LED to indicate active stastatus Hardi Pin assignment: Brown + Blue signal Black-

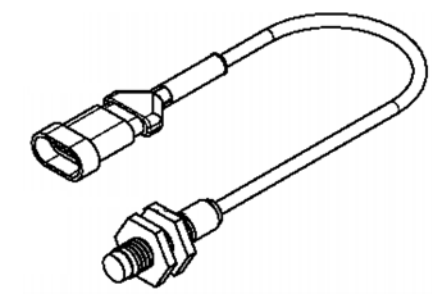

IAD

#### Front angle sensor:

Hardi P/N Type: Range: Signal: Centre position: Power: Hardi Pin assignment:

26005700 Potentiometer 0-70° 0,5 - 4,5V 2,5 V 12V Brown + Blue signal Black -

## SafeTrack and Paralift angle sensor:

Hardi P/N Type: Range: Signal: Centre position: Power: Hardi Pin assignment: 26005800 Potentiometer 0-120° 0,5 - 4,5V 2,5 V 12V Brown + Blue signal Black -

## Slant angle sensor:

Hardi P/N Type: Range: Signal: Centre position: Power: Hardi Pin assignment: 26014300 Potentiometer 0-30° 0,5 - 4,5V 2,5 V 12V Brown + Blue signal Black -

## **Flow sensor:**

Hardi P/N Type: Range:

Visual indicator: Power: Hardi Pin assignment: 72117500 Inductive On, 0,2-0,5 V Off, 6,5-7,0 V Red light when Off (0,8V) 12V Brown + Blue signal Black -

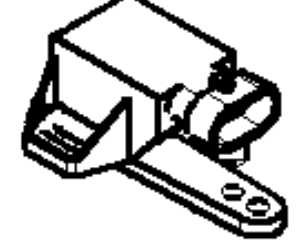

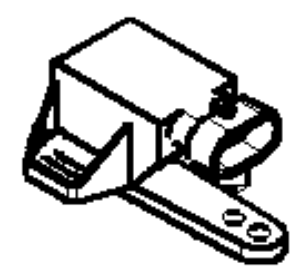

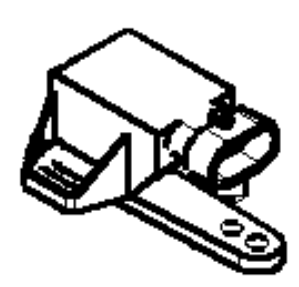

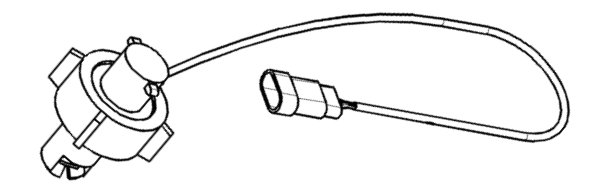

## HARDI INTERNATIONAL A/S

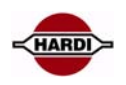

## **Pressure sensor:**

| Hardi P/N             | 842022      |
|-----------------------|-------------|
| Туре:                 | Pressure    |
| Range:                | 0-10 Bar    |
| Signal:               | 4-20mA      |
| Power supply:         | 8-30V       |
| Hardi pin assignment: | Brown +     |
|                       | Blue Signal |
|                       | Black N/C   |

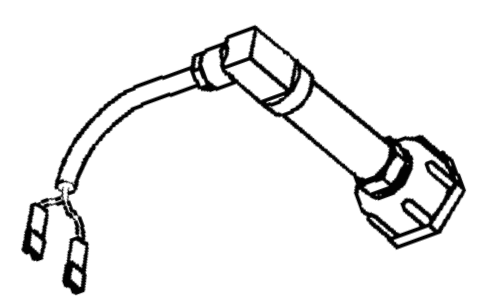

## **Pressure sensor connection:**

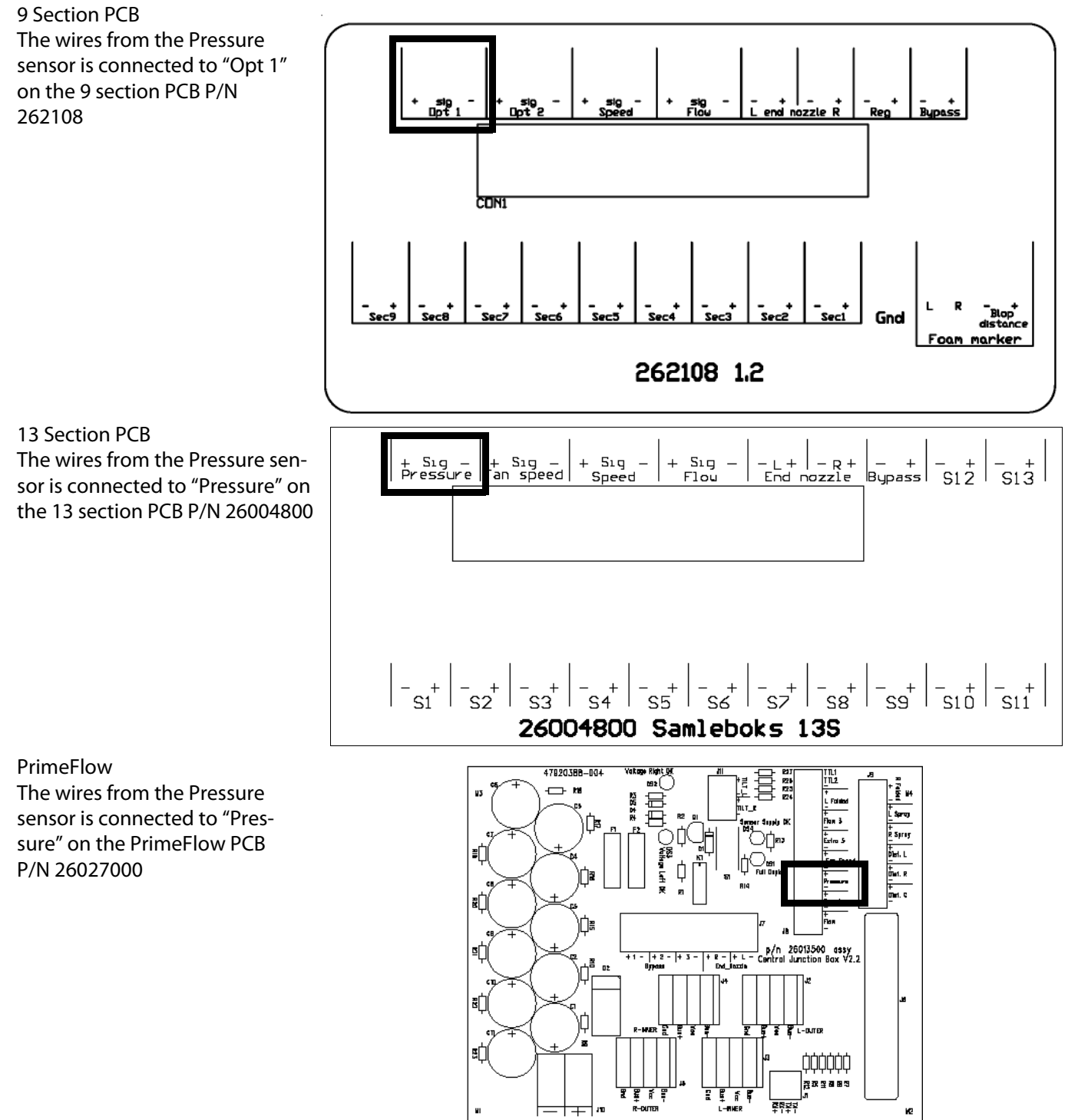

## HARDI INTERNATIONAL A/S

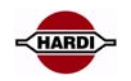

## Sensor setup

The boom pressure sensor is setup in menu E8.1.7.

Default setting for the sensor is "passive". If the sensor is set to passive it can only be used for read out purpose.

Select "active" when the sensor should be used for regulation at low flow.

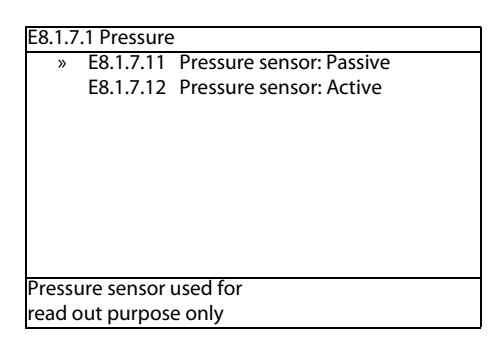

## **Display readout setup**

For a readout on the HC6500, the sensor must be setup. To show the pressure in the upper middle window select E.2.1.1.11.

| 2.1.1 Show upper middle |                                      |                  |  |  |  |  |
|-------------------------|--------------------------------------|------------------|--|--|--|--|
|                         | E2.1.1.07                            | Speed            |  |  |  |  |
|                         | E2.1.1.08                            | Volume sprayed   |  |  |  |  |
|                         | E2.1.1.09                            | Area sprayed     |  |  |  |  |
|                         | E2.1.1.10                            | Active boom size |  |  |  |  |
| o »                     | E2.1.1.11                            | Pressure         |  |  |  |  |
|                         | E2.1.1.12                            | Fan speed        |  |  |  |  |
|                         | E2.1.1.13                            | Wind speed       |  |  |  |  |
|                         | E2.1.1.14                            | Wind direction   |  |  |  |  |
|                         | E2.1.1.15                            | Humidity         |  |  |  |  |
| Displa                  | Displays spray pressure if sensor is |                  |  |  |  |  |
| fitted                  |                                      |                  |  |  |  |  |

## Alarms:

Alarm 109; pressure sensor: The alarm is generated, if the sensor signal is shorted or not connected.

The HC6500 has min. and max pressure alarm that can be shown in the display. The display need to be set up to show this alarm.

# **Cable from Jobcom to tractor**

## General info/description

The cable from Jobcom to tractor has 7 wires and the connector is a standard 13 pin M / F following the ISO 11446. See section COMMUNICATION / CAN for wire connection on Jobcom.

Consult Operators Instruction book for connections to tractor battery

## Pinning/plugs/colors/codes

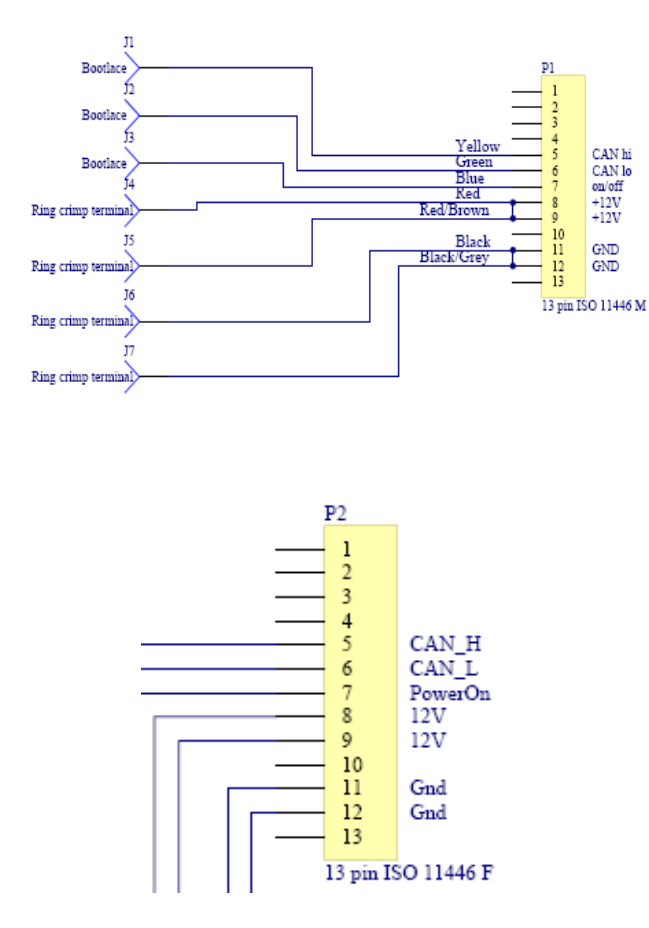

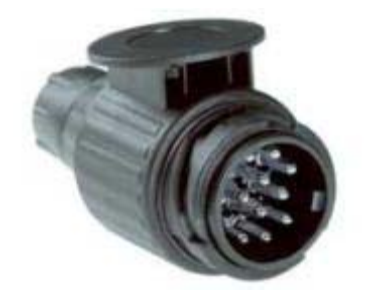

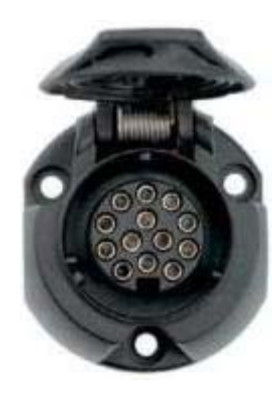

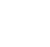

HARD

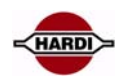

## Revision

| P/N 679096-201 |          | Service Manual HC6500                                | Revision 2.01. GB 10.2008                                                                          |                                 |        |  |
|----------------|----------|------------------------------------------------------|----------------------------------------------------------------------------------------------------|---------------------------------|--------|--|
| Date           | Revision | Subject                                              | Section                                                                                            | Pages                           | Author |  |
| 13-03-2007     | 1.8      | Release of manual                                    | All                                                                                                | 25                              | AF     |  |
| 14-03-2008     | 2.00     | Menu tree, Datacom and PrimeFlow fault finding added | Ext menu, datacom and PrimeFlow                                                                    | 57                              | ΡΑΟ    |  |
| 07-10-2008     | 2.01     | Updated                                              | Menu tree, Datacom, PrimeFlow<br>faultfinding, Sensors.                                            | 5-10,13-<br>31, 61-<br>69,70-73 | ΡΑΟ    |  |
|                |          | Added                                                | Pressure regulation, PrimeFlow de-<br>scription, setup, test, programming.<br>Software error codes | 34, 46-<br>60.<br>25-26         | ΡΑΟ    |  |
|                |          | Removed                                              | Guidance for HC6500 setup                                                                          | (4)                             | PAO    |  |